# **Procedure Manual**

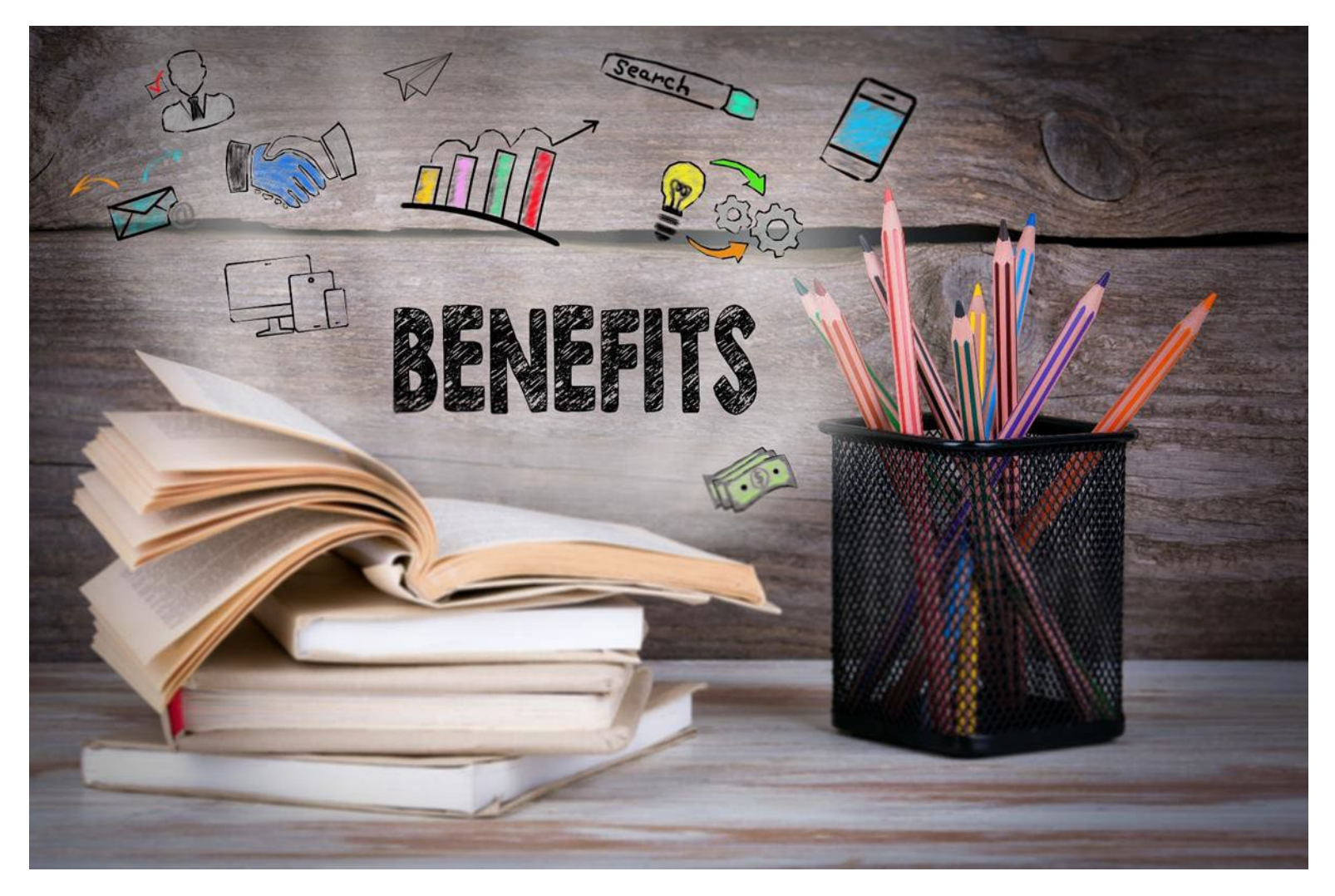

OCTOBER 2023

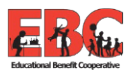

## TABLE OF CONTENTS

| <u>EBC</u>                             | . 3  |
|----------------------------------------|------|
| EBC Procedure Manual                   | . 3  |
| EBC Overview                           | . 4  |
| EBC Member Districts                   | . 6  |
| Gallagher Service Team                 | . 7  |
| Blue Cross Blue Shield                 | . 8  |
| BCBS and Medicare                      | . 11 |
| BCBS Member Rewards                    | . 12 |
| Blue365 Discount Program               | . 14 |
| BCBS Well onTarget                     | . 16 |
| BCBS Livongo – Diabetes & Hypertension | . 18 |
| Businessolver Overview                 | . 20 |
| EBC Monthly Invoices                   | . 21 |
| COBRA                                  | . 23 |
| <u>Training Solver – Heart2Heart</u>   | . 25 |
| Edit/Term BARS                         | . 26 |
| Benefit Access Rules                   | . 27 |
| How To Screenshots                     | . 28 |
| Case Manager                           | . 39 |
| <u>Reports</u>                         | . 42 |
| Max Aged Dependent                     | . 43 |
| <u>ACA Overview</u>                    | . 44 |
| ACA Cheat Sheet                        | . 47 |
| Qualifying Life Events                 | . 50 |
| MetLife Dental                         | . 80 |
| Reliance Standard                      | . 81 |
| Value Add Programs                     | . 84 |
| EBC Wellness                           | . 89 |
| EBC Wellness Program                   | . 90 |
| EBC Wellness Portal (Navigate)         | . 92 |
| <u>Teladoc</u>                         | . 93 |
| <u>Notices</u>                         | . 97 |
| Benefit Administrator Overview_        | 100  |
| Open Enrollment Checklist              | 105  |
| <u>Glossary</u>                        | 106  |

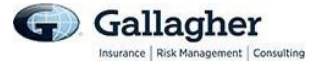

## EBC

The Educational Benefit Cooperative (EBC) is a cooperative designed for school districts located primarily in the Chicago metro area. EBC began operations in July 1984. Through the cooperative, EBC members "pool" their resources to purchase medical, basic life, dental and stop loss coverage. A Board of Directors, consisting of one delegate from each member district, directs the EBC. The operations of the cooperative are governed by bylaws, also administered by the Board of Directors.

## **EBC PROCEDURE MANUAL**

This manual is designed by Gallagher Benefit Services (GBS) for the EBC administrators as a guide to administer the EBC benefit programs. This a living document, which means that we will continue to update this manual as needs change.

Our goal at GBS is to give you clear, concise and accurate guidelines to follow and maintain. We appreciate your careful review of these procedures, and we thank you for your continued cooperation in following them.

The intent of this manual is to provide you with general information regarding the status of, and/or potential concerns related to the EBC benefits environment. It does not necessarily fully address all of your specific issues. It should not be construed as, nor is it intended to provide, legal advice. Questions regarding specific issues should be addressed by your general counsel or an attorney who specializes in this practice area.

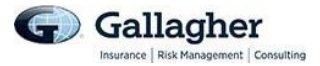

## **EBC OVERVIEW**

## Gallagher Benefit Services

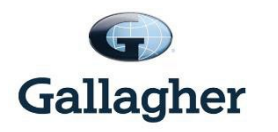

Gallagher Benefit Services provides consulting services to the EBC Board. Their function is to assist in the following areas:

- Plan design
- Government compliance
- Benefit communications
- Employee meetings
- Underwriting benefits
- Marketing benefit programs

## Businessolver

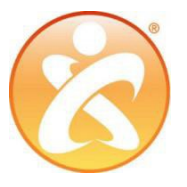

Benefitsolver by Businessolver is your online enrollment system. They are responsible for the following services:

- Enrollment and eligibility for all EBC lines of coverage (Medical, MetLife Dental and Basic Life)
- Enrollment and eligibility for additional lines of coverage where applicable
- COBRA administration

•

•

•

•

• Invoices for the EBC lines of coverage

Medical claims processing

Claim record maintenance

Large claims management

Medical necessity determination

Prime Therapeutics is the Pharmacy Benefit Manager

Blue Cross Blue Shield is the third party administrator for the EBC medical plans. They provide the following services:

Blue Cross Blue Shield

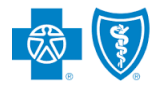

BlueCross BlueShield of Illinois

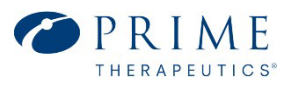

MetLife MetLife

MetLife is the dental third party administrator for the EBC member districts that participate in the dental pool. MetLife provides claim administration per the contracts of each respective district.

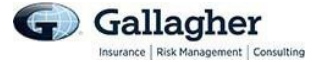

## **Empower Health**

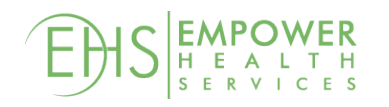

Empower Health is a wellness vendor providing a medical health screening and flu vaccination program for the EBC member districts. They are responsible for providing confidential preventive health evaluations and vaccinations to individuals eligible for their district's health insurance plans on an annual basis.

## **Reliance Matrix**

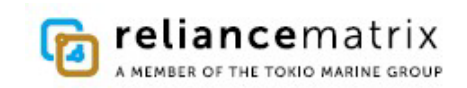

Reliance Matrix Life Insurance Company provides the fully insured Life and AD&D coverage for all EBC member districts. They are responsible for paying benefits in accordance with each district's respective Life/AD&D contract, and providing employee certificates, summarizing those benefits.

## Navigate Wellbeing Solutions

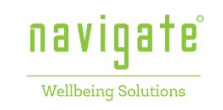

Navigate Wellbeing Solutions provides the EBC Wellbeing Portal. The comprehensive program highlights the EBC Value-Adds and is home to other resources and group challenges.

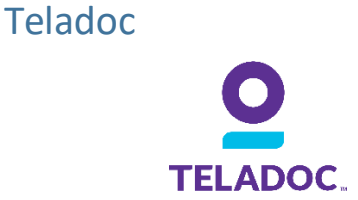

Teladoc provides telemedicine to EBC member districts' employees if enrolled in medical coverage. Through Teladoc, eligible individuals are given access to U.S. board-certified doctors and pediatricians via phone or online video consultations.

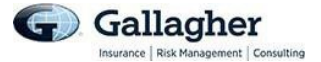

## EBC MEMBER DISTRICTS

- A.E.R.O Special Education Cooperative
- Addison SD 4
- Alsip Hazelgreen SD 126
- Atwood Heights SD 125
- Avoca SD 37
- Beach Park SD 3
- Beecher CUSD 200U
- Bensenville SD 2
- Berkeley SD 87
- Brookfield SD 95
- Brookwood SD 167
- Burbank SD 111
- Burr Ridge SD 180
- Byron CUSD 226
- Calumet SD 132
- Cary SD 26
- CASE
- Coal City CUSD 1
- CCSD 89 (Glen Ellyn)
- CHSD 94 (West Chicago)
- Decatur SD 61
- Deerfield SD 109
- District 45 (Villa Park)
- Dolton SD 148
- Dolton SD 149
- DuPage HSD 88
- East Maine SD 63
- East Prairie SD 73
- ECHO Joint Agreement
- Edmund Lindop SD 92
- Eisenhower Cooperative
- Elmwood Park SD 401
- Evanston/Skokie SD 65
- Evergreen Park Elementary SD 124
- Fairview SD 72
- Fenton HS 100
- Forest Park SD 91
- Franklin Park SD 84
- Genoa Kingston SD 424
- Glen Ellyn SD 41
- Glencoe SD 35
- Golf SD 67

- Grayslake CHSD 127
- Herscher CUSD 2
- Hillside SD 93
- Itasca SD 10
- Kankakee SD 111
- Keeneyville SD 20
- Kenilworth SD 38
- La Grange Highlands SD 106
- LaGrange SD 102
- Lake Park HS 108
- LaSalle Peru Township HSD 120
- Lemont-Bromberek CSD 113A
- Lincoln SD 156
- Lincolnwood SD 74
- Lisle SD 202
- Lombard SD 44
- Maercker SD 60
- Mannheim SD 83
- Manteno CUSD 5
- Marengo Union Elementary CSD 165
- Marquardt SD 15
- Matteson SD 159
- Medinah SD 11
- Midlothian SD143
- Mount Prospect SD 57
- Mundelein SD 120
- NDSEC
- Niles SD 71
- Niles Spec Ed 807
- Niles THSD 219
- Norridge SD 80
- North Chicago SD 187
- North Palos SD 117
- Northbrook SD 28
- Northbrook/Glenview SD 30
- NSSEO
- Oak Lawn Hometown SD 123
- Oak Park SD 97
- PAEC
- Palos Heights SD 128
- Palos SD 118
- Pleasantdale SD 108

- Posen Robbins SD 143.5
- Prairie Grove CSD46
- Prospect Heights SD 23
- Queen Bee SD 16
- Reavis HS 220
- Rhodes SD 84.5
- Rich Township SD 227
- Ridgeland SD 122
- River Forest SD 90
- River Trails SD 26
- Riverside Brookfield HSD 208
- Riverside SD 96

Skokie SD 68

Skokie SD 69

SPEED-SEJA

SWCCCASE

Sterling CUSD 5

Summit Hill SD 161

Sunset Ridge SD 29

Tinlev ParkSD 146

Union Ridge SD 86

Westville CUSD 2

Winnetka SD 36

Wood Dale SD 7

Woodland SD 50

Woodridge SD 68

Zion School District 6

6

٠

Willow Springs 108

TrueNorth 804

Thornton Fractional SD 215

Thornton Township SD 205

Warren Township HSD 121

Westchester Public SD 92.5

West Northfield SD 31

Skokie SD 73.5

South Berwyn SD 100

South Holland SD 150

- Roselle SD 12
- Sauk Village CCSD 168Seneca Grade School 170

Seneca Township HS160

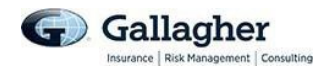

## GALLAGHER SERVICE TEAM

| Gallagher Benefit Service     | Role                  | Phone Number | Email Address            |
|-------------------------------|-----------------------|--------------|--------------------------|
| Contacts                      |                       |              |                          |
| Mel Diaz                      | Lead Account          |              |                          |
|                               | Management            | 630-285-4195 | mel_diaz@ajg.com         |
| Area Executive Vice President |                       |              |                          |
| Victoria Dowling              | Lead Account          |              |                          |
| Area Sr. Vice President       | Management            | 630-285-3604 | victoria_dowling@ajg.com |
| Nancy Bellosa                 |                       |              |                          |
| Sr. Benefit Consultant        | Account<br>Management | 630-285-3991 | nancy_bellosa@ajg.com    |
| Erica Mendoza                 |                       |              |                          |
| Sr. Benefit Consultant        | Account<br>Management | 630-694-5020 | erica_mendoza@ajg.com    |
| Allison Evors                 |                       |              |                          |
| Sr. Benefit Consultant        | Account<br>Management | 630-228-6759 | allison_evors@ajg.com    |
| Kelsey Smith                  |                       |              |                          |
| Benefit Consultant            | Account<br>Management | 630-647-3074 | kelsy_smith@ajg.com      |
| Lidia Silva                   |                       |              |                          |
| Benefit Consultant            | Account<br>Management | 630-647-3210 | lidia_silva@ajg.com      |
| Alyssa De Long                |                       |              |                          |
| Sr. Account Representative    | Account<br>Management | 630-282-2460 | alyssa_delong@ajg.com    |
| Amna Siddiqui                 |                       |              |                          |
| Account Representative        | Account<br>Management | 630-228-6770 | amna_siddiqui@ajg.com    |
| Brian Franz                   |                       |              |                          |
| Account Representative        | Account<br>Management | 847-378-5920 | brian_franz@ajg.com      |
| Dania Aviles                  |                       |              |                          |
| Account Representative        | Account<br>Management | 847-378-2921 | dania_aviles@ajg.com     |
| Sammy Ruggiero                | <u>_</u>              |              |                          |
| Account Representative        | Account<br>Management | 630-438-1692 | sammy_ruggiero@ajg.com   |

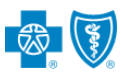

## **BLUE CROSS BLUE SHIELD OF ILLINOIS**

All EBC districts' medical plans are self-funded and use BCBS for claims administration and access to their wide network. Information in BCBS is updated weekly by file feeds from Businessolver. District Admins are given access to Blue Access for Employers—the BCBS portal that allows you to view employees' profiles.

## **Blue Access for Employers (BAE)**

Each EBC Primary and Secondary contact are sent login information for Blue Access for Employers (BAE) when he/she first joins the district. There is separate login information for PPO and HMO plans. You must make sure to enter the correct username based on the plan enrolled by the employee being searched. Employees enrolled in a HDHP will be found using your PPO login information.

| To access BAE, visit:                                                                  | Log In to Blue Access for Employers      |
|----------------------------------------------------------------------------------------|------------------------------------------|
| https://www.bcbsil.com/<br>employer/index.html<br>And enter your login<br>credentials. | User ID<br>Password                      |
|                                                                                        | Forgot User ID?<br>Forgot Password?      |
|                                                                                        | New user?<br>Register Now<br>Take a tour |

Once you have entered the site, you can search for an employee with his/her SSN, BCBS Member ID or, by Last Name and First Name.

You can confirm effective dates, term dates, and covered dependents.

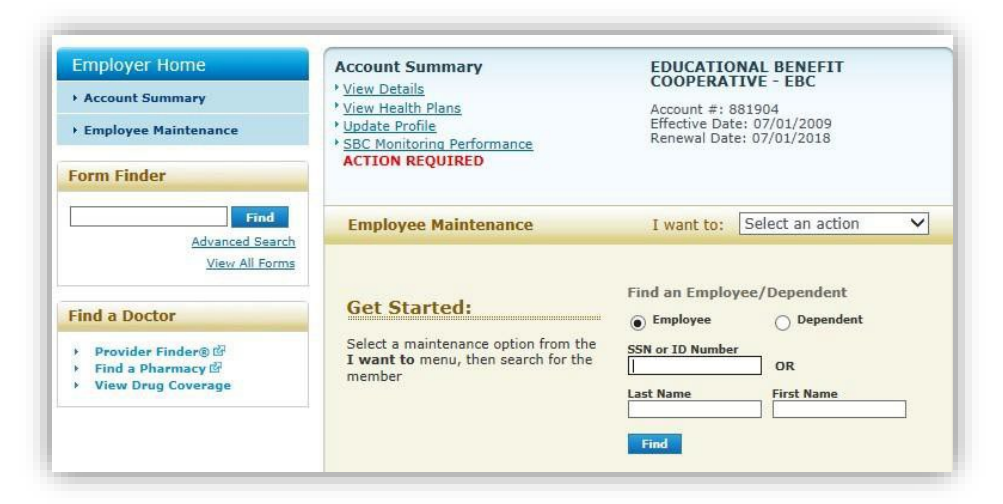

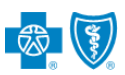

You can print, or download, a temporary ID card for an employee or submit a request for new ID cards to be mailed.

### Steps to Request/Print ID Cards

Under the employee's name and member ID, select "Request/Print ID Card" from the "I want to" drop down box.

From the Request/Print ID Card page, you can:

- See when the last ID card was printed and mailed
- Verify the mailing address is correct
- Order new cards be mailed
- Print a temporary ID
- Email a temporary ID (you can enter your own email address for this purpose, should you not know the employee's address)

## Blue Access for Members (BAM)

Employees who enroll under the district's medical plans have access to Blue Access for Members, online and through BCBSIL Mobile Application. In BAM, members can view their benefits, request new ID cards, and access BCBS tools and wellness resources.

### **Steps for Members to Request New ID Cards**

Note: You can provide these steps directly to employees.

- 1. Log in to BAM (www.bcbsil.com). If you have not registered yet, you will need your group and ID number. You can find these on your BCBSIL ID card.
- 2. Once you have logged in, click on "Get a Temporary ID Card" under Quick Links on the home page. You are able to print a temporary ID card or email it to yourself.
- 3. If you need a new physical card, click the "order an ID card" link at the top of the page.
- 4. Confirm your address and click the orange button to request a new card. Your card(s) will be sent to you within two weeks. Regardless of how many people are covered on your policy, BAM will generate only one member ID card at a time. You will need to request multiple cards individually if you need more than one.

| inployee Maintenance                                                                                               | I want to. Intequest/Plint to Card                |
|----------------------------------------------------------------------------------------------------|---------------------------------------------------|
| Request/Print ID Card                                                                                              | Find an Employee/Dependent      Employee Opendent |
| Find an employee or<br>dependent to:                                                                               | SSN or ID Number OR                               |
| <ol> <li>Request a new ID card to<br/>be mailed to the<br/>employee's home or an<br/>alternate address.</li> </ol> | Last Name First Name                              |
| <ol> <li>Print/Email a temporary<br/>ID card.</li> </ol>                                                           |                                                   |

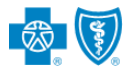

## **BCBS Phone Numbers – For Members**

In the event an employee needs to contact BCBS and does not have access to his/her ID cards, the phone numbers are as follows:

- PPO Members 800.458.6024
- HMO Members: 800.892.2803
- For Prime Therapeutics: 800.423.1973

### **BCBS and MyPrime**

Members can access MyPrime with single sign-on from Blue Access for Members (BAM) by clicking under the Quick Links tab. MyPrime allows members to access their personal prescription information. In MyPrime members can:

- Locate a pharmacy
- Find drugs/drug list
- View prescription claim history
- Create a personal drug list
- Learn about specific drugs
  - Rx cost calculator
  - o Health information

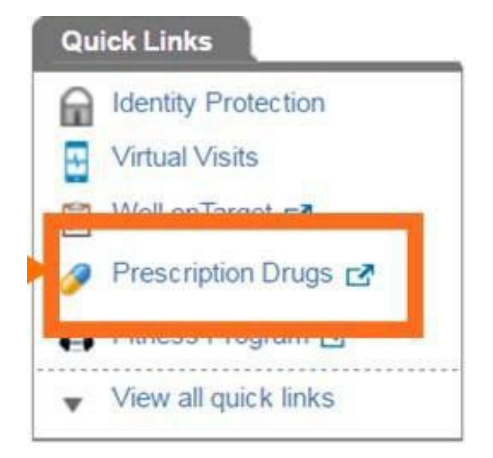

## **Prime Therapeutics Contacts – District Use Only**

In the event the district is experiencing a member prescription issue, you can reach out to the following Prime Therapeutics' contacts.

**Note:** The Prime contacts are solely for District use and should not be shared with employees.

| Rachel Kravitz                              | Dorothy Holdbrook                       |
|---------------------------------------------|-----------------------------------------|
| Prime Account Manager                       | Prime Account Manager                   |
| Phone: 312.252.6255                         | Phone: 817.796.7107                     |
| Email: rachel.kravitz@primetherapeutics.com | Email: dholdbrook@primetherapeutics.com |
|                                             |                                         |

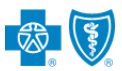

## **BCBS and Medicare**

The chart below explains how BCBS and Medicare will pay claims if a member is covered on the district's plan as an active employee or retiree.

**Note:** Retirees who remain covered on the district's plan should be aware the district's plan is **NOT** considered a Medicare Supplemental Plan. Gallagher does not advise on Medicare. Questions pertaining to Medicare should be directed to Medicare.

| Active Employee             | District  | Medicare  |  |
|-----------------------------|-----------|-----------|--|
| Pre-65                      | Primary   | N/A       |  |
| Post—65                     | Primary   | Secondary |  |
| Spouse of Active Employee   |           |           |  |
| Pre—65                      | Primary   | N/A       |  |
| Post—65                     | Primary   | Secondary |  |
| Retiree Employee*           |           |           |  |
| Pre-65                      | Primary   | N/A       |  |
| Post –65                    | Secondary | Primary   |  |
| Spouse of Retired Employee* |           |           |  |
| Pre-65                      | Primary   | N/A       |  |
| Post-65                     | Secondary | Primary   |  |

\*This will only apply if the district covers retired employees.

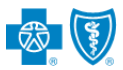

### **BCBS Member Rewards Program – PPO Members Only**

The Member Rewards program provides cash back to PPO members when they select a lowercost, quality provider for medical services. This incentive program encourages employees to 'shop' providers before choosing a service location.

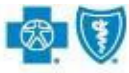

### 🚺 BlueCross BlueShield of Illinois

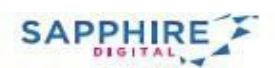

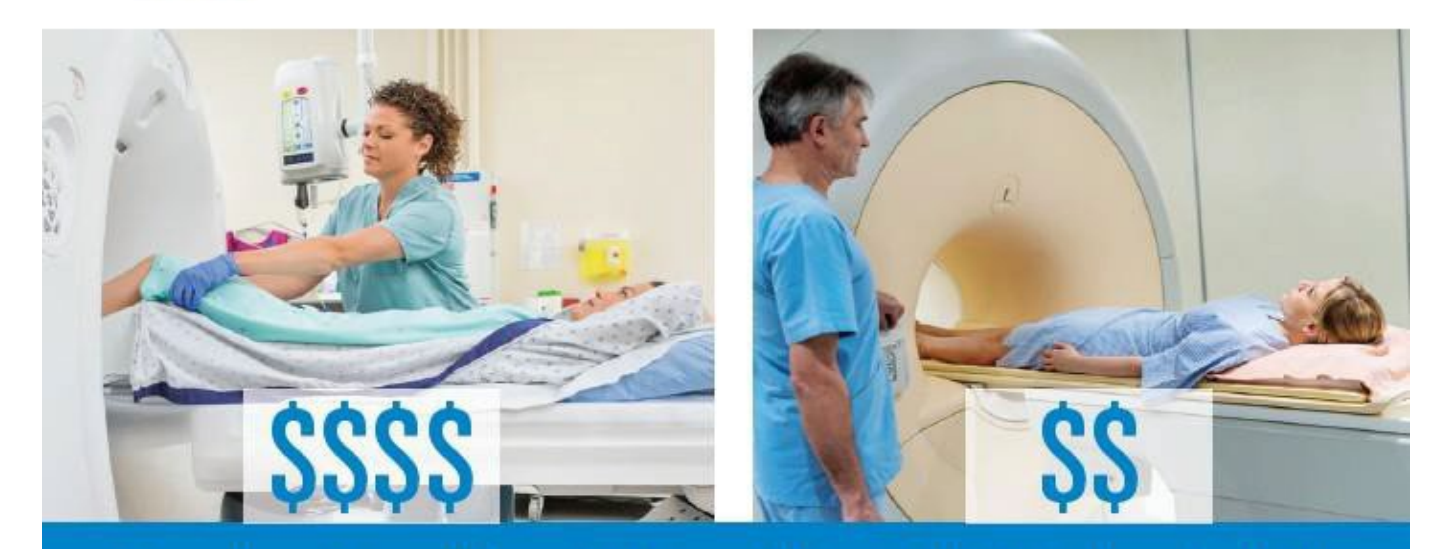

## Same Procedure, Different Cost and Potential Cash in Your Pocket!

Did you know that prices for the same quality medical services can differ by thousands of dollars within the same region and health plan network? Blue Cross and Blue Shield of Illinois (BCBSIL) is excited to introduce **Member Rewards** – a new program, administered by Sapphire Digital, that offers cash rewards when a lower-cost, quality provider is selected from several possibilities.

- Compare it to where you park your car the \$30 lot or the \$15 one just a few blocks away.
- Member Rewards allows you to shop for your health care services in a similar way, and as the following examples show, the differences can be significant.
- Best of all shopping with Member Rewards could minimize your out-of-pocket costs and help give you a cash reward.

| Medical Procedure | Cost Variance        | Provider A Cost | Provider B Cost | Provider C Cost |
|-------------------|----------------------|-----------------|-----------------|-----------------|
| MRI of the Brain  | \$682 to \$3,849     | \$682           | \$2,723         | \$3,849         |
| Knee Replacement  | \$17,003 to \$61,980 | \$17,003        | \$47,617        | \$61,980        |

Most of us look for value when we're shopping – why not apply this practice to shopping for health care services? Member Rewards uses Provider Finder<sup>®</sup> to help you reduce costs and take more control of your health care financial decisions.

Examples shown are for specific locations and time periods and are not intended to represent costs for procedures in your area.

## What Is the Member Rewards Program?

Member Rewards - combined with Provider Finder, our nationwide database of independently contracted health care providers - can help you:

- · Compare costs and quality for numerous procedures.
- Estimate out-of-pocket costs.
- Earn cash while shopping for care.
- Save money and make the most efficient use of your health care benefits.
- Consider treatment decisions with your doctors.

## How Does It Work?

- When a doctor recommends treatment, log into Blue Access for Members<sup>sM</sup> at bcbsil.com
- Click Doctors and Hospitals tab then on Find a Doctor or Hospital – and Shop for Procedures
- Choose a Member Rewards eligible location, and you may earn a cash reward
- Complete your procedure and, once verified, you will receive a check within 4 to 6 weeks

Questions? Call the number on the back of your member ID card.

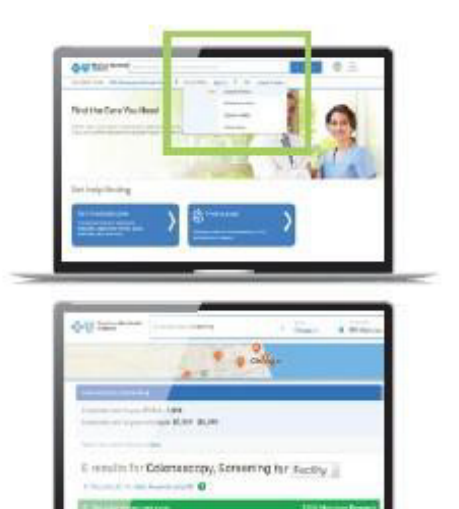

## Key Features

| 1 | -                             | 1 |
|---|-------------------------------|---|
|   | and the local division of the | 1 |
|   | $\boxtimes$                   |   |
|   |                               | 7 |
|   | 1                             |   |

### Engagement

- Direct Mailers to remind you of the program and possibility of cash rewards for your procedures.
- Personalized mailbox inside the tool to alert you to potential savings

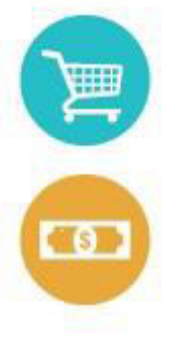

### Ease of Shopping

- You can quickly find the information you need to help you choose a facility or service.
- Member Rewards is available via computer, smartphone and other mobile devices.

### Cash Rewards

- It's easy to understand how much you could save with a reward option, based on location.
- After verification, Sapphire Digital will send you any earned reward check. Note that rewards are taxable.

Blue Cross and Blue Shield of Illinois, a Division of Health Care Service Corporation, a Mutual Legal Reserve Company, an Independent Licensee of the Blue Cross and Blue Shield Association

The Member Rewards program is provided by Sapphire Digital, an independent company. Incentives available for select procedures only. Amounts you receive through Member Rewards may be taxable. BCBSIL does not provide tex advice, so please contact your HR or tex advisor for more information. Rewards may be delivered by check or an alternative form of payment. Members with coverage under Medicaid or Medicare are not eligible to receive incentive rewards under the Member Rewards program.

Blue Cross and Blue Shield of Illinois makes no endorsament, representation or warranty regarding Sapphine Digital's administration of the Member Rewards program. Information received through the Member Rewards program is not meant to replace advice of a health care professional, and decisions regarding course and place of treatment remain with the member and his or her health care provider. Eligibility for rewards is subject to terms and conditions of the Member Rewards program.

230939.0319

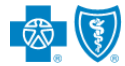

### BCBS Blue365 Discount Program

BCBS offers a discount program to all their members. Members who sign up for Blue 365 can save money on health and wellness products and services from top retailers that are not covered by insurance.

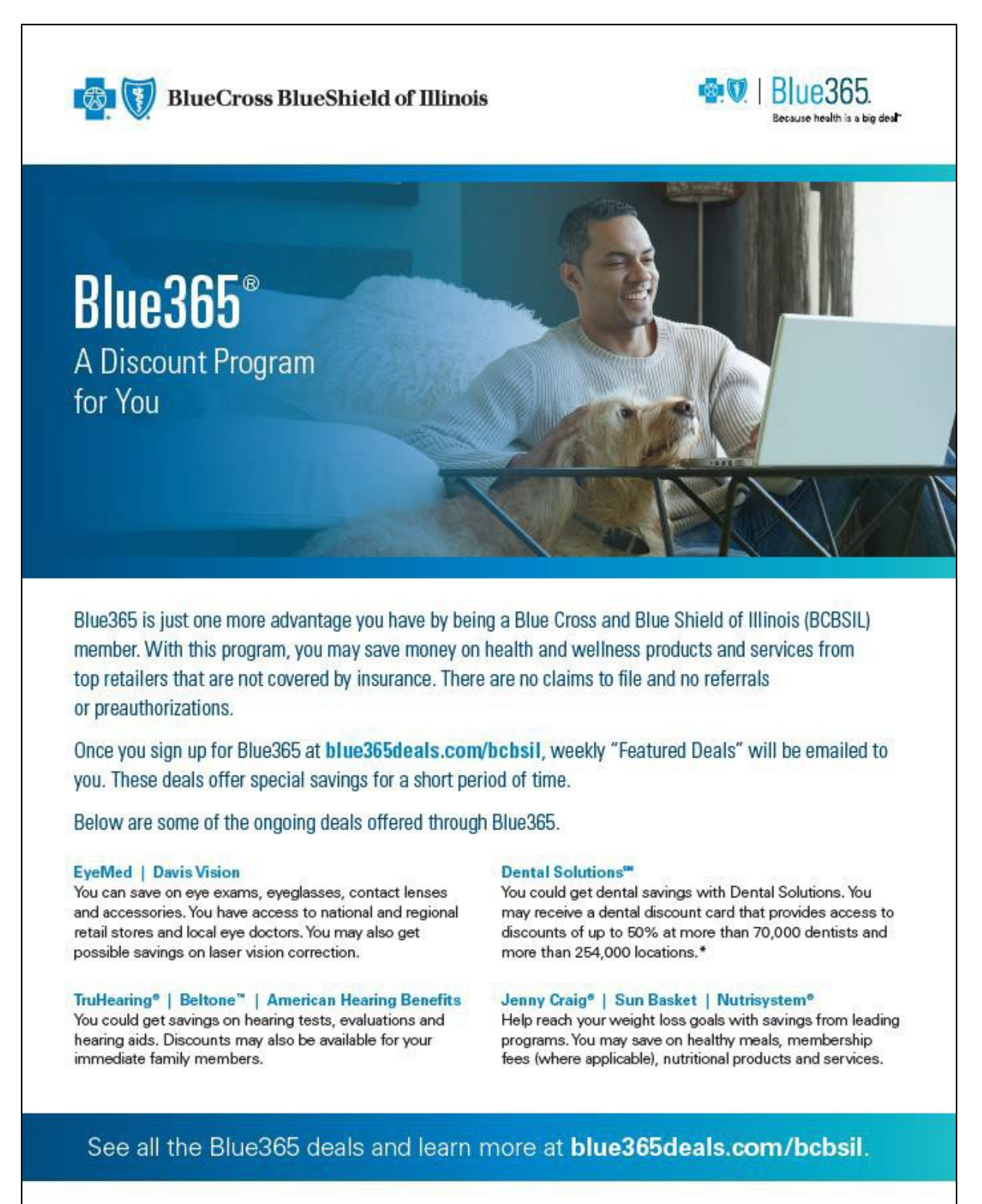

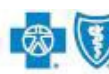

## 🐯 🚺 BlueCross BlueShield of Illinois

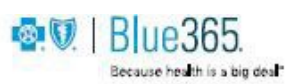

#### Fitbit<sup>®</sup>

You can customize your workout routine with Fitbit's family of trackers and smartwatches that can be employed seamlessly with your lifestyle, your budget and your goals. You'll get a 20% discount on Fitbit devices plus free shipping.

#### Reebok | SKECHERS®

Reebok, a trusted brand for more than 100 years, makes top athletic equipment for all people, from professional athletes to kids playing soccer. Get 20% off select models. SKECHERS, an award-winning leader in the footwear industry, offers exclusive pricing on select men's and women's styles. You can get 30% off plus free shipping for your online orders.

#### InVite® Health

InVite Health offers quality vitamins and supplements, educational resources and a team of healthcare experts for guidance to select the correct product at the best value. Get 50% off the retail price of non-genetically modified microorganism (non-GMO) vitamins and supplements and a free Midnight Bright Black Coconut Charcoal Tooth Polish with a \$25 purchase.

#### Livekick

Livekick is the future of private fitness. Choose from training or yoga over live video with a private coach. Get fit and feel healthier with action-packed 30-minute sessions that you can do from home, your gym or your hotel while traveling. Get a free two-week trial and 20% off a monthly plan on any Live Online Personal Training.

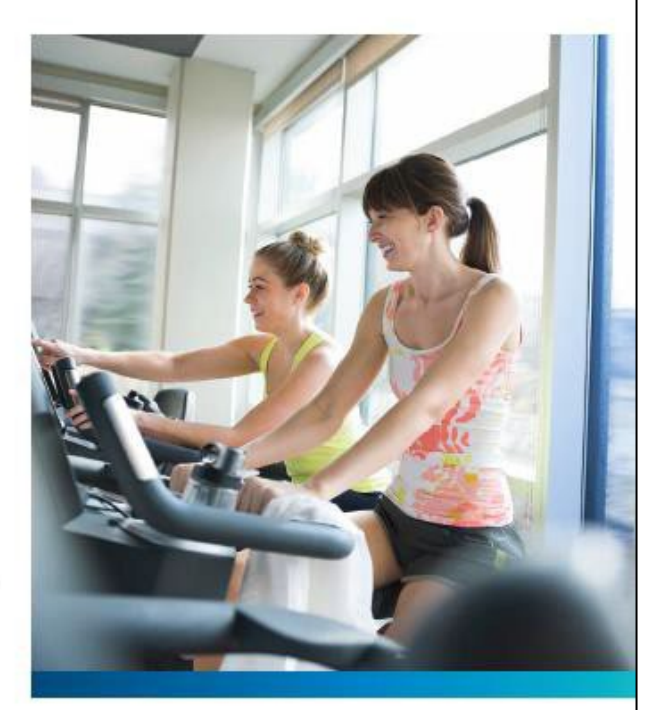

#### eMindful

Get a 25% discount on any of eMindful's live streaming or recorded premium courses. Apply mindfulness to your life including stress reduction, mindful eating, chronic pain management, yoga, Qigong movements and more.

### For more great deals, or to learn more about Blue365, visit blue365deals.com/bcbsil.

### **Questions about the program?**

Please contact your designate Gallagher Account Manager.

### **BCBS Well onTarget**

The Well on Target Member Wellness Portal is designed to help employees reach their wellness goals. The interactive portal is user friendly, offering tools and trackers that allow members to earn Blue Points, which can be redeemed for a variety of merchandise.

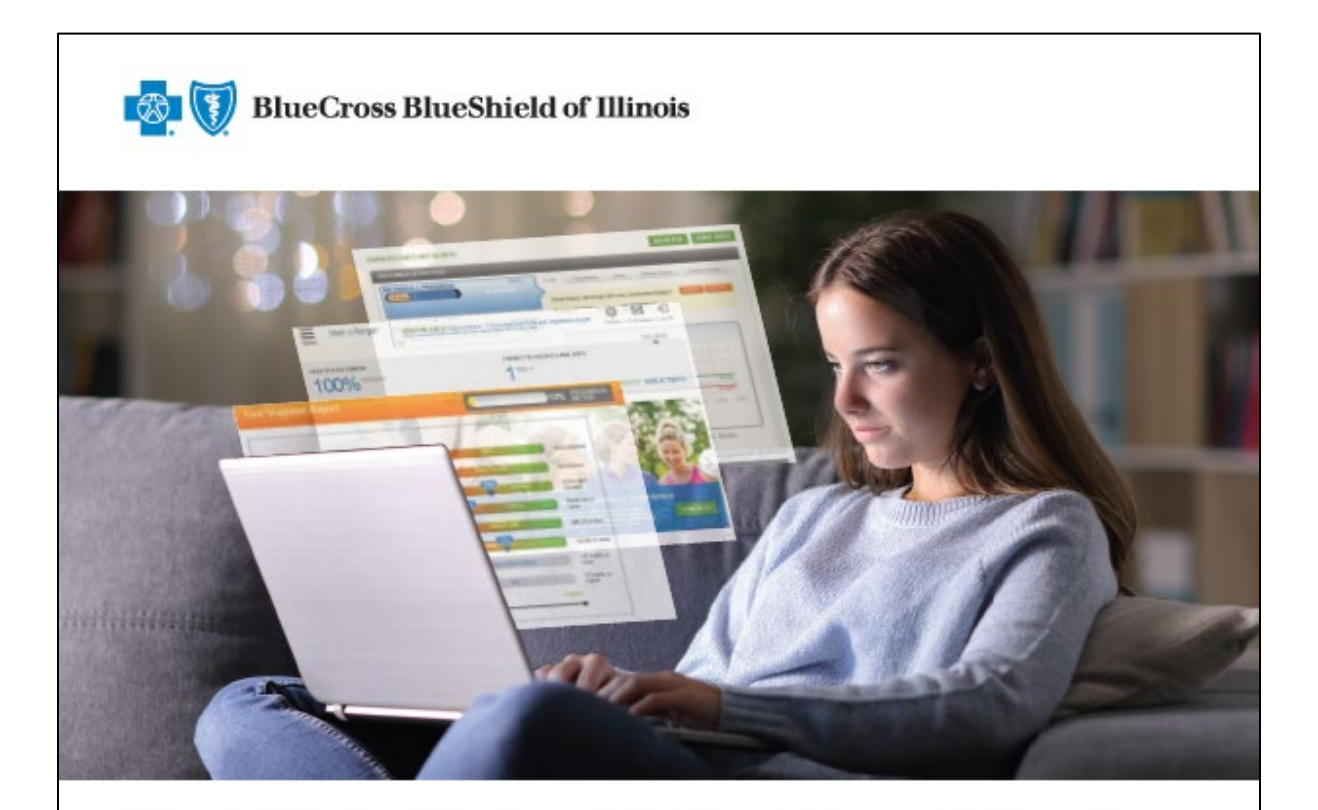

## Live Well with the Well onTarget Member Wellness Portal

The Well onTarget<sup>®</sup> Member Wellness Portal at wellontarget.com provides you with tools to help you set and reach your wellness goals. The portal is user-friendly, so you can find everything you need quickly and easily.

#### Explore Your Wellness World

When you log in to your portal, you wellness resources, including:

- The Health Assessment (HA)
- Self-Management Programs
- Health trackers
- Trusted news and health education content

#### See Your Stats In a Flash

Everything you want to see quickly will find a wide variety of health and is on your dashboard. The dashboard shows all of your Well onTarget programs. You can see where you are today compared with where you were when you started. You can also read the latest health news, check your activity progress and more.

#### Take a Snapshot of Your Health

The HA asks you questions about your health and habits.<sup>1</sup> You then get a Personal Wellness Report. This report suggests ways to make positive lifestyle changes. Your report can also help you decide which Well onTarget program to start first to get the most benefit. You can even print a Provider Report to share with your doctor.

## Well UnTarget\*

#### Blue Points<sup>sm</sup> Program<sup>2</sup>

Small rewards may motivate you to make positive changes to meet your wellness goals. With Well onTarget, you can earn Blue Points for making healthy choices. If you enroll in the Fitness Program or take your HA, you earn points.<sup>3</sup> You can also earn points when you achieve milestones in the Self-Management Programs. Redeem your Blue Points in the online shopping mall, which offers a wide variety of merchandise.<sup>4</sup>

#### **Health Tools and Trackers**

Knowing what you eat and how much you work out can help you reach your goals. But keeping track of all you do can be time-consuming. To make it easy, the portal has trackers that let you record how much sleep you get, your stress levels, your blood pressure readings and your cholesterol levels.

The portal also offers a symptom checker. When you don't feel well, this tool can help you decide if you should see a doctor.

#### Self-Management Programs

These programs consist of:

- Interactive programs with learning activities and content that focus on behavioral changes to reinforce healthier habits.
- Educational programs that inform about symptoms, treatment options and lifestyle changes.

These two learning methods allow you to study on your own time and may help you get to the next level of wellness. Topics include nutrition, weight management, physical activity, stress management, tobacco cessation and more.

#### Fitness Tracking

Earn Blue Points for tracking your fitness activity using popular fitness devices and mobile apps.

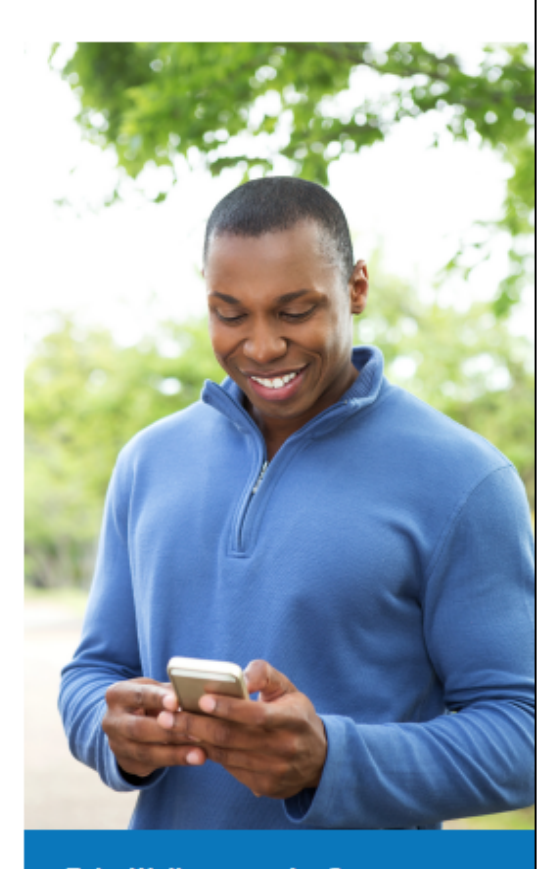

#### Take Wellness on the Go

Check out the Well onTarget AlwaysOn Wellness mobile app, available for iPhone<sup>●</sup> and Android<sup>™</sup> smartphones. It can help you work on your wellness goals — anytime and anywhere.

1. Well onTarget is a voluntary wellness program. Completion of the Health Assessment is not required for participation in the program.

Blue Points Program Rules are subject to change without prior notice. See the Program Rules on the Well onTarget Member Wellness Portal for more information.
 This does not apply to points you earn for completing Fitness Program activities.

4. Member agrees to comply with all applicable federal, state and local laws, including making all disclosures and paying all taxes with respect to their receipt of any reward. The Fitness Program is provided by TMty Health<sup>4</sup>, an independent contractor that administers the Prime Network of fitness centers. The Prime Network is made up of independently owned and operated fitness centers. Blue Cross and Blue Shield of Illinois (BCBSIL) makes no endorsement, representations or warranties regarding third-party vendors and the products and services offered by them.

Blue Cross and Blue Shield of Illinois, a Division of Health Care Service Corporation, a Mutual Legal Reserve Company, an Independent Licensee of the Blue Cross and Blue Shield Association

25059.1120

### **Questions about the program?**

Please contact your designate Gallagher Account Manager.

### **BCBS Livongo Diabetes Management Program**

Livongo offers a diabetes management program available to employees and family members diagnosed with diabetes and who are enrolled in a PPO medical plan. BCBS provides outreach to members eligible for the program.

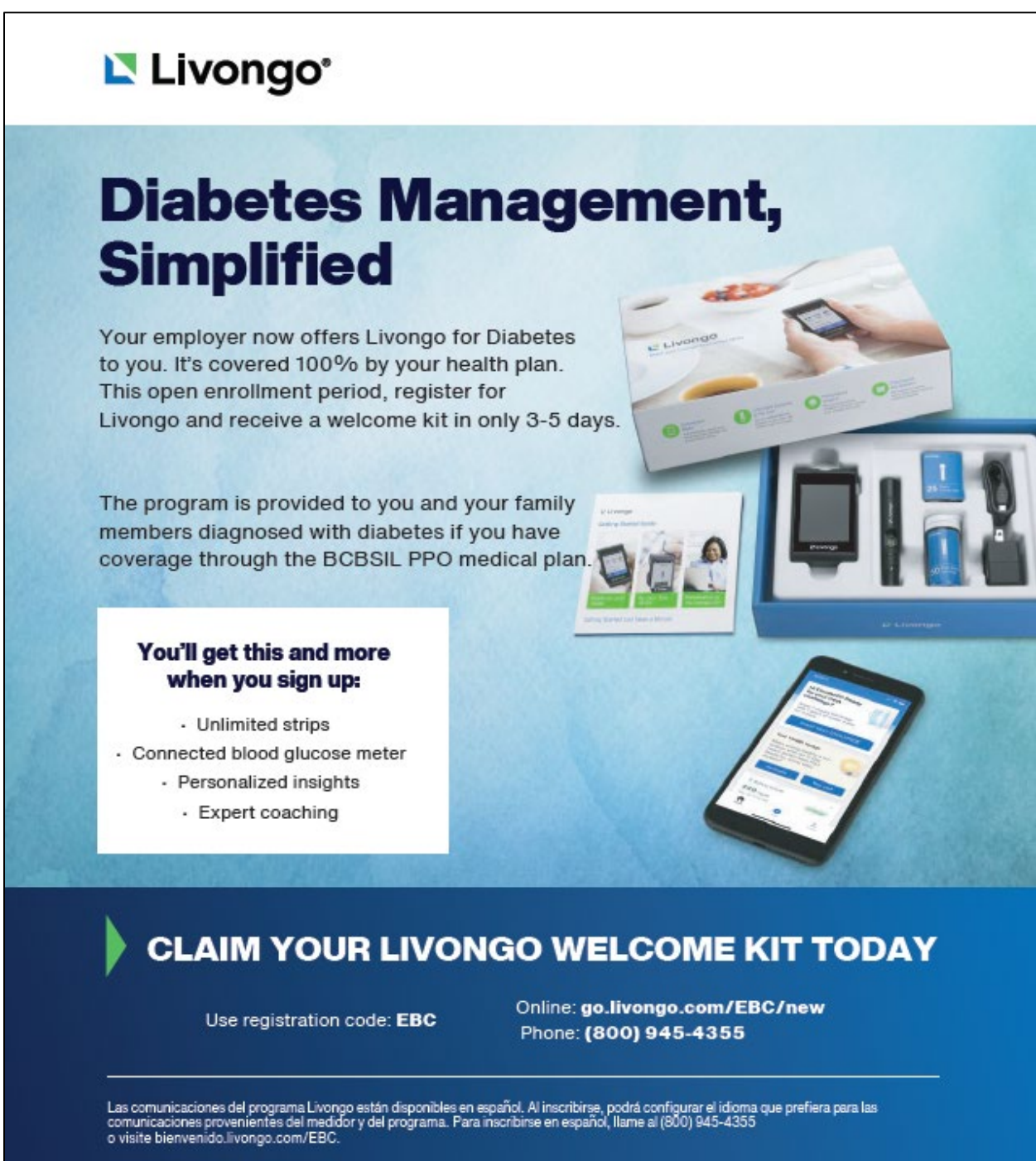

The information provided here is not intended as matical advice, nor meant to be a substitute for the individual medical judgment of a doctor or other health care professional. Members must have primary insurance coverage through the BCBS plan offering the Livongo program. For Administrative Services Only (ASO) and Preferred Provider Organizations (PPO) only. Not available for Fully Insured (FI) or Health Maintenance Organizations (HMO).

Program includes trends and support on your secure Livongo account and mobile app but does not include a tablet or phone.

PM09518.A 2020 @ Livongo. All Rights Reserved.

241887.0920

### **BCBS Livongo Hypertension Management Program**

Livongo also offers a hypertension management program available to employees and family members diagnosed with diabetes and/or hypertension and who are enrolled in a PPO medical plan. BCBS provides outreach to members eligible for the program; however, members can selfenroll as well.

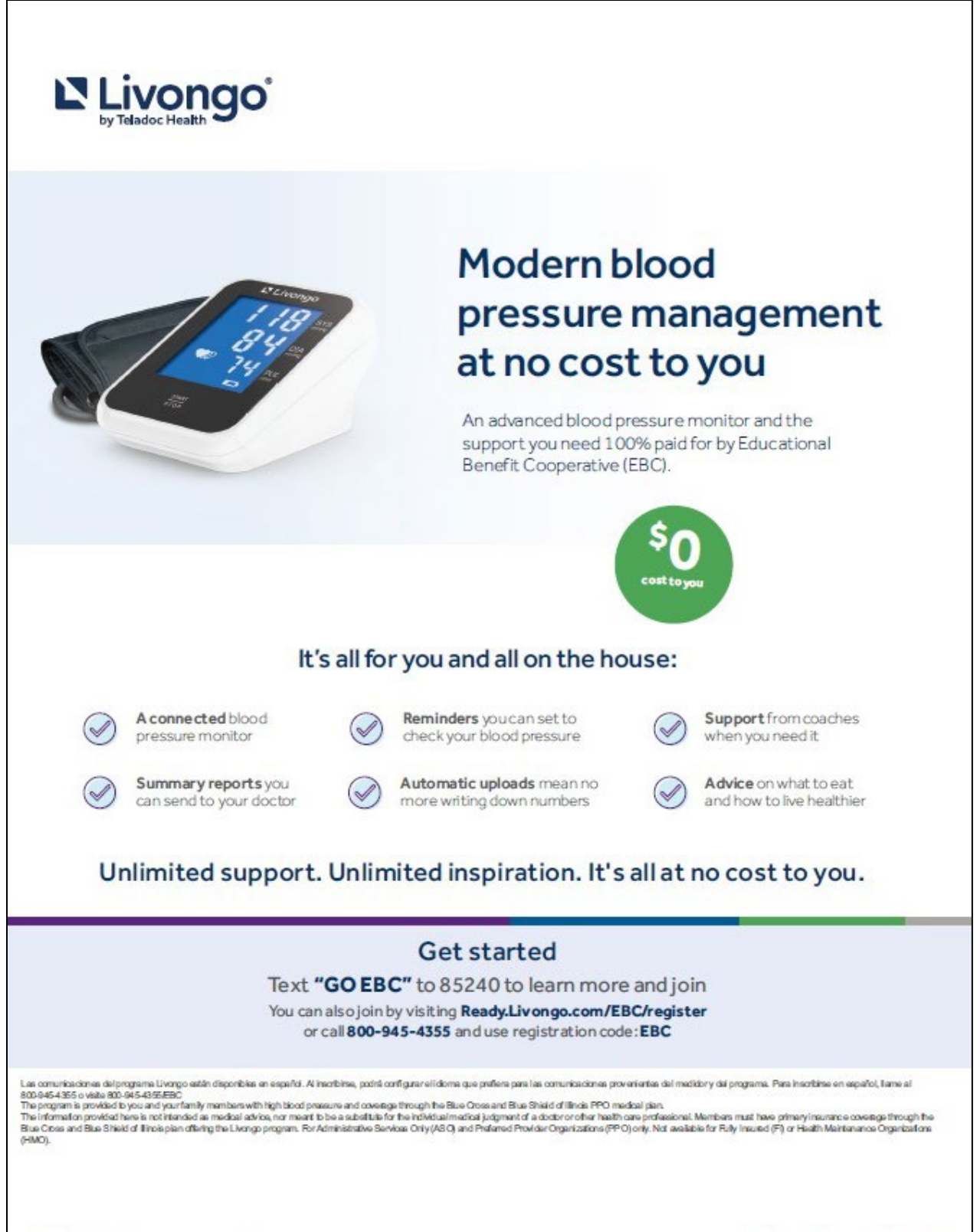

C10E-HTN-110\_EBC\_961011\_Template12\_12102021\_KA

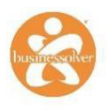

## BUSINESSOLVER OVERVIEW

Businessolver is the online eligibility platform and COBRA vendor for all EBC districts. Businessolver also prints and transmits 1095-C Forms to the IRS for districts that wish to participate. To ensure Businessolver reports on your district correctly, all insurance eligible employees should have a record in the system, even if he/she currently waives coverage.

### **Weekly File Feeds**

Every week, in the early hours of Wednesday morning, Businessolver sends an eligibility file to BCBS Medical and MetLife. If changes have not been entered in the system before midnight, they will not be sent until the following week. Any changes made on Wednesday from 12:00 AM up until 11:59 PM the following Tuesday will be captured on the file and sent to BCBS and MetLife.

### **Annual Open Enrollment**

Open enrollment is the time when plan participants, including those enrolled in COBRA, have an opportunity to make changes to their benefit elections. Each EBC district holds annual open enrollment at a different time, with the effective date for plan changes usually occurring July 1, coinciding with the EBC plan year.

Businessolver and/or your Gallagher team must be notified of your open enrollment dates. Businessolver will then create an Open Enrollment BAR which can be found by clicking on the Enrollment BAR in the Edit/Term option of an employee's record. During this time period, districts are able to enter any changes in the system. For districts with a July 1 effective date and an open enrollment period that ends at the end of May, all changes must be in the system by the first Friday of June.

You must inform your employees and COBRA participants of the open enrollment period. Once your open enrollment period has ended, employees are not able to make any benefit changes unless he/she experiences a qualifying life event.

### **Ancillary Lines**

Businessolver holds enrollment information for non-EBC sponsored plans for purposes of COBRA. If Gallagher is the broker for the line of coverage, they will inform Businessolver of any changes to rates or plans. Districts must inform Businessolver directly (without using a Gallagher Account Manager) to update any plan information for lines of coverage Gallagher is NOT the broker for.

Districts should enter the enrollment for these plans when the employee makes the election. Once you terminate an employee in the system, Businessolver will include all benefits the employee was enrolled in on the COBRA notice.

**Note:** Unless there is a file feed to the carrier, districts are responsible for enrolling and terminating employees with the carrier(s).

In the event a terminated employee elects COBRA coverage for a non-EBC line of coverage, the district will continue to see the employee's name on the monthly carrier invoice. Every quarter districts will receive a check from Baker Tilly (the EBC Accountant) reimbursing them for the payment the district has made on behalf of the COBRA enrollee. To see who is enrolled in COBRA, districts can run a report in Businessolver.

If a terminated employee elects COBRA for an EBC pooled line, such a medical plan, the terminated employee will not be captured in the monthly EBC Invoice

## Businessolver Contact Information Admin Support

(Member-specific benefit questions, administrator user setup, password resets, administrator support)

Admin Support Phone Number: 844.411.4784 Admin Support Email: <u>ebc@businessolver.com</u>

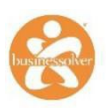

## BUSINESSOLVER – MONTHLY EBC INVOICES

At the end of each month, the next month's invoice is generated in Benefitsolver for the district's EBC pooled lines of coverage (Basic Life and AD&D, Medical and Dental). The invoice will reflect any changes made in the system prior to the 20th of each month. Any changes made after the 20th will appear as a credit or debit on the following month's invoice. Districts should pay the invoice as billed, even if errors were made in the system. Adjustments will show at the bottom of the invoice and the bill should balance the following month.

If you do not terminate an employee and/or dependents in Benefitsolver and require a retro termination, you will only receive a credit for a maximum of 90 days of paid premium (if there are no outstanding claims preventing a retro termination).

#### Basic Life and AD&D—Reliance Standard Life Insurance Company

The following explains the information found on the monthly invoice:

**Number covered**—the total number of employees insured

**Volume**—equal to the sum of the life benefit amounts for all insured employees

For most districts, the Life and AD&D volume will be the same, although the monthly premium for each will be different. To calculate the premium for Life and AD&D, multiply the total volume by the specified rates, and divide by \$1000. If your district offers Supplemental Life through Reliance Standard, it may also appear on your EBC bill; however, the premium may be paid on a per unit, or a per \$1000 of coverage basis, depending on the life benefits offered by your district.

#### Medical—BCBS

The number covered reflects the total number of employees covered on your district's medical plan. The dependent number covered is the total number of employees who have elected dependent coverage.

#### Dental-MetLife

The number covered reflects the total number of employees covered on your district's dental plan. The dependent number covered is the total number of employees who have elected dependent coverage.

#### 15 Day Rule

If a newly enrolled employee has an effective date of coverage from the 1st to the 15th of the month, the district will be charged premium for the month. However, if the employee has an effective date from the 16th to the end of the month, the district will NOT be charged for the month's premium. Districts with termination rules that are date of event will also be billed, according to the date the employee terminates in the month.

The following are examples of how this will impact your invoice:

- District A has a new hire whose effective date of coverage is August 18th. As the employee's effective date of coverage is after the 15th of the month, the district will NOT be charged for the month of August.
- District B has a new hire with an effective date of coverage of September 2nd. As the employee's effective date is before the 15th of the month, the district will be charged for the month of September.
- District C has a new hire with an effective date of coverage of September 15th. As the employee's effective date is before/on the 15th of the month, the district will be charged for the month of September.
- District D has an employee terminating benefits on June 12th. The district will NOT be charged for the month of June as the employee terminated before the 15th of the month.
- District E has an employee terminating benefits on June 17th. The district will be charged for the month of June due to the benefits terminating after the 15th of the month.
- District F has an employee terminating benefits on June 15th. The district will not be charged for the month of June due to the benefits terminating between the 1st and 15th of the month.

**Note:** Districts with end of the month termination rules will be charged the entire month's premium regardless of the date of termination, as the employee's benefits extend the whole month.

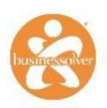

## MONTHLY EBC PAYMENT INSTRUCTIONS

Payment for EBC invoices is due by the first of every month; however, districts are given a 30 day grace period (or until the end of the month) to make the payment.

Delinquent payments will be subject to a penalty which shall be equal to the highest interest rate allowed by statute to be paid by an Illinois school district.

There are three different methods districts can choose from to pay the monthly invoice:

- 1. Mailing a check
- 2. ACH
- 3. Wire transfer

## Mail

To facilitate prompt posting of the monthly payments, premium payment checks from each school district should be mailed directly to the bank for deposit. On a monthly basis, the EBC accounting firm, Baker Tilly, will be accessing a copy of each district's monthly invoice.

Send the monthly EBC premium payment by the first of every month to:

Educational Benefit Cooperative 36767 Treasury Center Chicago, IL 60694-6700

## ACH

If using the ACH option, fees may range from \$1-\$3 from the district's bank. Please note, if the district uses this method, a pre-note is recommended before the actual money is sent. ACH must have the exact information listed below or the money will not be received by the EBC and will be returned to the district.

Instructions for sending funds via ACH to ISDLAF:

Bank: Harris Bank, Chicago ABA#: 071 000 288 Beneficiary: ISDLAF Account#: 2972503 SEC Code: Checking Discretionary Data: Educational Benefit Co-op Acct. 10226-101

## **Wire Transfer**

Wire transfer fees may range from \$6 to \$25 from the district's bank. PMA (administrator for ISDLAF) must be notified a wire is incoming and the wire must be done before 11 AM or EBC's account will not be credited until the following day.

### Instructions for wiring funds to ISDLAF:

Bank: Harris Bank, Chicago ABA#: 071 000 288 Beneficiary: ISDLAF Account#: 2972503 SEC Code: Checking OBI: Educational Benefit Coop Acct 10266-101

Any questions or problems related to ACH or wire transfers should be directed to Lisa Nusko at PMA.

### **Contact Information**

Lisa Nusko Phone Number: 630-657-6400 ext. 6527 Email: <u>Inusko@pmanetwork.com</u>

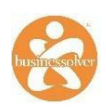

## COBRA

### What is COBRA?

Under federal law, group health plans are required to offer certain employees and their dependents the opportunity to continue their health coverage upon termination of employment under certain conditions. COBRA or (Consolidated Omnibus Budget Reconciliation Act of 1985) offers employees opportunity to continue coverage for 18, 29, or 36 months from the point of the "qualifying event" depending on the reason for termination.

## What is a COBRA Qualifying Event?

A qualifying event is an event which results in a loss of coverage such as:

- Voluntary or involuntary termination of coverage (except gross misconduct)
- Reduction of hours
- Death of an employee
- Medicare entitlement
- Divorce
- A dependent reaches the maximum age he/he is allowed to remain on the plan; or, loses full-time student status

## What are the notice requirements?

A district has 30 days to enter the qualifying event in Benefitsolver, after which Businessolver (the online eligibility vendor) must notify the member and their enrolled dependents that they have a right to continue coverage within 14 days. Once the employee receives notification, they have 60 days to elect coverage. The member also has 45 days from the day he/she has made the election to continue coverage to make the first payment. This means an employee has up to 105 days they can float between coverages.

## How long can someone continue on COBRA?

**18 months** - Employees and their dependents whose coverage ended due to termination of employment or a reduction in hours.

**29 months** - Employee and/or dependents who are disabled at the time of the qualifying event, or within 60 days of the qualifying event. In order to qualify for disability status, the member must be considered disabled by a determination from the Social Security Administration.

**36 months** - Qualified beneficiaries who have lost coverage due to death, divorce, legal separation, Medicare entitlement or loss of dependent status

### When will COBRA coverage end?

COBRA coverage will discontinue under the following circumstances:

- The employee and/or dependent fails to make their payment in a timely fashion (members are given a 30 day grace period to pay premium)
- If the member becomes eligible for benefits under another group health plan
- If the member becomes entitled to Medicare
- Anytime the member wishes to cancel coverage

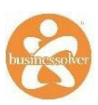

## COBRA PARTICIPANT INFORMATION

COBRA enrollees can view their coverage and pay their monthly premiums via Businessolver's site: www.ebccooperative.com

Note: For first time users – the company key is: ebc

## **Site Registration Instructions**

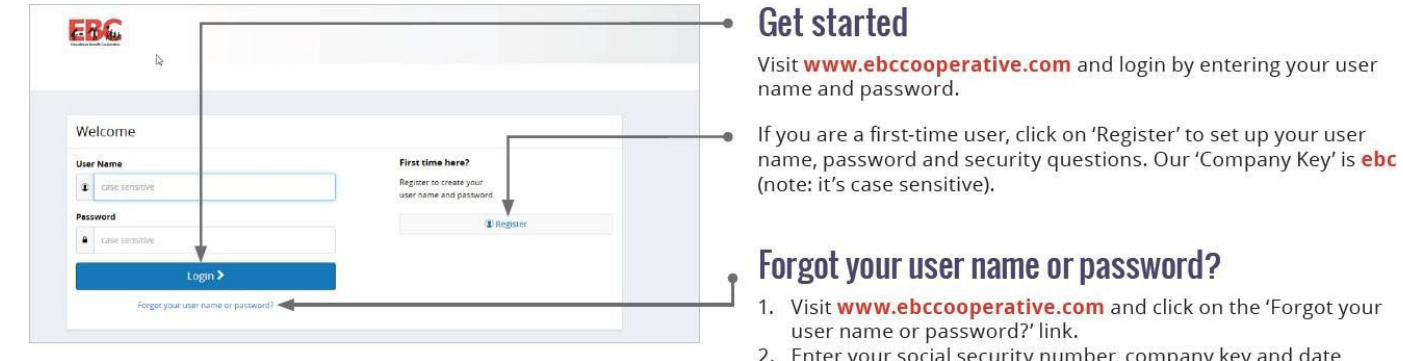

- 2. Enter your social security number, company key and date of birth.
- 3. Answer your Security Phrase.
- 4. Enter and confirm your new password, then click 'Continue' to return to this page and login.

If a COBRA enrollee contacts the district with questions on their coverage, direct them to Businessolver's COBRA department.

### **Businessolver COBRA Department Contact Information**

- COBRA Phone#: 877-547-6257
- COBRA Fax#: 515-273-1545
- COBRA Email: clientcare@businessolver.com
- Businessolver COBRA Address:

Businessolver, Inc PO BOX 850512 Minneapolis, MN 55485-0512

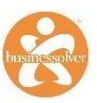

## TRAINING SOLVER – HEART2HEART

Businessolver provides training solutions in their system that are available for administrators 24/7. These trainings are updated as the site changes. We recommend new administrators take advantage of the Heart2Heart trainings, and we recommend all administrators check back periodically for the option to sharpen their Businessolver skills.

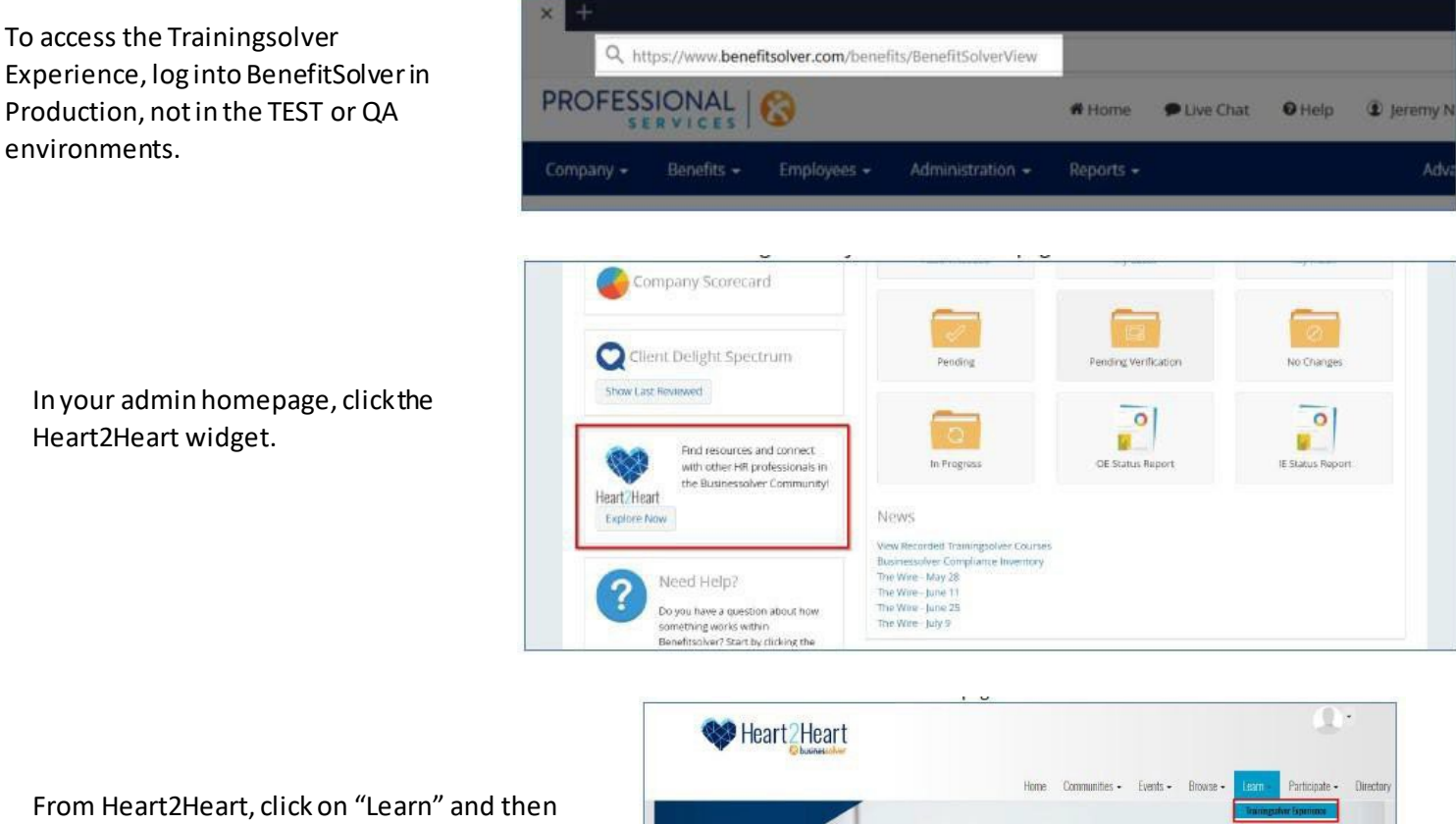

From Heart2Heart, click on "Learn" and then "Trainingsolver Experience" within the Heart2Heart navigation menu. Here, you will find a Trainingsolver System Navigation video with additional details on starting a course, tracking your progress, and how to complete your Trainingsolver courses. You can access the LMS from this page as well.

Pick a course from the learning portal homepage and get started by clicking Register.

Complete the course by finishing each of the modules in order.

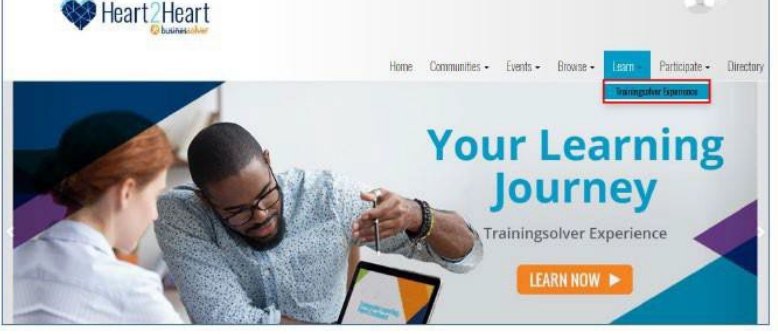

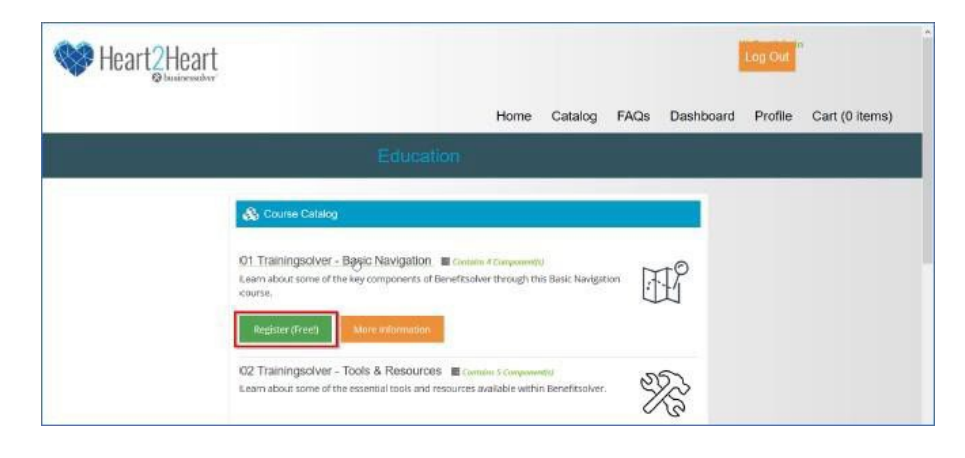

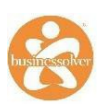

## EDIT/TERM BARS

Edit/Term allows an administrator to update an employee's record using a variety of menu options referred to as Benefit Access Rules (BARs).

| Employees - View James ZZte                     | Please select an action 👻 |  |
|-------------------------------------------------|---------------------------|--|
| Neur Hins Envellmente is susilable shrough OE/2 | Please select an action   |  |

Benefit Access Rules (BARs) are viewable based on role, access level and window of time allowed to process each option. Each option requires a date to begin the process. This date will determine if the transaction is occurring in the appropriate timeframe and will also drive the effective date or termination date for the transactions (as determined by EBC and/or the district's eligibility rules).

| - ENROLLMENT                                        | LIFE EVENT                                                      | - ADMINISTRATION                                                |
|-----------------------------------------------------|-----------------------------------------------------------------|-----------------------------------------------------------------|
| Examples:<br>New Hire Enrollment<br>Open Enrollment | Examples:<br>Marrlage/Divorce<br>Birth/Death                    | Examples:<br>Administrator Correction<br>Administrator Override |
| New Hire Enrollment                                 | Birth or Adoption                                               | Employment Termination                                          |
|                                                     | Change of Address                                               | Employment Transfer Gains                                       |
|                                                     | Client Admin Corrections                                        | Employment Transfer - Loses Eligibility or No<br>Change         |
|                                                     | Death of Dependent                                              | Medicare Eligible                                               |
|                                                     | Death of Employee                                               | Retiree Elections                                               |
|                                                     | Dependent Child Reaches Maximum Age                             | Patirament                                                      |
|                                                     | Divorce/Legal Separation/Dissolution of<br>Domestic Partnership | ison emeric                                                     |
|                                                     | Gains Access to Other Coverage                                  |                                                                 |
|                                                     | Loses Access to Other Coverage                                  |                                                                 |
|                                                     | Marriage/Establishment of Domestic<br>Partnership               |                                                                 |
|                                                     | Update Dependent Demographic Information<br>Only                |                                                                 |
|                                                     | Update HSA Election                                             |                                                                 |

Benefits olver will automatically generate effective dates for all benefits based on district rules and logic. In many cases, the benefit elections are based off of the Date of Hire or the Date of Qualifying Life Event.

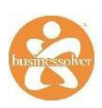

## **BENEFIT ACCESS RULES**

| Event                                           | Days Prior to Event | Days as of Date<br>of Event* |
|-------------------------------------------------|---------------------|------------------------------|
| Birth or Adoption                               | 0                   | 31                           |
| Court Order Judgement Decree                    | 0                   | 31                           |
| Marriage                                        | 0                   | 31                           |
| Divorce, Legal Separation or Annulment          | 0                   | 31                           |
| Death of Employee                               | 0                   | 31                           |
| Death of Spouse                                 | 0                   | 31                           |
| Death of a Dependent Child                      | 0                   | 31                           |
| Significant Change in Cost of Coverage          | 15                  | 31                           |
| Employment Change - Loss of Eligibility         | 15                  | 31                           |
| Unpaid Leave of Absence                         | 15                  | 31                           |
| Newly Eligible Enrollment                       | 30                  | 31                           |
| Enter non-EBC elections before Qualifying Event | 30                  | Anytime                      |
| Dependent Reaches Limiting Age                  | 30                  | 60                           |
| Employee or Dependent Gains Benefits            | 30                  | 31                           |
| Employee or Dependent Loses Benefits            | 30                  | 31                           |
| Retiree or Spouse turning age 65                | 30                  | 100                          |
| Entitlement to Medicare or Medicaid Coverage    | 30                  | 60                           |
| School Transfer                                 | 30                  | 60                           |
| New Plan Option or Plan Coverage Improvement    | 31                  | 31                           |
| Life Age Reduction                              | 31                  | 60                           |
| Life After One Year                             | 31                  | 31                           |
| Plan Coverage Decrease                          | 31                  | 31                           |
| New Hire Enrollment                             | 60                  | 31                           |
| Rehire Enrollment                               | 60                  | 31                           |
| Employment Change - Gains Eligibility           | 60                  | 31                           |
| Retiree Election                                | 60                  | 60                           |
| Return from Unpaid Leave of Absence             | 60                  | 31                           |
| Employment Termination                          | 90                  | 31                           |
| Change of Address                               | Anyti               | me                           |
| Change of Beneficiary                           | Anyti               | me                           |
| Demographic Update                              | Anyti               | me                           |

\*Note: The actual date of the event counts towards the 31/60/100 days.

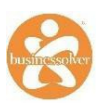

## HOW TO ADD A NEW EMPLOYEE

Click on "Employees" menuand select "Add Employee".

**Note:** All benefit eligible employees should be captured in BenefitSolver.

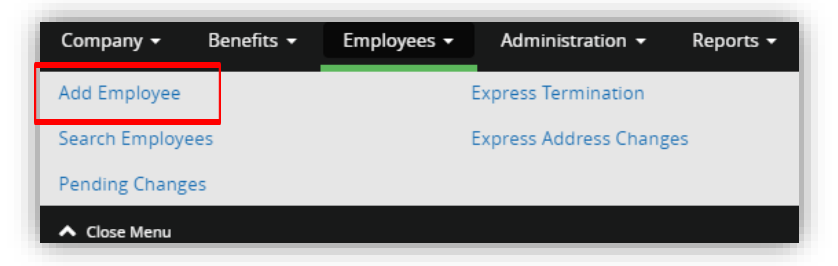

Complete the employee demographic information using information provided by the new employee.

Required fields are denoted with a red asterisk. (\*)

| Employees - Add           | An Employee         |
|---------------------------|---------------------|
| First Name: *             |                     |
|                           |                     |
| Middle Initial:           |                     |
| Last Name: *              |                     |
| Suffix:                   |                     |
|                           | Jr., Sr., III, etc. |
| Social Security Number: * |                     |
|                           | 123-45-6789         |
| Date of Birth: *          |                     |
|                           | MM/DD/YYYY          |
| Address 1: *              |                     |
| Address 2:                |                     |
|                           |                     |
| City: *                   |                     |
| State: *                  | Please select one   |
| ZIP: *                    |                     |
| Email Address:            |                     |
|                           | user@mydomain.com   |

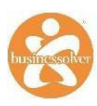

The following describes the information needed for the mandatory elections:

**Employment Status** - Choose: Active Military—Overseas, Active Military—USA, Full-Time, LOA, Part-Time, Retired, or Terminated

**Structure** - This will vary for each district; with the minimum structures including Active and COBRA groups

**Annual Compensation**—Enter the employee's annual salary.

Note: This should be updated in Businessolver at least once a year, especially for districts with a Basic Life Insurance benefit based on salary.

**Payroll Frequency**—Select the payroll cycle applicable to the employee. For districts that are self-serve (employees enter their own elections), it will accurately show what the deductions from his/her pay will be.

FTE Status—Select NONE

Click "Add another Employee" to add more employees or "Done" to save the new employee

| Email Address:            |                     |
|---------------------------|---------------------|
|                           | user@mydomain.com   |
| Confirm Email Address:    |                     |
| Gender: *                 | Please Select One   |
| Date of Hire: *           |                     |
|                           | MM/DD/YYYY          |
| Employment Status: *      | Please Select One * |
| Job Title:                |                     |
| Employee Number:          |                     |
| Structure: *              | Please Select One * |
| Annual Compensation 1: *  |                     |
|                           | 0.00                |
| Annual Compensation 2:    |                     |
|                           | 0.00                |
| Payroll Frequency: *      | Please Select One * |
| FTE Status: *             | Please Select One   |
| Life Status:              | Please Select One   |
| New:                      | O No O Yes          |
|                           |                     |
| Done Add Another Employee | Employee Data       |

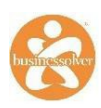

## PENDING EOI REVIEW: HOW TO APPROVE/DENY FOR VOLUNTARY LIFE PRODUCTS (SELF-SERVE DISTRICTS)

Elections over the Guaranteed Issue (GI) amount and elections made after the newly eligible period has expired are automatically set to a Pending EOI status.

**Note:** You should NOT begin employee deductions for any amount over the GI until the approval/denial letter is received from the carrier.

## How to Search for individuals pending EOI:

From the Admin Home page, go to the upper right hand corner and click on the words "Advanced Search"

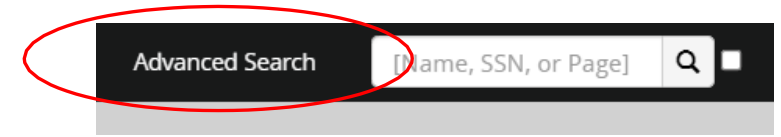

On the advanced search page, you have the option to search for an individual employee or search for ALL employees at the district who have pending EOI.

Search for an individual employee:

- Type in the last name of your employee that you received the EOI Approval or Denial on.
- Once you've keyed in the last name, go to the bottom of the screen and place a checkmark in the box next to "Pending Review".
- Click Search.
- On the next page the one employee searched will appear.

Search for **all** employees pending EOI (recommended following OE):

- Go to the bottom of the screen and place a checkmark in the box next to "Pending Review".
- Click Search.
- On the next page all employees pending EOI will appear.

| Last Name:           | Smith          |
|----------------------|----------------|
| SSN:                 |                |
| Dependent SSN:       |                |
| Employment Status:   | ~              |
| Benefit Status:      | ~              |
| Member ID:           |                |
| Member Number:       |                |
| Employee Number:     |                |
| Confirmation Number: |                |
| Document Number:     |                |
| Groups:              | Select Groups  |
|                      | Action Needed  |
|                      | Pending Review |

Note: If the member has multiple pending elections (i.e. pending Voluntary Life and Voluntary Spouse Life), you will see both benefits appear on the next screen after you've clicked Search.

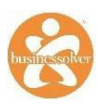

## How to change the status of to Approve or Disapprove

- Locate the pending transaction line for the coverage you've received an Approval or Denial (Disapproval) on.
- Once you locate the pending transaction line, review the "Eff Date" to confirm it is correct (usually this is the 1st of the month following approval).
- If the effective date line is not correct, manually adjust/change it.
- Next review the Coverage/Elected amounts to confirm these match the letter you received from Reliance.
  - If it matches, move over to the Actions drop down menu.
  - If the Coverage/Elected amounts do not match your letter, please stop and go to the member's record. Create a case to the 4.1 Service Team at Businessolver to review and help adjust. Please attach the letter you received from the carrier so the team can assist.

| Pending EOI                    |          |
|--------------------------------|----------|
| Pending EOI                    |          |
| Pending EOI - I                | n Review |
| Pending EOI - I<br>Information | ack of   |
| Approve                        |          |

## Changing the status to expired:

• If an employee has not completed their EOI applicate after 90 days from when they initially applied for coverage, the transaction status should be changed to *Expired*.

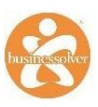

## **PROCESSING A LEAVE OF ABSENCE**

When an employee is not actively at work or receiving pay but it still employed by the district, it is important to process a "Going to a LOA" event in the Benefitsolver platform.

## How to process a Leave of Absence

Step 1: From the employee's record, locate "Please select an action" and drop down to "Edit/Term".

| Please select an action | * |
|-------------------------|---|
|                         | ٩ |
| Please select an action | ^ |
| Edit/Term               |   |

Step 2: Next go to Administration, then click on the BAR titled "Going to an unpaid LOA".

Going to a LOA

Step 3: In the next screen, enter the date the employee will go on unpaid LOA and click Continue.

| Going to a LOA                                                       | Х      |
|----------------------------------------------------------------------|--------|
| What is the effective date of the change?  MM/DD/YYYY  Save Settings |        |
|                                                                      | Cancel |

**Note:** Your standard plan termination rules will apply.

Step 4: Go to Employment Information, click Edit. Drop down to the employee's employment status to change the status to Leave of Absence. Go to the bottom of the screen, click Next.

| Employment Status:  | Full-time                                           |
|---------------------|-----------------------------------------------------|
| Termination Reason: | Please Select One                                   |
| Retiree Status:     | Active Military - Overseas<br>Active Military - USA |
| Married Rate:       | Full-time<br>Leave of Absence                       |

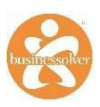

Step 5: After your employee's employment status has been updated click "Edit" next to all benefits that the employee loses. Coverage will term once you waive the election(s).

Step 6: Finally click Approve.

Step 7: After you've approved complete the Cobra screen will appear.

- Please select Reduction of Work Hours as the event
- Enter the date of event and then put a check mark next to all eligible recipients of the Cobra offer (any dependent that would have been covered on Medical, Dental or Vision).
- Click Next to complete the transaction.
  - The employee should receive his/her Cobra QLE, if applicable, in the next 7-10 business days.

| COBRA Qualifying Event  |                         |
|-------------------------|-------------------------|
| Qualifying COBRA Event: | Reduction of Work Hours |
| Gross Misconduct:       | Ves No                  |
| Date of Event:          |                         |
|                         | (MM/DD/YYYY)            |

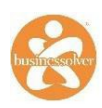

## TERMINATING EMPLOYEES

**Note:** Unless your district has implemented a file feed between Businessolver and the carriers for your Non-EBC pooled lines, you are responsible for terminating employees in both the carrier's enrollment site and in BenefitSolver.

For districts with Healthcare FSA – If you have a termination and an FSA election was not entered through the OE BAR, you will need to add this to the member's record by processing it as a qualifying life event prior to completing the Employment Termination transaction. If this does not apply to your district, you can move to the termination instructions on the next page.

The process starts by selecting **"Enter non-EBC elections before Qualifying Event"** and electing the FSA plan, **then** the district can process the Employment Termination transaction.

| ▼LIFE EVENT<br>Examples:<br>Marriage/Divorce<br>Birth/Death | ► ADMINISTRATION<br>Examples:<br>Administrator Correction<br>Administrator Override | effective<br>district's p |
|-------------------------------------------------------------|-------------------------------------------------------------------------------------|---------------------------|
| Birth or Adoption                                           | ACA Employee Addition                                                               | then the                  |
| Court Order Dependent                                       | COBRA Account Termination                                                           | amount.                   |
| Death of a Spouse                                           | COBRA Corrections                                                                   |                           |
| Death of Dependent Child                                    | COBRA Subsidy Update                                                                |                           |
| Death of Employee                                           | COBRA Takeover                                                                      | Would you                 |
| Dependent Reaches Limiting<br>Age DOE                       | Corrections/Other Coverages -<br>BSC Use Only                                       |                           |
| Divorce, Legal Separation or                                | Demographic Update                                                                  |                           |
| Annulment<br>Employee or Dependent Gains                    | Employment Change - Gains<br>Eligibility                                            | Healthcard                |
| Benefits                                                    | Employment Change - Loss of                                                         |                           |
| Employee or Dependent Gains<br>Benefits                     | Eligibility                                                                         | Override                  |
| Employee or Dependent Gains                                 | Employment Termination                                                              | YTD Employe               |
| Benefits Elsewhere - DOE                                    | Going to a LOA                                                                      | \$ 261.80                 |
| Employee or Dependent Loses                                 | Life Age Reduction                                                                  | Semi-Month                |
| Benefits                                                    | Retiree Election                                                                    | Contribution              |
| Employee or Dependent Loses<br>Benefits - DOE               | Retiree or Spouse turning age<br>65                                                 | 01/01/2022                |
| Enter non-EBC elections before                              | Return from Leave of Absence                                                        | Contribution              |
| Qualifying Event                                            | School Transfer                                                                     | Change Eff D              |
| Entitlement to Medicare or                                  |                                                                                     | 01/01/2022                |
| Medicaid Coverage                                           |                                                                                     | HealthCare                |
| Marriage                                                    |                                                                                     | Total For Yea             |
| New Plan Option or Plan<br>Coverage Improvement             |                                                                                     | \$ 1000<br>\$2,850.00 M   |
| Plan Coverage Decrease                                      |                                                                                     |                           |
| Salary Update                                               |                                                                                     | Contribution              |
| Significant Change in Cost or<br>Coverage                   |                                                                                     |                           |
| Update Dependent Information                                |                                                                                     |                           |

The recommendation is to enter the effective date of coverage based on the district's plan year (e.g. 1/1, 7/1, 9/1, etc.) then the participant's annual goal amount.

| Healthcare Flexible Spendir                | ng Account               |
|--------------------------------------------|--------------------------|
| Override                                   |                          |
| HealthCare Reimbursement                   |                          |
| YTD Employee Contribution                  |                          |
| \$ 261.80                                  |                          |
| Semi-Monthly Employee Contribu<br>\$ 56.78 | ution                    |
| Contribution Eff Date                      |                          |
| 01/01/2022                                 |                          |
| Contribution Term Date                     |                          |
| Change Eff Date                            |                          |
| 01/01/2022                                 |                          |
| HealthCare Reimbursement                   |                          |
| Total For Year *                           | Total Per Pay Period     |
| \$ 1000                                    | \$56.78                  |
| \$2,850.00 Maximum                         |                          |
| Contribution Breakdown                     | Max. Annual - \$2,850.00 |

To begin the Employment Termination transaction, Select Edit/Term from the action dropdown menu on the employeerecord.

Select Employment Termination from the Administration menu.

Select the appropriate Termination Reason from the dropdown menu:

- Voluntary: Employee/member initiated termination process
- **Involuntary**: Employer initiated termination process

Enter the last date of employment. Benefits will terminate per your district's termination rules.

You will be directed to a Review Enrollment page. Confirm that the information in the Date of Termination and Employment Status fields are correct. If everything looks correct, click Approve.

**Note:** Do not click Edit under COBRA QE information.

| Please select an action | -                                                                          |
|-------------------------|----------------------------------------------------------------------------|
| Please select an action |                                                                            |
| Edit/Term               |                                                                            |
| History                 |                                                                            |
|                         | Please select an action<br>Please select an action<br>Edit/Term<br>History |

| Employment Termination                                                               |        | Х        |
|--------------------------------------------------------------------------------------|--------|----------|
| Termination Reason: *  What is the last date of employment? MM/DD/YYYY Save Settings |        |          |
|                                                                                      | Cancel | Continue |

|                                                                                                    | View Details Edit                                                                                                    |
|----------------------------------------------------------------------------------------------------|----------------------------------------------------------------------------------------------------|
| Total Cost                                                                                                    | \$0.00<br>Bi-Weekly                                                                                                    |
| *Total employee cost represents the total approved cost of benefits included on the summary. Other ben                                                                                                    | efits not displayed are not included.                                                                                                    |
| The information submitted may be subject to further review and/or approval. The deduction amounts are<br>Benefitsolver system at the time of elections. To verify actual elections and/or deduction amounts, please                                                                                                    | e based on rates and calculations stored in the contact your benefits administrator.                                                                     |
| Employer remains responsible for any and all loss or damages, and in no event shall Businessolver be lial<br>insurance premiums, stop-loss deductibles, reinsurance fees, health plan or other claims, cancellation or<br>pay a carrier/vendor or for failure to provide appropriate billing information in a timely manner, unless su<br>Businessolver. | ole for any amount, including, but not limited to,<br>reinstatement fees, or penalties, for a failure to<br>ich delay is caused by the negligent acts of |
|                                                                                                    |                                                                                                    |

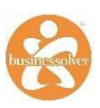

After you click Approve you will be redirected to the COBRA Qualifying Event Page.

| The action you have chosen indicate<br>incorrect, uncheck the people where | s that a COBRA event has occurred for the following people checked below. Click next and a COBRA event will be processed.<br>a COBRA event does not apply, then click next. | lf this is |
|----------------------------------------------------------------------------|----------------------------------------------------------------------------------------------------|------------|
|                                                                            |                                                                                                    |            |
|                                                                            | ont                                                                                                    |            |
| COBRA Qualifying Ev                                                        | ent                                                                                                    |            |
| COBRA QUAIITYING EV<br>Qualifying COBRA Event:                             | Employment Termination                                                                                                    |            |
| COBRA QUAIITYING EV<br>Qualifying COBRA Event:<br>Gross Misconduct:        | Employment Termination                                                                                                    |            |

Review the information and click Next to complete the Employment Termination transaction.

Businessolver will send a COBRA Qualifying Event Letter to all COBRA eligible employees/members.

| Add New V Begin Date:                                                                                                    | (MM/DD/YYYY)   | End<br>Date: (MM/DD/YYYY) | Delete |     |  |  |
|----------------------------------------------------------------------------------------------------|----------------|---------------------------|--------|-----|--|--|
| Plan Groups:     Employer:     Government:       denal     Image: State and State and Stat |                |                           |        |     |  |  |
| Description                                                                                                    | Plan Subgroups |                           | Begin  | End |  |  |
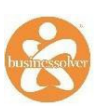

# **RETIREE PROCESS**

If an employee is **retiring and enrolling in coverage through the district** (not COBRA), the following steps MUST be taken to ensure the member is placed in the correct structure.

**Note:** This step only applies if continuation of coverage directly through the district is offered to Retirees. If the district does not offer a continuation of coverage directly with the district, this process does not apply.

**Employment Transfer Gains** 

| Complete the Employment                                              |                                                                 |
|----------------------------------------------------------------------|-----------------------------------------------------------------|
| Termination Benefit Access Rule                                      | ADMINISTRATION                                                  |
| (BAR) by entering the last day of work                               | Examples:<br>Administrator Correction<br>Administrator Override |
| and Benefitsolver will drop all the active benefits according to EBC | BSC Only - Corrections                                          |
| rules.                                                               | COBRA Takeover                                                  |
| Click Approve.                                                       | Direct Bill Takeover                                            |
|                                                                      |                                                                 |

Note: Benefitsolver will send a COBRA packet to the employee and affected dependents.

| NIANT. |             | Datinga |           | DonofitA  |          |           |
|--------|-------------|---------|-----------|-----------|----------|-----------|
| ivext. | brocess the | Retiree | Elections | Benefit A | ACCESS R | ule(BAR). |
|        |             |         |           |           |          |           |

The Administrator may enter the same date as the employee's date of termination.

| In Employment Information, edit the field   |
|---------------------------------------------|
| for Retiree Status to reflect the age(s) of |
| the retiree and/or spouse if covered on the |
| plan. The drop down box options to choose   |
| from are:                                   |

- Both Under
- Both Over
- EE Over/Spouse Under
- EE Under/Spouse Over

**Note:** This field MUST be populated correctly to drive the correct pricing.

| Examples:<br>Administrator Correction<br>Administrator Override |  |
|-----------------------------------------------------------------|--|
| BSC Only - Corrections                                          |  |
| COBRA Takeover                                                  |  |
| Direct Bill Takeover                                            |  |
| Retiree Corrections                                             |  |
| Retiree Elections                                               |  |

| Employment Status:  | Terminated        | • |
|---------------------|-------------------|---|
| Termination Reason: | Please Select One | • |
| Retiree Status: *   | Please Select One | • |

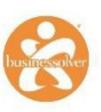

| On the same <b>Employment Information</b><br>page, edit the Structure by using the drop<br>down and selecting the structure that the<br>employee belongs. | Retiree Status:<br>Married Rate:<br>Structure: * | Both Over           |
|----------------------------------------------------------------------------------------------------|--------------------------------------------------|---------------------|
| Then, select the applicable FTE<br>status before hitting 'Next' at the<br>bottom of the page.                                                             | FTE Status: *                                    | Please Select One * |

Under **Election Information**, click Edit to add the line(s) of coverage the retiree is electing. Districts are responsible for collecting the money from the retiree to pay for benefits. If there are any changes to the plan or increases in premium, districts should contact the retiree to let them know.

|                                 |          | Costs are 22         |
|---------------------------------|----------|----------------------|
| My Health                       | Coverage | Employee Cost        |
| × Medical - Coverage Terminated |          | \$0.00 <b>/</b> Edit |
| × Dental - Coverage Waived      |          | \$0.00 <b>Celit</b>  |

### **Retiree Rates**

Retiree rates can be located in the plan info section of Benefitsolver.

To locate the rates click on Benefits on the menu bar, then select Plan Info from the drop down menu.

Once in **Plan Info**, select the plan for which you would like to review the rates.

Select the retiree plan by locating (Plan Name) – Retiree.

Once in the Retiree plan the different rates for that specific plan will be located under the appropriate header in respect to the age of the members (Are they over or under 65 years?) Both Over, Both Under, Employee Over/Spouse Under or Employee Under/Spouse Over.

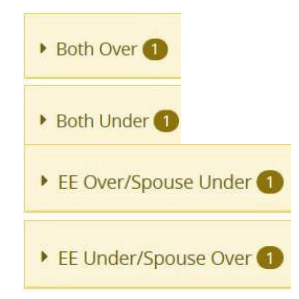

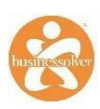

# CASE MANAGER

If you require Businessolver to update an employee's record (because you are unable to); or, if you have any questions about the record, you can use Cases as a secure and safe way to contact Businessolver.

Cases are also a way to add notes to a member's record as well as to upload related documents or links.

There are three ways to view cases:

 Case Manager: Click on Case Manager from the Administration menu in the Basic Navigation Toolbar within Benefitsolver. This will take Administrators to all open cases assigned to "you" or that "you" have assigned to others. Once a case has closed, it will drop off of this list. The Administrator will be able to filter for all closed cases, if needed.

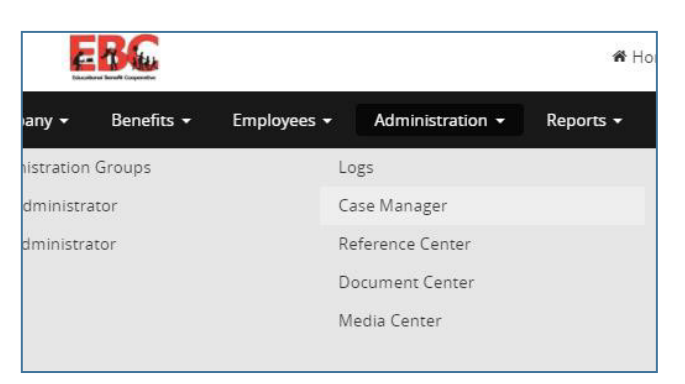

- 2. **Message Center Widget (homepage):** Administrators can view all open cases in the Message Center/Action Needed section located on the homepage in Benefitsolver. While cases may be created directly in an employee's record (View Creating Employee Cases for more information), the administrator may view assigned cases in Case Manager.
- 3. Individual Employee Records: (View Creating Employee Cases page for more information)

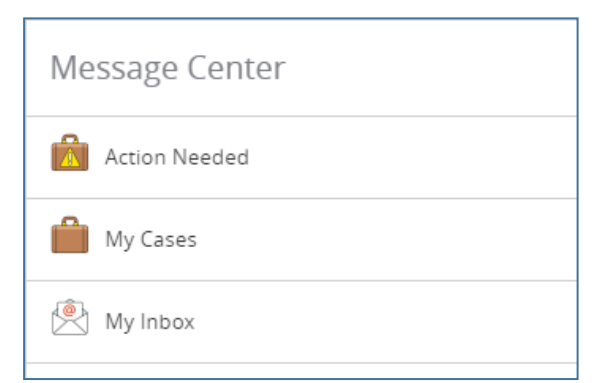

### **Reviewing Cases that are Assigned to You**

If you are assigned a case in BenefitSolver, please review the case and respond with any missing information and respond as necessary.

Note: Benefit Administrators will receive an email notification when a new case is assigned to them.

- To view the notes in a case that was assigned to you, click the post-it note icon on the right side of the case.
  - $\circ$  Review Notes and add additional details (if needed)

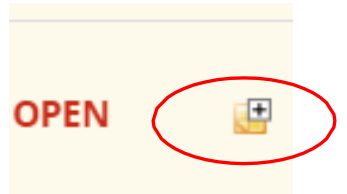

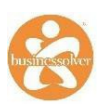

- If you need to respond to a case:
  - Click "Add a Note" to update the following fields
    - Status
    - Due Date
    - Assigned To
    - Originating Source
    - Description
    - Attach a File URL (Optional)

**Note:** Assign the case to the person or team who initially issued the case to you.

|   | Reason / Disposition       |
|---|----------------------------|
|   | Eligibility :: Information |
|   | Status *                   |
|   | Action Needed 💌            |
|   | Due Date                   |
|   | 06/30/2017                 |
| ( | Assigned To *              |
|   | Please select one          |
| / | Originating Source *       |
|   |                            |
|   | Description *              |
|   | Preview Edit HTML          |

#### **Creating Employee Cases**

Cases are safe locations to house employee/member level data, forms, authorizations, as well as secure communication routes between administrators, Businessolver personnel and brokers. Members/employees do not have access to view these notes from the employee/member search function. Note, employee/member with open cases will have the envelope with the red exclamation and members with resolved cases will only display the envelope icon. All cases will remain on the employee/member's record.

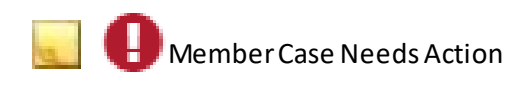

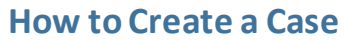

- 1. Access the Member's Record
- 2. Click the drop down menu and click Cases
- 3. Click Create Case

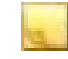

Member Case(s) are resolved

| Please select an action | *           |   |
|-------------------------|-------------|---|
| 1                       | Q,          |   |
| Please select an action |             |   |
| Edit/Term               |             |   |
| History                 |             |   |
| Benefit Summary         |             |   |
| Member Plan Comparison  |             |   |
| Payroll Summary         |             |   |
| Reference Center        |             | r |
| Billing Summary         |             |   |
| Cases                   |             | 2 |
| Documents               | •           |   |
|                         |             |   |
|                         |             |   |
| Back to Search Results  | Create Case | Ì |

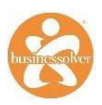

Ŧ

- 4. Complete any field that has a red asterisk (\*)
  - Reason/Disposition
  - Status
    - Status Options

Action Needed - For assignor when opening & assigning a case Working - For assignee when actively working on the case Waiting Client - For assignee when pending client Waiting Vendor - For assignee when pending vendor Resolved - Note the case is Closed/Completed

**Resolved - 1st Call** - For service center representatives to store phone call notes

**Resolved - Approval** - For administrators to note when a case is Closed & decision was Approved

**Resolved - Denial -** For administrators to note when a case is Closed and decision was Denied

- Due Date
- Assigned To
  - Note: Assign Cases to 4.1 Service Team

Assigned To \*

4.1 Service Team

- Originating Source
- Description
  - Note: The Description option of the case allows the person creating the case to utilize free form text to explain the case as detailed as possible. This function may also be utilized to fill in any necessary information that cannot be fully explained in the drop down menus as well as to give any special instructions to the assigned administrator.
- 5. CLICK SUBMIT

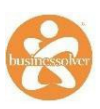

# REPORTS

Businessolver gives Administrators access to numerous reports that can assist with the administration of benefits. Administrators can generate standard reports and also build custom reports with specific information.

The different reporting options are accessible through the tool bar under the **Reports** tab.

| Company <del>-</del>           | Benefits <del>-</del> | Employees 🗸 | Administration - Reports -        |    | ,                              |
|--------------------------------|-----------------------|-------------|-----------------------------------|----|--------------------------------|
| Reports Dashbo                 | oard                  |             | Employee Census Benefit           | C  | OBRA Reports >                 |
| Standard Repor                 | rts                   |             | Employee Census                   | Si | uper Admin Reports <b>&gt;</b> |
| Custom Report                  | S                     |             | Employee Dependent Census Benefit | M  | lore Reports >                 |
| Build a Report                 |                       |             | Initial Enrollment Status         |    |                                |
| Scheduled Rep                  | orts                  |             | Open Enrollment Status            |    |                                |
| Submitted Chai                 | nges                  |             |                                   |    |                                |
| <ul> <li>Close Menu</li> </ul> |                       |             |                                   |    |                                |

### **Frequently Used Standard Reports**

#### **Employee Census Benefit**

All active/terminated employees with an election record of one or more benefits will display in the report. Employees in Benefitsolver with no benefit elections will not display. An employee that has a DOH after the "To" date will not be included in the report. Click on the "Advanced" link to modify whichfields to include in the report.

#### **Employee Dependent Census Benefit**

All active/terminated employees and their dependents with an election record of one or more benefits will display in the report. Employees in Benefitsolver with no benefit elections will not display. An employee that has a DOH after the "To" date will not be included in the report. Click on the "Advanced" link to modify which fields to include in the report.

#### **Open Enrollment Status**

Review the Annual/Open Enrollment status for each employee.

#### Payroll Deduction Changes (Helpful After Open Enrollment)

Enter date range to review any changes on employee records that affect coverage effective dates, cancellations, and tier changes.

#### Payroll Deduction Audit and Payroll Deduction Audit (Futures)

Enter date range to review payroll deductions for elected benefits. When running the report prior to the open enrollment effective date, use the Payroll Deduction Audit (Futures) report and enter the effective date in the "To:" field. When running the report after open enrollment, use the Payroll Deduction Audit report enter the effective date in the "From:" field.

#### Maximum Student Age (Identify Max Aged Dependents)

Enter date range to display over-age dependents enrolled in coverage.

#### COBRA Activity Report (Identify COBRA Enrollees)

#### Training – Heart2Heart

Administrators can find training on how to generate standard and custom reports in Heart2Heart. Please refer to page 19.

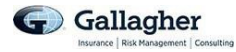

# **DEPENDENT OVER AGE 26**

### Military Dependents over the Age of 26

Military Dependents can qualify to remain on the plan to age 30 if each of the following criteria are met:

- 1. Be unmarried.
- 2. Live within the state of Illinois.
- 3. Have served as an active or reserve member of any branch of the Armed Forces in the U.S.
- 4. Have received a release or discharge other than a dishonorable discharge.

The process of adding or maintaining coverage for a military dependent that is over the age of 26 is as follows:

- 1. Obtain a copy of the military dependents DD 214.
- 2. Create a case on the member's (parent) record in Benefitsolver, attached the DD 214, and assign to your Gallagher Account Manager.
- 3. Gallagher will work with your carriers for approval, then notify Businessolver of the eligibility change.

### **Disabled Dependents over the Age of 26**

Disabled Dependents can qualify to continue coverage past the age of 26 if enrolled in the plan prior to their 26<sup>th</sup> birthday.

To cover a disabled dependent the employee must notify the district of the disabled dependent *prior to the dependent's 26<sup>th</sup> birthday*.

The process is as follows to request coverage for a disabled dependent:

- 1. District request BCBSIL Disabled Dependent Certification form from Gallagher Account Manager.
- 2. District provides form to employee.
- 3. Employee and Dependent's doctor complete form and submit it back to district.
- 4. District sends completed form to Gallagher Account Manager via a case in Businessolver.
- 5. Gallagher Account Manager sends the form to BCBSIL for approval.
- 6. If approved, Gallagher will notify Businessolver to change the dependent's status.
- 7. The employee will receive a letter at their home regarding the request as well.

If you have any questions, please contact your designated Gallagher Account Manager.

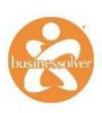

# ACA OVERVIEW

### **ACA Reporting Training**

Training on ACA reporting is available in BenefitSolver. Administrators can be view recorded sessions that will guide them through the ACA data review process and ACA coding.

|                                                      | Reports 🕶                                     | Advanced Search                        | [Name, SSN, or Page]          |  |
|------------------------------------------------------|-----------------------------------------------|----------------------------------------|-------------------------------|--|
| rier Information                                     | ✓ Open Enrollm                                | nent 2020! 🌐 🗛                         | A Service Center              |  |
| ACA Inform<br>Click here to view<br>password is ebc2 | ation and Rec<br>v the recorded Octob<br>2017 | corded Session<br>ber 2017 ACA session | S<br>regarding reporting. The |  |
| Click here to viev                                   | v the Gallagher Secti                         | ion 6055-6056 Worksh                   | op for EBC recorded video.    |  |
|                                                      | v the January 4, 2017                         | 7 webinar for 1094 Da                  | shboard Training              |  |
| Click here to viev                                   |                                               |                                        | Shoodra Hannig                |  |

#### **ACA Reports**

The ACA Suite of Reports is extensive in Benefitsolver. With the nature of the IRS regulations, the reporting functionality may increase. To assist with essential reports, listed below are applicable ACA-driven reports EBC administrators may prefer to review.

Note: Some reports may be focused on the 1095-C Form transmissions with coding.

Under Reports > Standard Reports > Report Type box: Type in ACA to find a list of available ACA reports.

#### EBC Reports

- ACA 1095 Audit
- ACA 1095 Export

| mpany 👻 Be                                                                                               | enefits 🔹 Emplo                                                                                | yees 👻 Administ                                                                       | ration 🝷   | Reports - |
|----------------------------------------------------------------------------------------------------|------------------------------------------------------------------------------------------------|---------------------------------------------------------------------------------------|------------|-----------|
| dministr                                                                                                 | ation - Rep                                                                                    | orts                                                                                  |            |           |
| Dashboard                                                                                                | Standard Reports                                                                               | Custom Reports                                                                        | Build a Re | port Sche |
| Report Type:                                                                                             | Please select one                                                                              | 2                                                                                     |            | · * 0     |
| Available Grou                                                                                           | ACA                                                                                            |                                                                                       | Q          | 2         |
|                                                                                                    | ACA 1095 Audit<br>ACA 1095 Dashbo                                                              | oard Audit Part III                                                                   | •          |           |
| City of Clovis<br>City of Clovis<br>City of Clovis<br>City of Clovis<br>City of Clovis<br>City of Clovis | ACA 1095 Dashbo<br>ACA 1095 Dashbo<br>and II, Data Certi<br>ACA 1095 Data Ro<br>ACA 1095 Docum | oard Audit Part IV<br>oard Audit(Basic Inf<br>fication)<br>eview<br>ent Generation Co | o, Part I  | =         |
| City of Clovis                                                                                           | ACA 1095 Employ<br>Report<br>ACA 1095 Export                                                   | vee Statement Eligit                                                                  | pility     | ~         |

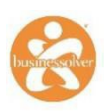

### **Updating Employees' ACA Data**

#### **Option 1: ACA 1095 Export Report**

Administrators can make edits directly in the 1095 Export report and request that Businessolver import the corrections utilizing the 1095 Export report. Districts that utilize the 1095 Export report to make edits to their ACA data are required to submit the report to Businessolver by the due date provided by Businessolver.

To access the 1095 ACA Export report, complete the following steps:

- 1. Click on "Reports" from the Menu bar and then select "Standard Reports".
- 2. Under "Report Type", select "ACA 1095 Export"
- 3. Next, bring down or assign your structure groups/locations.
- 4. At the bottom of the screen, enter the date range you are auditing. For example, the From Date is entered as 01/01/2018 and the To Date can be entered as 03/31/2018 to audit the 2018 1st quarter data.
- 5. After the above steps are completed, click Generate Report at the bottom.
- 6. Your report will queue and finish up in the "Report Dashboard" Click on the "Report Dashboard" tab, the status will update to Completed as soon as the report is available for you to download.

#### **Option 2: Employee 1095-C Edit Feature**

Administrators can edit an employee's ACA data by utilizing the Edit feature found in every employee's account. Employee ACA data is located in the employee record.

To get to an employee's ACA data, click on the drop down menu that states "Please select an action" drop then go to the **1095 Reporting Info.** 

The Employee's 1095 Reporting Information will list all reporting data month by month for the identified year.

Administrators may edit the monthly data by utilizing a drop down box with eligible options for each of the below fields:

- Offer of Coverage Code
- Minimum Premium
- Safe Harbor Code
- Location FEIN association
- Employee's Status

| Please select an action |     |
|-------------------------|-----|
|                         | Q   |
| Payroll Summary         | *   |
| Reference Center        |     |
| Billing Summary         |     |
| Cases                   |     |
| Documents               | - 1 |
| New Message             |     |
| 1095 Reporting Info     |     |
| Chat as Member          |     |
| Logs                    | - 1 |
| Back to Search Results  | -   |

| Please select ar | n action                        |                       |                  | *                 |                |     |       |   |       |     |   |     |   |     |   |     |   |     |   |
|------------------|---------------------------------|-----------------------|------------------|-------------------|----------------|-----|-------|---|-------|-----|---|-----|---|-----|---|-----|---|-----|---|
| orm Reporting    | for Year Selected: 1095B Employ | ee Statement for 2017 | - Do Not Transmi | t/Generate 1095 F | Form - Preview |     |       |   |       |     |   |     |   |     |   |     |   |     |   |
| orm Reporting    | for Year Selected: 1095B Employ | ee Statement for 2017 | - Do Not Transmi | t/Generate 1095 F | Form - Preview |     |       |   |       |     |   |     |   |     |   |     |   |     |   |
| 1095c Field      | Offer and Coverage              | lan 🖉 🔞               | Feb 0            | Mar 0             | Anr 🕤 🗿        | May | 0 lun | 0 | lul 0 | Aug | 0 | Sen | 0 | Oct | 0 | Nov | 0 | Dec | 0 |
| 14               | Offer Code                      | 1H                    | 1H               | 1H                | 1H             |     |       |   |       |     |   |     |   |     |   |     |   |     |   |
| 15               | EE Only Prem                    |                       |                  |                   |                |     |       |   |       |     |   |     |   |     |   |     |   |     |   |
| 16               | SH Code                         | 2B                    | 2B               | 2A                | 2A             |     |       |   |       |     |   |     |   |     |   |     |   |     |   |
|                  | FEIN                            | and some of           | And shares       | 6000              | 000+000        |     |       |   |       |     |   |     |   |     |   |     |   |     |   |
|                  | EE Status                       | RT                    | RT               | TE                | TE             |     |       |   |       |     |   |     |   |     |   |     |   |     |   |
|                  |                                 |                       |                  |                   |                |     |       |   |       |     |   |     |   |     |   |     |   |     |   |
|                  | Plan Type Indicator             |                       |                  |                   |                |     |       |   |       |     |   |     |   |     |   |     |   |     |   |

**Note:** The system is currently setup to default to a 1E Offer of Coverage code (unless you are a self-serve district) and 2C as the safe harbor code if an employee accepts coverage. The employee only premium listed in line 15 is the lowest "Employee only" monthly premium of all the plans your district offers.

**Important:** The premium amount will have to be edited to reflect the actual lowest monthly offer the employee would pay after Board contributions are taken out. Businessolver can import the monthly premium if your district identifies the groups of employees that have the same contribution amount.

### Sample test scenarios that should be reviewed:

- Look for a current eligible employee with medical benefits and one who waived medical benefits. Are the codes reporting as you would expect?
- Look for any "UN" codes reporting under the Offer of Coverage and Safe Harbor column. These codes will need to be corrected/fixed before mailing forms.
- Review a terminated employee's codes.
- Cobra Medical enrollee Please review a Cobra participant that is enrolled in Medical. Are the codes reporting as you would expect?
- Do your employees have the correct employment status listed for each month? For example, if someone termed in October 2017 are you seeing their status reporting as TE? Or, are you seeing their status as FT?
- Do we have your employees' correct SSNs listed?
- Are there any errors on dependents' SSNs on our site? For example, do you have any employees listing their dependents' SSN as 999999999?
- Is the correct FEIN showing for your district?
- Please review the Offer of Coverage, Minimum Premium and Safe Harbor codes for all employees. Are these reporting as you would expect?

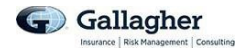

# ACA CHEAT SHEETS

When reviewing and editing codes for a month an employee only partially worked, be careful about fine distinctions. Keep in mind the following examples:

- Line 14 Codes: You can only enter an offer code (such as 1E) for the whole month if you provide coverage for every day of that calendar month. Even if an employee is starting on the second of the month, you cannot use an offer code for that month.
- Line 16 Codes:
  - Code 2A: This code is only used if the employee is NOT employed on any day of the month.
  - Code 2B: Use this code if a full time employee's coverage is ending because of a midmonth termination.
  - Code 2C: An employee must be enrolled for each day of the month.
  - Code 2D: This code is only used if the first day of employment is NOT the first day of the calendar month.
- **Part III, Column (e):** When reviewing an employee's record, ensure the boxes that are checked (signifying the employee and/or dependent had coverage) are for the periods of time the member had coverage for at least one day in the month.

#### Leave of Absence

Districts can no longer use 1H (No Offer) for the months an employee is on a Leave Of Absence (non FMLA) or becomes ineligible for benefits due to a reduction in hours. This only applies if the individual is still considered to be an employee of the district. When the event occurs and benefits are terminated in Businessolver, a COBRA notice is sent.

When the employee goes on LOA or becomes ineligible for benefit the offer codes (line 14) should be:

- 1B (member had Employee Only coverage when active)
- 1C (member had Employee and Children coverage when active)
- 1D (member had Employee plus Spouse coverage when active)
- 1E (member had Family Coverage when active)

Line 16 should be:

- 2B (member declined COBRA)
- 2C (member enrolled in COBRA)

#### HRA Funds in Lieu of Coverage

If your employees are given HRA funds when they waive the district's coverage due to being enrolled on a spouse's or parent's plan, you MUST request proof of other coverage. See below for codes.

- Line 14 and 16 will remain as 1E (offer) and 2F or 2H (depending on how your district determines affordability)
- Part III of the 1095C Form will show as the employee having coverage for the months the employee is enrolled in a spouse's plan. This will have to be manually updated in Businessolver.

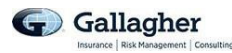

To fully understand the recommended codes you should use, please refer to the tables below. All "1" codes are for Line 14 (offer codes). Codes that start with 2 are for Line 16.

|           | 1 E | Minimum essential coverage providing minimum value offered to employee and at least minimum essential coverage offered to dependent(s) and spouse.                                                                                               |
|-----------|-----|----------------------------------------------------------------------------------------------------|
|           | 1 G | Offer of self-insured coverage to an employee who was full-time for any month of the calendar year.<br>USED FOR PART TIME, FULL YEAR RETIREE AND COBRA.                                                                                          |
| Line 14 = | 1 H | No offer of coverage (employee not offered any health coverage or employee offered coverage that is not minimum essential coverage).<br>ALSO USED FOR PARTIAL YEAR RETIREE AND COBRA.                                                            |
| OFFER     | 1 J | Minimum essential coverage providing minimum value was offered to employee for<br>the full month, as well as conditional MEC to spouse; however, did not provide<br>coverage to the dependents of the employee.<br><b>CONDITIONAL OFFER CODE</b> |
|           | 1 K | Minimum essential coverage providing minimum vavlue was offered to employee and the dependents of the employee for the full month; however the offer of coverage to the spouse was conditional.<br><b>CONDITIONAL OFFER CODE</b>                 |

|                       | 2 A | Employee was not employed during the month (the employee is not yet hired or, is no longer employed.<br>ALSO USED FOR PARTIAL YEAR COBRA AND RETIREE ENROLLED.                                                                                                    |
|-----------------------|-----|----------------------------------------------------------------------------------------------------|
|                       | 2 B | The employee was not full-time for this month – the employee was either part-time, seasonal or variable hour, or the employee is in a measurement period and his/her full time status is not yet established.<br>ALSO USED FOR EMPLOYEES TERMINATING MID-MONTH.                                                                |
|                       | 2 C | Employee accepts the offer and enrolled in coverage for the FULL month. If you have an option of coverage between 2C and another code, <u>always</u> use 2C.                                                                                                    |
| Line 16 =<br>Why Not? | 2 D | Employee was in a section 490H9(b) Limited Non-Assessment Period. This includes initial measurement period, 90 day or less waiting period, or a first calendar month of employent if the first day of employment is not the first day of the calendar month. <b>USED FOR WAITING PERIOD AND DURING THE MEASUREMENT PERIOD.</b> |
|                       | 2 F | Section 4980H affordability Form W-2 safe harbor. Using this code indicates overage is affordable for the employee based on the W-2 safe harbor method. The W-2 safe harbor code must be used for every month that the employee is offered coverage. <b>USED IF EMPLOYEE WAIVES COVERAGE.</b>                                  |
|                       | 2 H | Section 4980H afforabiliy rate of pay safe harbor. Using this code indicates coverage is afforabale based on the rate of pay safe harbor method.<br>USED IF EMPLOYEE WAIVES COVERAGE.                                                                                                    |

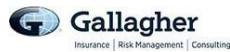

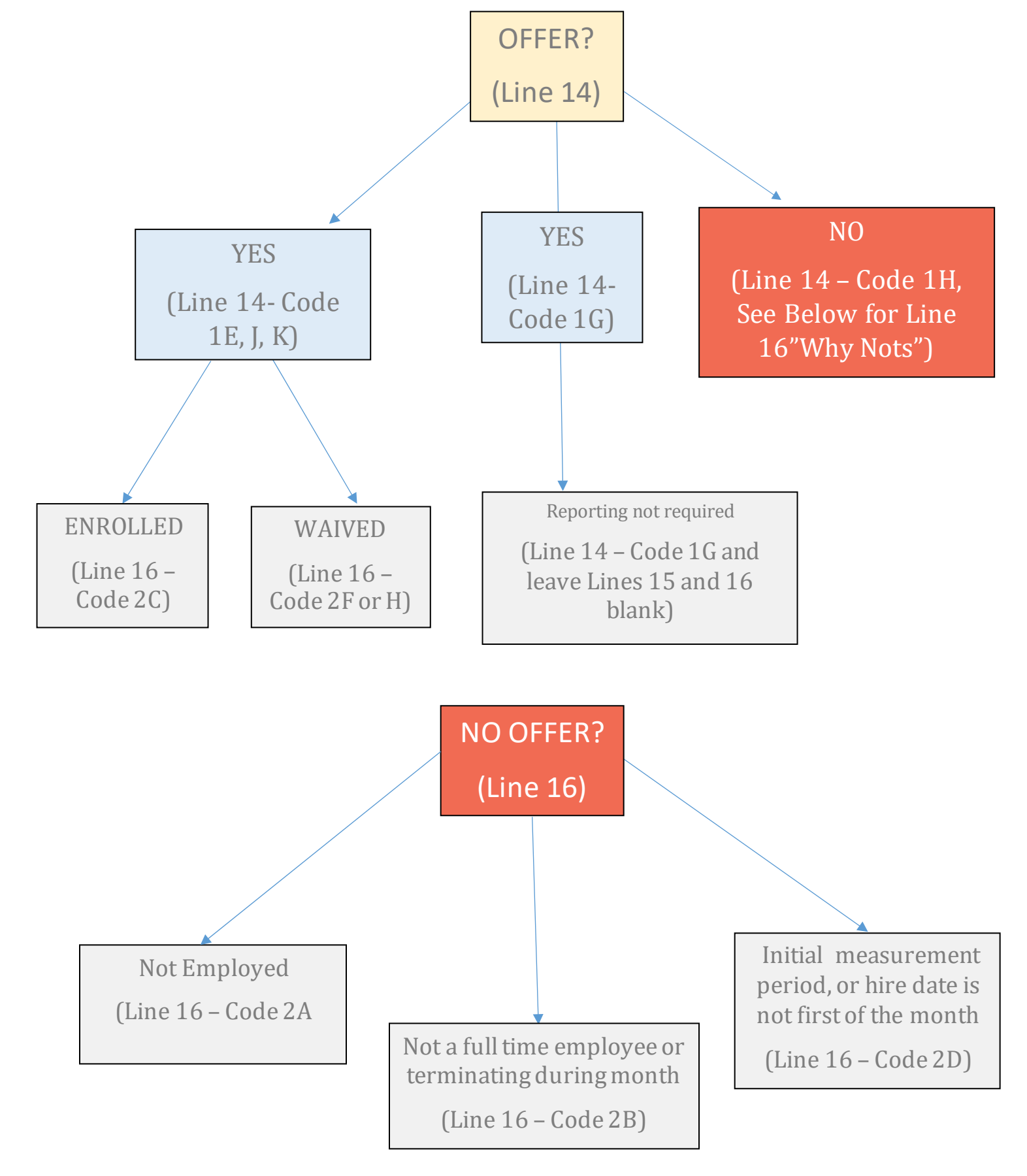

Together, lines 14 and 16 tell a story, and have a limited number of pairings. Some examples include:

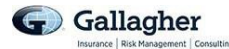

# QUALIFYING LIFE EVENTS

Plan elections must be made before a period of coverage begins and remain unchanged during the period of coverage. The period of coverage is usually a 12-month plan year, but may be a shorter period of time for a newly eligible employee or a new cafeteria plan. Elections changes must be permitted annually; however, there are other events throughout the year that give the member special enrollment rights.

- Before allowing an employee to make a change to his/her elections, the district should ask the following questions:
- Is the requested change permitted by the IRS and included in the list of events that would permit a new election? Does the event apply to the particular benefit the employee is asking to change (e.g. medical coverage or health FSA)?
- Does the election change satisfy the consistency rule?
- Does the plan document permit the requested change?
- Has there been proper documentation? Has the employee provided a signed or electronic certification that the event occurred or that the change is consistent with the event?

A matrix outlining permitted election changes under IRS rules is contained in several charts on the following pages. If you have any questions, contact your Gallagher Account Manager.

|                                                 | Permitted Changes                                                                                                    | to Salary Reduction Agre                                 | eement to Reflect:                                                                                                    |                                                                                                    | Event                  |
|-------------------------------------------------|----------------------------------------------------------------------------------------------------|----------------------------------------------------------|----------------------------------------------------------------------------------------------------|----------------------------------------------------------------------------------------------------|------------------------|
| Event                                           | Health Plan                                                                                                    | Ability to Change<br>Coverage Option<br>(e.g., HMO, PPO) | Health FSA                                                                                                    | Comments                                                                                                    | Applies to<br>the Plan |
| HIPAA Special Enrol                             | lments (not required for                                                                                                    | r HIPAA-excepted benei                                   | fits)                                                                                                    |                                                                                                    | l.                     |
| Marriage                                        | <ul> <li>Enrollment of<br/>employee</li> <li>Enrollment of<br/>new spouse</li> <li>Enrollment of newly<br/>eligible dependents</li> <li>Drop of coverage for<br/>dependents if enrolling<br/>in spouse's plan</li> <li>Drop of coverage for<br/>employee if enrolling in<br/>spouse's plan</li> </ul> | Required                                                 | <ul> <li>Enrollment in FSA</li> <li>Increase in<br/>dollar election</li> <li>Decrease in dollar<br/>election (if newly<br/>eligible under<br/>spouse's plan)</li> <li>Drop in coverage<br/>(if newly eligible<br/>under spouse's plan)</li> </ul> | HIPAA special enrollment rights apply<br>to the employee, new spouse and newly<br>eligible dependents, but not previously<br>eligible dependents.<br>Entering into a domestic partnership is<br>not a marriage and does not create a<br>HIPAA special enrollment right.<br>However, see increase in dependents on<br>page 15 and the rules for domestic<br>partners on page 44.                                                                                                    | ☐ Yes<br>☐ No          |
| Birth, adoption<br>or placement<br>for adoption | <ul> <li>Enrollment of<br/>employee</li> <li>Enrollment of spouse</li> <li>Enrollment of newly<br/>born/adopted/<br/>placed child</li> </ul>                                                                                                    | Required                                                 | <ul> <li>Enroll in FSA</li> <li>Increase in<br/>dollar election</li> </ul>                                                                                                    | Coverage must be retroactive to the<br>date of birth/adoption.<br>To drop coverage for the employee,<br>spouse or dependents and enroll in<br>another employer's plan, see page<br>24—Dependent gains eligibility<br>under employer's plan.<br>HIPAA special enrollment rights do not<br>apply to previously eligible dependents.<br>Children born/adopted/placed with a<br>domestic partner have HIPAA special<br>enrollment rights (as will the employee),<br>but not the domestic partner. | ☐ Yes<br>☐ No          |

|                                                                                                    | Permitted Changes to Salary Reduction Agreement to Reflect:                                                                                                    |                                                          |                                                                                |                                                                                                    |                        |
|----------------------------------------------------------------------------------------------------|----------------------------------------------------------------------------------------------------|----------------------------------------------------------|--------------------------------------------------------------------------------|----------------------------------------------------------------------------------------------------|------------------------|
| Event                                                                                                    | Health Plan                                                                                                    | Ability to Change<br>Coverage Option<br>(e.g., HMO, PPO) | Health FSA                                                                     | Comments                                                                                                    | Applies to<br>the Plan |
| HIPAA Special Enrol                                                                                                    | Iments (not required fo                                                                                                    | r HIPAA-excepted benei                                   | fits)                                                                          |                                                                                                    |                        |
| Loss of<br>coverage under<br>spouse's plan<br>For example:<br>• Divorce/legal<br>separation<br>• Death<br>• Spouse's<br>termination of<br>employment<br>• Spouse's change in<br>employment status | <ul> <li>Enrollment of<br/>employee</li> <li>Enrollment of<br/>individual losing<br/>coverage (may be<br/>subject to waiver<br/>restrictions—see<br/>comments)</li> </ul> | Required                                                 | <ul> <li>Enrollment in FSA</li> <li>Increase in<br/>dollar election</li> </ul> | HIPAA special enrollment is available to<br>the employee and other individuals who<br>lose eligibility under the spouse's plan<br>An employer is permitted to limit<br>special enrollment rights to individuals<br>who actually were enrolled in another<br>plan at the time of the coverage waiver.<br>To enforce this provision, the plan may<br>require a written statement from an<br>employee who is waiving coverage that<br>the other coverage is the reason for the<br>waiver. If the employer uses and<br>communicates this requirement and the<br>employee does not provide it, the plan<br>is not required to offer a HIPAA special<br>enrollment if the other coverage is lost. | ☐ Yes<br>☐ No          |

|                                                                                                    | Permitted Change                                                                                                    | s to Salary Reduction Agr                                | eement to Reflect:                                                             |                                                                                                    | Event                  |
|----------------------------------------------------------------------------------------------------|----------------------------------------------------------------------------------------------------|----------------------------------------------------------|--------------------------------------------------------------------------------|----------------------------------------------------------------------------------------------------|------------------------|
| Event                                                                                                    | Health Plan                                                                                                    | Ability to Change<br>Coverage Option<br>(e.g., HMO, PPO) | Health FSA                                                                     | Comments                                                                                                    | Applies to<br>the Plan |
| HIPAA Special Enroll                                                                                                    | lments (not required for                                                                                                    | HIPAA-excepted benef                                     | ïts)                                                                           |                                                                                                    |                        |
| Loss of coverage<br>under another<br>employment-<br>based group<br>health plan<br>For example:<br>• 26-year-old<br>employee loses<br>coverage under<br>parent's plan<br>• Domestic<br>partnership ends<br>• Employee's<br>22-year-old child<br>terminates<br>employment | <ul> <li>Enrollment of<br/>employee</li> <li>Enrollment of<br/>individual losing<br/>coverage (may be<br/>subject to waiver<br/>restrictions—see<br/>comments)</li> </ul> | Required                                                 | <ul> <li>Enrollment in FSA</li> <li>Increase in<br/>dollar election</li> </ul> | HIPAA special enrollment based on the<br>loss of other coverage is available to the<br>employee and other individuals who are<br>eligible under the plan, including<br>domestic and civil union partners and<br>their children.<br>An employer is permitted to limit special<br>enrollment rights to individuals who<br>actually were enrolled in another plan at<br>the time of the coverage waiver. To<br>enforce this provision, the plan may<br>require a written statement from an<br>employee who is waiving coverage that<br>the other coverage is the reason for the<br>waiver. If the employer uses and<br>communicates this requirement and the<br>employee does not provide it, the plan is<br>not required to offer a HIPAA special<br>enrollment if the other coverage is lost. | □ Yes<br>□ No          |

|                                                                                                    | Permitted Changes                                                                                                    | s to Salary Reduction Agr                                | eement to Reflect:                                                         |                                                                                                    | Event                  |
|----------------------------------------------------------------------------------------------------|----------------------------------------------------------------------------------------------------|----------------------------------------------------------|----------------------------------------------------------------------------|----------------------------------------------------------------------------------------------------|------------------------|
| Event                                                                                                    | Health Plan                                                                                                    | Ability to Change<br>Coverage Option<br>(e.g., HMO, PPO) | Health FSA                                                                 | Comments                                                                                                    | Applies to<br>the Plan |
| HIPAA Special Enroll                                                                                                    | ments (not required for                                                                                                    | r HIPAA-excepted benef                                   | iits)                                                                      |                                                                                                    |                        |
| Loss of<br>eligibility for<br>individual<br>health insurance<br>For example:<br>• Drops individual<br>product line<br>• Drops specific<br>plan design such<br>as PPO<br>• Drops out of<br>individual market<br>• Stops offering a<br>product at the end<br>of the year | <ul> <li>Enrollment of<br/>employee</li> <li>Enrollment of<br/>individual losing<br/>coverage (may be<br/>subject to<br/>waiver restrictions)</li> </ul> | Required                                                 | <ul> <li>Enrollment in FSA</li> <li>Increase in dollar election</li> </ul> | HIPAA special enrollment based on the<br>loss of other coverage is available to the<br>employee and other individuals who are<br>eligible under the plan, including<br>domestic and civil union partners and<br>their children.<br>An employer is permitted to limit special<br>enrollment rights to individuals who<br>actually were enrolled in another plan at<br>the time of the coverage waiver. To<br>enforce this provision, the plan may<br>require a written statement from an<br>employee who is waiving coverage that<br>the other coverage is the reason for the<br>waiver. If the employer uses and<br>communicates this requirement and the<br>employee does not provide it, the plan is<br>not required to offer a HIPAA special<br>enrollment if the other coverage is lost.<br>Loss of coverage for reasons such as<br>failure to pay premium or fraud does not<br>create a special enrollment right. | ☐ Yes<br>☐ No          |

|                                                                        | Permitted Change                                                                                                    | s to Salary Reduction Ag                                 | reement to Reflect:                                                            |                                                                                                    | Fuent                  |
|------------------------------------------------------------------------|----------------------------------------------------------------------------------------------------|----------------------------------------------------------|--------------------------------------------------------------------------------|----------------------------------------------------------------------------------------------------|------------------------|
| Event                                                                  | Health Plan                                                                                                    | Ability to Change<br>Coverage Option<br>(e.g., HMO, PPO) | Health FSA                                                                     | Comments                                                                                                    | Applies to<br>the Plan |
| HIPAA Special Enrol                                                    | lments (not required for                                                                                                    | HIPAA-excepted benef                                     | fits)                                                                          | -                                                                                                    |                        |
| Exhaustion<br>of COBRA<br>coverage at end<br>of 18, 29 or 36<br>months | <ul> <li>Enrollment of<br/>employee</li> <li>Enrollment of<br/>individual losing<br/>coverage (may be<br/>subject to<br/>waiver restrictions)</li> </ul> | Required                                                 | <ul> <li>Enrollment in FSA</li> <li>Increase in<br/>dollar election</li> </ul> | HIPAA special enrollment based on the<br>loss of other coverage is available to the<br>employee and other individuals who are<br>eligible under the plan, including<br>domestic and civil union partners and<br>their children.<br>The HIPAA special enrollment right is<br>only available as the result of<br>exhaustion of the maximum COBRA<br>duration. Voluntary termination does<br>not give the individual special<br>enrollment rights even if the individual<br>is losing free COBRA coverage.<br>For example, if a former employer does<br>not charge for COBRA for three months<br>after a layoff, there is no special<br>enrollment with a new employer at the<br>end of that three-month period. | ☐ Yes<br>☐ No          |

|                                        | Permitted Change                                                                                         | s to Salary Reduction Ag                                 | reement to Reflect:           |                                                                                                    | Event                  |
|----------------------------------------|----------------------------------------------------------------------------------------------------|----------------------------------------------------------|-------------------------------|----------------------------------------------------------------------------------------------------|------------------------|
| Event                                  | Health Plan                                                                                              | Ability to Change<br>Coverage Option<br>(e.g., HMO, PPO) | Health FSA                    | Comments                                                                                                    | Applies to<br>the Plan |
| HIPAA Special Enrol                    | Iments (not required for                                                                                 | HIPAA-excepted benei                                     | fits)                         |                                                                                                    |                        |
| Loss of<br>Medicaid<br>eligibility     | <ul> <li>Enrollment of<br/>employee</li> <li>Enrollment of<br/>individual<br/>losing coverage</li> </ul> | Required                                                 | Unclear whether     permitted | Employees must be given at least 60 days to exercise special enrollment rights.                                                                                                    | ☐ Yes<br>☐ No          |
| Loss of SCHIP<br>eligibility           | <ul> <li>Enrollment of<br/>employee</li> <li>Enrollment of<br/>individual<br/>losing coverage</li> </ul> | Required                                                 | Unclear whether     permitted | Employees must be given at least 60 days to exercise special enrollment rights.                                                                                                    | ☐ Yes<br>☐ No          |
| Gain Medicaid<br>premium<br>assistance | <ul> <li>Enrollment of<br/>employee</li> <li>Enrollment<br/>of dependent</li> </ul>                      | Required                                                 | Unclear whether     permitted | Employees must be given at least 60<br>days to exercise special enrollment rights.<br>If already enrolled, employee may be<br>able to reduce salary reduction election<br>to reflect lower employee contribution. | ☐ Yes<br>☐ No          |
| Gain SCHIP<br>premium<br>assistance    | <ul> <li>Enrollment<br/>of employee</li> <li>Enrollment<br/>of dependent</li> </ul>                      | Required                                                 | Unclear whether     permitted | Employees must be given at least 60 days<br>to exercise special enrollment rights.<br>If already enrolled, employee may be able<br>to reduce salary reduction election to<br>reflect lower employee contribution. | ☐ Yes<br>☐ No          |

|                                                                                                    | Permitted Change                                                     | s to Salary Reduction Agr                                | eement to Reflect:  |                                | Event                  |
|----------------------------------------------------------------------------------------------------|----------------------------------------------------------------------|----------------------------------------------------------|---------------------|--------------------------------|------------------------|
| Event                                                                                                    | Health Plan                                                          | Ability to Change<br>Coverage Option<br>(e.g., HMO, PPO) | Health FSA          | Comments                       | Applies to<br>the Plan |
| Status Changes - the                                                                                                    | ese are the only categor                                             | ies of status changes the                                | at are permitted    |                                |                        |
| Loss of<br>coverage<br>sponsored by<br>a government<br>institution<br>For example:<br>• Under a Indian<br>Tribal government<br>plan<br>• State health<br>benefits risk pool,<br>or<br>• Foreign<br>governmental<br>group health plan<br>(e.g., Canada's<br>provincial health<br>program). | <ul> <li>Enrollment of<br/>individual losing<br/>coverage</li> </ul> | Yes                                                      | No change permitted | Not a HIPAA special enrollment | ☐ Yes<br>☐ No          |

|                                                                         | Permitted Changes                                                                                                    | s to Salary Reduction Agr                                | eement to Reflect:                                                          |                                                                                                    | Event                  |
|-------------------------------------------------------------------------|----------------------------------------------------------------------------------------------------|----------------------------------------------------------|-----------------------------------------------------------------------------|----------------------------------------------------------------------------------------------------|------------------------|
| Event                                                                   | Health Plan                                                                                                    | Ability to Change<br>Coverage Option<br>(e.g., HMO, PPO) | Health FSA                                                                  | Comments                                                                                                    | Applies to<br>the Plan |
| Status Changes - the                                                    | ese are the only categor                                                                                                    | ies of status changes the                                | at are permitted                                                            |                                                                                                    |                        |
| Gain of coverage<br>sponsored by<br>a government<br>institution         | • No change                                                                                                    | No                                                       | <ul> <li>No change permitted</li> </ul>                                     |                                                                                                    | ☐ Yes<br>☐ No          |
| Divorce,<br>annulment,<br>legal separation<br>and/or death of<br>spouse | <ul> <li>Drop of coverage<br/>for spouse<br/>losing eligibility</li> <li>Drop of coverage<br/>for stepchildren<br/>losing eligibility</li> </ul> | Yes                                                      | <ul> <li>Decrease dollar<br/>election</li> <li>End of enrollment</li> </ul> | Legal separation and annulment are<br>events permitting a change only in<br>states that recognize them.<br>In the event of divorce, the employee's<br>natural or adopted children do not lose<br>eligibility under parents' plans, but the<br>employee's stepchildren would<br>generally lose eligibility.<br>An employee enrolled in the spouse's<br>group health plan who loses coverage<br>under the spouse's plan may be eligible<br>for a HIPAA special enrollment<br>(see page 8). | ☐ Yes<br>☐ No          |

|                                                                                                    | Permitted Changes to Salary Reduction Agreement to Reflect:                   |                                                          |                                                                                |                                                                                                    | Event                  |
|----------------------------------------------------------------------------------------------------|-------------------------------------------------------------------------------|----------------------------------------------------------|--------------------------------------------------------------------------------|----------------------------------------------------------------------------------------------------|------------------------|
| Event                                                                                                    | Health Plan                                                                   | Ability to Change<br>Coverage Option<br>(e.g., HMO, PPO) | Health FSA                                                                     | Comments                                                                                                    | Applies to<br>the Plan |
| Status Changes - the                                                                                                    | ese are the only categor                                                      | ies of status changes th                                 | at are permitted                                                               |                                                                                                    |                        |
| Increase in<br>the number of<br>dependents<br>other than birth,<br>adoption or<br>placement for<br>adoption                                     | Enrollment of newly<br>eligible dependent(s)                                  | No                                                       | <ul> <li>Enrollment</li> <li>Increase in<br/>dollar election</li> </ul>        | Newly eligible dependent and other<br>dependents that previously were not<br>covered (under the tag-along rule) may<br>be enrolled under IRS rules.                                                              | ☐ Yes<br>☐ No          |
| Decrease in<br>number of<br>dependents<br>For example:<br>• Death<br>• Loss of eligibility<br>under the plan<br>(e.g., child reaches<br>age 26) | <ul> <li>Drop of coverage<br/>for dependent<br/>losing eligibility</li> </ul> | No                                                       | <ul> <li>Decrease in<br/>dollar election</li> <li>End of enrollment</li> </ul> | If the event causing loss is a COBRA<br>qualifying event and the child is the<br>employee's dependent, the employee<br>may make a change in the salary<br>reduction amount to pay for COBRA<br>coverage pre-tax. | ☐ Yes<br>☐ No          |

|                                                                                                    | Permitted Changes                                                                                             | s to Salary Reduction Agr                                | eement to Reflect:                               | Comments                                                                                                    | Event                  |
|----------------------------------------------------------------------------------------------------|----------------------------------------------------------------------------------------------------|----------------------------------------------------------|--------------------------------------------------|----------------------------------------------------------------------------------------------------|------------------------|
| Event                                                                                                    | Health Plan                                                                                                   | Ability to Change<br>Coverage Option<br>(e.g., HMO, PPO) | Health FSA                                       |                                                                                                    | Applies to<br>the Plan |
| Status Changes - the                                                                                                    | ese are the only categori                                                                                     | ies of status changes tha                                | at are permitted                                 |                                                                                                    |                        |
| Gain in<br>eligibility due<br>to employee's<br>change in<br>employment<br>status<br>For example:<br>• Class (e.g., salaried<br>to hourly)<br>• Hours (e.g., part-<br>time to full-time)<br>• Union (e.g., non-<br>union to union) | <ul> <li>Enrollment of newly<br/>eligible employee<br/>after allowing new<br/>plans to be selected</li> </ul> | Select from newly<br>available options                   | <ul> <li>Enrollment if newly eligible</li> </ul> | May only change election where<br>eligibility for a benefit/plan affected<br>(e.g., if different medical options for<br>salaried and hourly or different<br>contributions, make new elections). If<br>eligibility has not changed (e.g., same<br>health FSA plan for salaried and hourly),<br>no health FSA change permitted. | ☐ Yes<br>☐ No          |

| Event                                                                                                    | Permitted Change             | s to Salary Reduction Agr                                                                                                    |                   | Event                                                                                                    |                        |
|----------------------------------------------------------------------------------------------------|------------------------------|----------------------------------------------------------------------------------------------------|-------------------|----------------------------------------------------------------------------------------------------|------------------------|
|                                                                                                    | Health Plan                  | Ability to Change<br>Coverage Option<br>(e.g., HMO, PPO)                                                                                                    | Health FSA        | Comments                                                                                                    | Applies to<br>the Plan |
| Status Changes - the                                                                                                    | ese are the only categor     | ies of status changes tha                                                                                                    | at are permitted  |                                                                                                    |                        |
| Loss of<br>eligibility due<br>to employee's<br>change in<br>employment<br>status<br>For example:<br>• Termination<br>• Strike/lockout<br>• Class (e.g., hourly<br>to salaried)<br>• Hours (e.g., full-<br>time to part-time)<br>• Union (e.g., union<br>to non-union) | Cancellation     of coverage | Yes, if the change in<br>employment results in<br>eligibility for new or<br>different plan option,<br>then the employee can<br>select the new or<br>different plan or option.<br>(see comments) | End of enrollment | If the change in employment status<br>results in eligibility for a new or<br>different plan (or new coverage option),<br>then employee can select the new or<br>different plan. | ☐ Yes<br>☐ No          |

|                                                                                                    | Permitted Changes to Salary Reduction Agreement to Reflect: |                                                          |                     |                                                                                                    | Front                  |
|----------------------------------------------------------------------------------------------------|-------------------------------------------------------------|----------------------------------------------------------|---------------------|----------------------------------------------------------------------------------------------------|------------------------|
| Event                                                                                                    | Health Plan                                                 | Ability to Change<br>Coverage Option<br>(e.g., HMO, PPO) | Health FSA          | Comments                                                                                                    | Applies to<br>the Plan |
| Status Changes - the                                                                                                    | se are the only categori                                    | ies of status changes the                                | at are permitted    |                                                                                                    |                        |
| Reduction in<br>hours of service,<br>where employee<br>expected to<br>average less<br>than 30 hours<br>per week<br>For example:<br>• Strike/lockout<br>• Class (e.g., hourly<br>to salaried)<br>• Hours (e.g., full-<br>time to part-time)<br>• Union (e.g., union<br>to non-union) | Cancellation of<br>coverage                                 | No                                                       | No change permitted | The employee must be in a position that<br>was expected to average at least 30<br>hours of service per week, and there was<br>a change so that the employee will<br>reasonably be expected to average less<br>than 30 hours of service per week.<br>Eligibility for the employer's health plan<br>need not be affected by the change in<br>the expected hours of service.<br>The cancellation of coverage under the<br>employer's health coverage corresponds<br>to the intended enrollment of the<br>employee (and any related individuals)<br>in another plan that provides minimum<br>essential coverage. Coverage under the<br>new plan must be effective no later than<br>the first day of the second month<br>following the month that the employer<br>coverage is canceled.<br>Employer may rely on a reasonable<br>representation of an employee and<br>related individual who have enrolled or<br>intend to enroll in another plan. | ☐ Yes<br>☐ No          |

| Event                                                                                                    | Permitted Changes to Salary Reduction Agreement to Reflect: |                                                          |                     |                                                                                                    | Event                  |
|----------------------------------------------------------------------------------------------------|-------------------------------------------------------------|----------------------------------------------------------|---------------------|----------------------------------------------------------------------------------------------------|------------------------|
|                                                                                                    | Health Plan                                                 | Ability to Change<br>Coverage Option<br>(e.g., HMO, PPO) | Health FSA          | Comments                                                                                                    | Applies to<br>the Plan |
| Status Changes - the                                                                                                    | ese are the only categori                                   | ies of status changes tha                                | at are permitted    |                                                                                                    |                        |
| Employee<br>seeks to enroll<br>in a Qualified<br>Health Plan<br>(QHP) when<br>the employee<br>is eligible for<br>a Marketplace<br>special<br>enrollment | Cancellation of<br>coverage                                 | No                                                       | No change permitted | An employee seeking to revoke<br>employee's election to enroll in a<br>Marketplace QHP may do so if the<br>employee is eligible for Marketplace<br>special enrollment period. The revocation<br>of the election for employer coverage<br>must correspond to the intended<br>enrollment of the employee (and any<br>related individuals) in a QHP through the<br>Marketplace. Coverage under the<br>Marketplace QHP must be effective no<br>later than the day immediately following<br>the last day the original coverage was<br>revoked. For additional insight on<br>Marketplace special enrollments, go to<br><u>www.healthcare.gov.</u> | ☐ Yes<br>☐ No          |

|                                                                                                    | Permitted Changes to Salary Reduction Agreement to Reflect:                                   |                                                          |                  |                                                                                                    | Frank                  |
|----------------------------------------------------------------------------------------------------|-----------------------------------------------------------------------------------------------|----------------------------------------------------------|------------------|----------------------------------------------------------------------------------------------------|------------------------|
| Event                                                                                                    | Health Plan                                                                                   | Ability to Change<br>Coverage Option<br>(e.g., HMO, PPO) | Health FSA       | Comments                                                                                                    | Applies to<br>the Plan |
| Status Changes - the                                                                                                  | ese are the only categori                                                                     | ies of status changes the                                | at are permitted |                                                                                                    |                        |
| Dependent<br>seeks to enroll<br>in a QHP when<br>dependent<br>is eligible for<br>Marketplace<br>special<br>enrollment | <ul> <li>Revocation of<br/>coverage for<br/>dependent(s) moving<br/>to Marketplace</li> </ul> | No                                                       | • No             | Only an employee's tax dependents (e.g.,<br>spouse and dependent children) are<br>eligible for the election change. For<br>example, an employee's child who is age<br>25 may be eligible for the plan, but might<br>not be the employee's tax dependent.<br>Beginning January 1, 2023, a cafeteria<br>plan may allow an employee seeking to<br>revoke a dependent's election to enroll in<br>a Marketplace QHP to do so if the<br>dependent is eligible for Marketplace<br>special enrollment period. The<br>revocation of the election for employer<br>coverage for the dependent(s) must<br>correspond to the intended enrollment<br>of the dependents in a QHP through the<br>Marketplace QHP must be effective no<br>later than the day immediately following<br>the last day the original coverage was<br>revoked. For additional insight on<br>Marketplace special enrollments, go to<br><u>www.healthcare.gov.</u> | ☐ Yes<br>☐ No          |

|                                                                                            | Permitted Changes to Salary Reduction Agreement to Reflect:                                                             |                                                          |                                                                                                    |                                                                                                    | Front                  |
|--------------------------------------------------------------------------------------------|----------------------------------------------------------------------------------------------------|----------------------------------------------------------|----------------------------------------------------------------------------------------------------|----------------------------------------------------------------------------------------------------|------------------------|
| Event                                                                                      | Health Plan                                                                                                    | Ability to Change<br>Coverage Option<br>(e.g., HMO, PPO) | Health FSA                                                                                                    | Comments                                                                                                    | Applies to<br>the Plan |
| Status Changes - the                                                                       | ese are the only categori                                                                                               | ies of status changes the                                | at are permitted                                                                                                    |                                                                                                    |                        |
| Dependent<br>seeks to enroll<br>in a QHP during<br>the Marketplace<br>annual<br>enrollment | <ul> <li>Revocation of<br/>coverage for<br/>dependent(s)</li> </ul>                                                     | No                                                       | <ul> <li>No change permitted</li> </ul>                                                                                   | Only an employee's tax dependents (e.g.,<br>spouse and dependent children) are<br>eligible for the election change. For<br>example, an employee's child who is age<br>25 may be eligible for the plan, but might<br>not be the employee's tax dependent.<br>Beginning January 1, 2023, a cafeteria<br>plan may allow an employee to revoke<br>coverage for a dependent when the<br>dependent is eligible for a Marketplace<br>open enrollment event. The revocation<br>of the election for employer coverage<br>must correspond to the intended<br>enrollment of the dependent(s) in a QHP<br>through the Marketplace. Coverage<br>under the Marketplace QHP must be<br>effective no later than the day<br>immediately following the last day the<br>original coverage was revoked. | ☐ Yes<br>☐ No          |
| Rehire employee<br>within 30 days<br>of termination                                        | <ul> <li>Reinstatement of<br/>old election</li> <li>Denial of<br/>reinstatement until<br/>the next plan year</li> </ul> | No                                                       | <ul> <li>Reinstatement of<br/>prior coverage</li> <li>Denial of<br/>reinstatement until<br/>the next plan year</li> </ul> | If another event occurs that permits a<br>change (which must be specified in the<br>plan), then a rehired employee may be<br>able to make new selections.                                                                                                    | ☐ Yes<br>☐ No          |

|                                                                                                    | Permitted Changes to Salary Reduction Agreement to Reflect:                                                                                                    |                                                          |                                                                                                    |                                                                                                    | Event                  |
|----------------------------------------------------------------------------------------------------|----------------------------------------------------------------------------------------------------|----------------------------------------------------------|----------------------------------------------------------------------------------------------------|----------------------------------------------------------------------------------------------------|------------------------|
| Event                                                                                                    | Health Plan                                                                                                    | Ability to Change<br>Coverage Option<br>(e.g., HMO, PPO) | Health FSA                                                                                                    | Comments                                                                                                    | Applies to<br>the Plan |
| Status Changes - the                                                                                      | ese are the only categor                                                                                                    | ies of status changes the                                | at are permitted                                                                                                    |                                                                                                    |                        |
| Rehire employee<br>30 or more days<br>after termination                                                   | <ul> <li>Denial of<br/>reinstatement until<br/>next plan year</li> <li>Reinstatement of<br/>previous election</li> <li>Enrollment employee,<br/>allowing new plan<br/>selections</li> </ul>          | Yes                                                      | <ul> <li>Enrollment</li> <li>Reinstatement</li> <li>Denial of reinstatement<br/>until the next plan year</li> </ul> | After 30 days, rehired employees are<br>treated as new employees under the<br>cafeteria plan election rules.                                        | ☐ Yes<br>☐ No          |
| Gain in eligibility<br>under another<br>plan because<br>spouse or<br>dependent<br>commences<br>employment | <ul> <li>Drop coverage if<br/>employee enrolls in<br/>the other plan</li> <li>Drop coverage for<br/>spouse, dependent<br/>and/or other family<br/>members enrolling in<br/>the other plan</li> </ul> | No                                                       | <ul> <li>Decrease in<br/>dollar election</li> <li>End of enrollment</li> </ul>                                      | Corresponding changes required.<br>Employee may not drop coverage unless<br>employee (and/or family members)<br>actually enrolls in the other plan. | ☐ Yes<br>☐ No          |

|                                                                                                    | Permitted Change                                                                                                    | s to Salary Reduction Ag                                 | reement to Reflect:                                                     |                                                                                                    | Event                  |
|----------------------------------------------------------------------------------------------------|----------------------------------------------------------------------------------------------------|----------------------------------------------------------|-------------------------------------------------------------------------|----------------------------------------------------------------------------------------------------|------------------------|
| Event                                                                                                    | Health Plan                                                                                                    | Ability to Change<br>Coverage Option<br>(e.g., HMO, PPO) | Health FSA                                                              | Comments                                                                                                    | Applies to<br>the Plan |
| Status Changes - the                                                                                                    | ese are the only categor                                                                                                    | ies of status changes th                                 | at are permitted                                                        |                                                                                                    |                        |
| Dependent gains<br>eligibility under<br>employer's plan                                                                                    | <ul> <li>Enrollment of newly<br/>eligible dependent</li> <li>Drop coverage for<br/>employee, spouse,<br/>and/or dependents if<br/>enrolling in<br/>spouse's plan</li> </ul> | No                                                       | <ul> <li>Enrollment</li> <li>Increase in<br/>dollar election</li> </ul> | Group health plans that provide<br>coverage for children must extend<br>eligibility to age 26 without condition<br>(age 26 mandate). When this event is<br>used to enroll children, it is only<br>applicable to children older than age 26<br>or children outside the age 26 mandate.<br>This event may also be used to drop<br>medical coverage if the same<br>individuals will enroll in the spouse's<br>plan, or when enrolling in excepted<br>benefits, like dental and vision plans,<br>that are not subject to the age 26<br>mandate, and can place conditions on<br>eligibility for all children (e.g., school<br>enrollment after age 19). | ☐ Yes<br>☐ No          |
| Change in<br>residence that<br>causes employee<br>to gain eligibility<br>For example:<br>• Employee moves<br>into an HMO's<br>service area | Enrollment of newly<br>eligible employee<br>and dependents                                                                                                    | No                                                       | No change permitted                                                     | Previously eligible dependents may be<br>added under the tag-along rule in<br>addition to newly eligible spouse<br>and dependents.<br>Employee may only enroll in the plan<br>if newly eligible. No other<br>changes permitted.                                                                                                    | ☐ Yes<br>☐ No          |

|                                                                                                    | Permitted Changes to Salary Reduction Agreement to Reflect:                                                              |                                                          |                        |                                                                                                    | Event                  |
|----------------------------------------------------------------------------------------------------|----------------------------------------------------------------------------------------------------|----------------------------------------------------------|------------------------|----------------------------------------------------------------------------------------------------|------------------------|
| Event                                                                                                    | Health Plan                                                                                                    | Ability to Change<br>Coverage Option<br>(e.g., HMO, PPO) | Health FSA             | Comments                                                                                                    | Applies to<br>the Plan |
| Status Changes - the                                                                                                    | ese are the only categor                                                                                                 | ies of status changes the                                | at are permitted       |                                                                                                    |                        |
| Change in<br>residence<br>that causes<br>employee to<br>lose eligibility<br>For example:<br>• Employee moves<br>out of an HMO's<br>service area | <ul> <li>Drop of coverage if<br/>moving out of<br/>network area</li> <li>Change to another<br/>similar option</li> </ul> | Yes                                                      | • No change permitted. | HIPAA special enrollment rights may<br>also apply due to a loss in coverage. See<br>loss of coverage on page 9.                                                                                                    | ☐ Yes<br>☐ No          |
| Change in<br>residence<br>that causes<br>dependent to<br>gain eligibility                                                                       | Addition of newly<br>eligible dependent                                                                                  | No                                                       | • No change permitted  | The change in residence must change<br>the dependent's eligibility to enable the<br>employee to change the election.<br>The ACA prohibits group health plans<br>from placing a residence condition on<br>children under age 26. Despite the ACA<br>prohibition, some HMOs might be<br>designed to permit children moving<br>into the HMO service area to enroll. It<br>may be possible to use the significant<br>change in coverage rules to permit<br>enrollment of the children. | ☐ Yes<br>☐ No          |

| Event                                                                     | Permitted Changes to Salary Reduction Agreement to Reflect:                       |                                                                                         |                                                                                |                                                                                                    | Front                  |
|---------------------------------------------------------------------------|-----------------------------------------------------------------------------------|-----------------------------------------------------------------------------------------|--------------------------------------------------------------------------------|----------------------------------------------------------------------------------------------------|------------------------|
|                                                                           | Health Plan                                                                       | Ability to Change<br>Coverage Option<br>(e.g., HMO, PPO)                                | Health FSA                                                                     | Comments                                                                                                    | Applies to<br>the Plan |
| Status Changes - the                                                      | ese are the only categor                                                          | ies of status changes th                                                                | at are permitted                                                               |                                                                                                    |                        |
| Change in<br>residence<br>that causes<br>dependent to<br>lose eligibility | <ul> <li>Drop of coverage for<br/>dependent that<br/>loses eligibility</li> </ul> | Change to another option<br>that provides coverage to<br>both employee<br>and dependent | <ul> <li>Decrease in<br/>dollar election</li> <li>End of enrollment</li> </ul> | The change in residence must change the dependent's eligibility to enable the employee to change the election.<br>The ACA prohibits group health plans from placing a residence condition on children under age 26. Despite the ACA prohibition, some HMOs might be designed to limit benefits for children living outside the HMO service area. It may be possible to use the significant coverage curtailment with a loss of coverage, on page 37.<br>HIPAA special enrollment rights may also apply due to a loss of eligibility for coverage. See loss of coverage on page 9. | ☐ Yes<br>☐ No          |

|                                                                                            | Permitted Changes to Salary Reduction Agreement to Reflect:                |                                                          |                     |                                                                                                    | Event                  |
|--------------------------------------------------------------------------------------------|----------------------------------------------------------------------------|----------------------------------------------------------|---------------------|----------------------------------------------------------------------------------------------------|------------------------|
| Event                                                                                      | Health Plan                                                                | Ability to Change<br>Coverage Option<br>(e.g., HMO, PPO) | Health FSA          | Comments                                                                                                    | Applies to<br>the Plan |
| Status Changes - the                                                                       | ese are the only categor                                                   | ies of status changes the                                | at are permitted    |                                                                                                    |                        |
| Commencement<br>of paid leave of<br>absence (non-<br>FMLA) with a<br>loss of eligibility   | <ul> <li>Cancellation of<br/>coverage (reinstate<br/>on return)</li> </ul> | No                                                       | • End of enrollment | May cancel coverage.<br>Paid leave includes periods when an<br>employee is receiving replacement income<br>such as salary continuation, short-term<br>disability and long-term disability benefits. | ☐ Yes<br>☐ No          |
| Commencement<br>of paid leave of<br>absence (non-<br>FMLA) without<br>loss of eligibility  | • No change                                                                | No                                                       | No change permitted | Because there is no loss of eligibility, no changes are permitted.                                                                                                    | ☐ Yes<br>☐ No          |
| Commencement<br>of unpaid leave<br>of absence<br>(non-FMLA)<br>with loss of<br>eligibility | Cancellation of<br>coverage (reinstate<br>on return)                       | No                                                       | • End of enrollment | May cancel coverage.                                                                                                    | ☐ Yes<br>☐ No          |

| Event                                                                               | Permitted Changes to Salary Reduction Agreement to Reflect: |                                                          |                                                                                                    |                                                                                                    | Furnh                  |  |  |  |  |
|-------------------------------------------------------------------------------------|-------------------------------------------------------------|----------------------------------------------------------|----------------------------------------------------------------------------------------------------|----------------------------------------------------------------------------------------------------|------------------------|--|--|--|--|
|                                                                                     | Health Plan                                                 | Ability to Change<br>Coverage Option<br>(e.g., HMO, PPO) | Health FSA                                                                                                    | Comments                                                                                                    | Applies to<br>the Plan |  |  |  |  |
| Status Changes - these are the only categories of status changes that are permitted |                                                             |                                                          |                                                                                                    |                                                                                                    |                        |  |  |  |  |
| Return after<br>paid leave<br>of absence<br>(non-FMLA)<br>(gain eligibility)        | Reinstatement of<br>previous coverage                       | No                                                       | <ul> <li>Reinstatement with<br/>blended dollar election</li> <li>Enroll with new<br/>dollar amount<br/>(see comments)</li> </ul> | May reinstate if eligibility was lost upon<br>commencement of leave. Health FSAs<br>may reinstate with blended dollar<br>election or new short period.<br>For health FSAs, employee has the<br>choice to reinstate prior election or<br>prorated reduction. For example, an<br>employee with a two-month unpaid<br>FMLA and a \$1,200 election amount<br>could continue the \$1,200 or \$1,000<br>election (10/12 x \$1,200). | ☐ Yes<br>☐ No          |  |  |  |  |
| Return after<br>unpaid leave<br>of absence<br>(non-FMLA)<br>(gain eligibility)      | Reinstatement of<br>previous coverage                       | No                                                       | <ul> <li>Reinstatement if<br/>eligibility was lost</li> <li>Enroll with new<br/>dollar amount<br/>(see comments)</li> </ul>      | May reinstate if eligibility was lost upon<br>commencement of leave. FSAs may<br>reinstate with new dollar amount –<br>short period.<br>For health FSAs, employee has the<br>choice to reinstate prior election or<br>prorated reduction. For example, an<br>employee with a two-month unpaid<br>FMLA and a \$1,200 election amount<br>could continue the \$1,200 or \$1,000<br>election (10/12 x \$1,200).                   | ☐ Yes<br>☐ No          |  |  |  |  |

| Event                                              | Permitted Changes to Salary Reduction Agreement to Reflect:                                                               |                                                          |                                                                                                    |                                                                                                    | Event                  |  |  |  |  |
|----------------------------------------------------|----------------------------------------------------------------------------------------------------|----------------------------------------------------------|----------------------------------------------------------------------------------------------------|----------------------------------------------------------------------------------------------------|------------------------|--|--|--|--|
|                                                    | Health Plan                                                                                                    | Ability to Change<br>Coverage Option<br>(e.g., HMO, PPO) | Health FSA                                                                                                    | Comments                                                                                                    | Applies to<br>the Plan |  |  |  |  |
| Government Programs/Legal                          |                                                                                                    |                                                          |                                                                                                    |                                                                                                    |                        |  |  |  |  |
| Commencement<br>of paid FMLA<br>leave of absence   | <ul> <li>Continuation of<br/>existing election<br/>see comments</li> <li>Cancellation of<br/>coverage</li> </ul>          | No                                                       | <ul> <li>Continuation of<br/>existing election</li> <li>End of enrollment</li> </ul>                                                                  | An employer may require continuation<br>of health coverage during paid FMLA<br>if continuation is required for paid<br>non-FMLA leave.                                                                           | ☐ Yes<br>☐ No          |  |  |  |  |
| Commencement<br>of unpaid FMLA<br>leave of absence | <ul> <li>Continuation of<br/>existing coverage</li> <li>Cancellation of<br/>coverage (reinstate<br/>on return)</li> </ul> | No                                                       | End of enrollment                                                                                                    | If coverage is canceled, the employee<br>must be permitted to reinstate<br>coverage upon return from unpaid<br>FMLA leave.                                                                                       | ☐ Yes<br>☐ No          |  |  |  |  |
| Return after<br>paid FMLA leave<br>of absence      | <ul> <li>Continuation of<br/>coverage</li> <li>Reinstatement of<br/>previous coverage</li> </ul>                          | No                                                       | <ul> <li>Continuation of coverage</li> <li>Reinstatement of previous coverage</li> <li>Election of a pro rata reduction in dollar election</li> </ul> | No change permitted after returning<br>from a paid leave unless another event<br>which would permit a change occurs.<br>Coverage may be reinstated whether<br>lost due to nonpayment or by<br>employee election. | ☐ Yes<br>☐ No          |  |  |  |  |
# Election Changes for Healthcare Plans Including Health FSA

| Event                                                                                                    | Permitted Change                                                                         | s to Salary Reduction Ag                                 | reement to Reflect:                                                                                                    |                                                                                                    | Furnit                 |
|----------------------------------------------------------------------------------------------------|------------------------------------------------------------------------------------------|----------------------------------------------------------|----------------------------------------------------------------------------------------------------|----------------------------------------------------------------------------------------------------|------------------------|
|                                                                                                    | Health Plan                                                                              | Ability to Change<br>Coverage Option<br>(e.g., HMO, PPO) | Health FSA                                                                                                    | Comments                                                                                                    | Applies to<br>the Plan |
| Government Program                                                                                       | ns/Legal                                                                                 |                                                          |                                                                                                    |                                                                                                    |                        |
| Return after<br>unpaid FMLA<br>leave of absence                                                          | <ul> <li>Continuation of coverage</li> <li>Reinstatement of previous coverage</li> </ul> | No                                                       | <ul> <li>Reinstatement with<br/>prior dollar election</li> <li>Election of a pro rata<br/>reduction in<br/>dollar election</li> </ul> | Employer may require an employee to be<br>reinstated to his or her election upon<br>return from leave if employees who return<br>from a non-FMLA leave are required to be<br>reinstated in their elections.<br>Employee may make new election only if<br>another event, such as birth of a child,<br>would permit a new election.<br>For health FSA, employee has the choice<br>to reinstate prior election or prorated<br>reduction. For example, an employee<br>with a two-month unpaid FMLA and a<br>\$1,200 election amount could continue<br>the \$1,200 or make a \$1,000 election<br>(10/12 x \$1,200). | ☐ Yes<br>☐ No          |
| Judgment,<br>decree, QMCSO,<br>National Medical<br>Support Notice<br>(NMSN) or other<br>legal proceeding | Must adhere to<br>court order                                                            | Must adhere to<br>court order                            | Must adhere to<br>court order                                                                                                    | Under QMCSO or NMSN rules, a plan<br>must enroll child (and employee, if<br>necessary) in the plan option specified<br>in the order or notice.                                                                                                    | ☐ Yes<br>☐ No          |

# Election Changes for Healthcare Plans Including Health FSA

|                                                                      | Permitted Change                                                 | s to Salary Reduction Agi                                | reement to Reflect:                                                          |                                                                                                    | Event                  |
|----------------------------------------------------------------------|------------------------------------------------------------------|----------------------------------------------------------|------------------------------------------------------------------------------|----------------------------------------------------------------------------------------------------|------------------------|
| Event                                                                | Health Plan                                                      | Ability to Change<br>Coverage Option<br>(e.g., HMO, PPO) | Health FSA                                                                   | Comments                                                                                                    | Applies to<br>the Plan |
| Entitlement to<br>Medicare                                           | <ul> <li>Drop of coverage for<br/>affected individual</li> </ul> | No                                                       | <ul> <li>Decrease in<br/>dollar amount</li> <li>End of enrollment</li> </ul> | An election may only be made upon<br>actual enrollment (i.e., entitlement) into<br>Medicare. Gaining Medicare eligibility only<br>(e.g., reaching age 65) is not sufficient to<br>allow an election change.                                     | ☐ Yes<br>☐ No          |
| Loss of Medicare<br>Eligibility                                      | Enrollment of     affected individual                            | Yes                                                      | <ul> <li>Enrollment</li> <li>Increase in<br/>dollar election</li> </ul>      | Not a common event. Could occur if<br>individual entitled to Medicare on the<br>basis of disability or ESRD after a<br>specified recovery period.<br>Could allow employee to add coverage<br>of family members as well under<br>tag-along rule. | ☐ Yes<br>☐ No          |
| Entitlement to<br>Medicaid<br>(not gain<br>of premium<br>assistance) | Drop coverage for<br>affected individual                         | No                                                       | No change permitted                                                          | Gain of Medicaid with premium<br>assistance is a HIPAA special enrollment<br>(see page 12).                                                                                                    | ☐ Yes<br>☐ No          |

# Election Changes for Healthcare Plans Including Health FSA

|                                                                         | Permitted Change    | s to Salary Reduction Ag                                 | reement to Reflect:                     |                                                                                                    | Event                  |
|-------------------------------------------------------------------------|---------------------|----------------------------------------------------------|-----------------------------------------|----------------------------------------------------------------------------------------------------|------------------------|
| Event                                                                   | Health Plan         | Ability to Change<br>Coverage Option<br>(e.g., HMO, PPO) | Health FSA                              | Comments                                                                                                    | Applies to<br>the Plan |
| Gain eligibility<br>for SCHIP<br>(not gain<br>of premium<br>assistance) | No change permitted | No                                                       | No change permitted                     | Gaining eligibility for SCHIP premium<br>assistance is a HIPAA special enrollment<br>(see page 12).                                                                                                    | □ Yes<br>□ No          |
| Gain eligibility<br>for premium<br>assistance in<br>Marketplace         | No change permitted | No                                                       | <ul> <li>No change permitted</li> </ul> | Under current regulations, this is not a status change that would permit an election change.                                                                                                    | ☐ Yes<br>☐ No          |
| Drop Medicare<br>Coverage<br>(not loss of<br>eligibility)               | No change permitted | No                                                       | • No change permitted                   | This is not a change in status that would<br>permit a new election unless there is a<br>loss of eligibility for Medicare.<br>Voluntarily terminating coverage by<br>discontinuing premium payments is not<br>a loss of eligibility. | ☐ Yes<br>☐ No          |
| Lose eligibility<br>for premium<br>assistance in<br>Marketplace         | No change permitted | No                                                       | No change permitted                     | Under current regulations, this is not a status change that would permit an election change.                                                                                                    | ☐ Yes<br>☐ No          |

## Election Changes for Healthcare Plans Except Health FSA

No Health FSA Changes are Permitted Based on Cost or Coverage Change

| Event                     | Permitted Change(s)<br>to Reflect:                                                                                                    | Ability to Change<br>Coverage Option | Comments                                                                                                    | Event<br>Applies to<br>the Plan |
|---------------------------|----------------------------------------------------------------------------------------------------|--------------------------------------|----------------------------------------------------------------------------------------------------|---------------------------------|
| Change in Cost            |                                                                                                    |                                      |                                                                                                    |                                 |
| Insignificant<br>increase | Automatic increase     in cost                                                                                                    | No                                   | A cost increase may be the result of employee action (e.g., switching from<br>full-time to part-time while remaining eligible for plan coverage) or<br>employer action (e.g., a change in the amount of contributions required<br>from employees). The plan document must require the automatic election<br>change in the event of an insignificant cost change.                                          | □ Yes<br>□ No                   |
| Insignificant<br>decrease | Automatic decrease     in cost                                                                                                    | No                                   | A cost decrease may be the result of employee action or employer action.<br>The plan document must require the automatic election change in the event<br>of an insignificant cost change.                                                                                                    | □ Yes<br>□ No                   |
| Significant<br>increase   | <ul> <li>Payment of increased contributions</li> <li>Election of another similar, less expensive plan</li> <li>Drop of coverage if similar plan is not available</li> </ul> | Yes, but limited<br>(see comments)   | The IRS has not provided guidance on what is a "significant" change in coverage. Employers must look at the facts and circumstances to determine if the increase is significant.<br>Not an "open" enrollment. Only specified changes permitted. For example, if medical cost increased, employee may select less expensive medical. The employee may not make other changes such as drop dental coverage. | ☐ Yes<br>☐ No                   |

# CHART 2 Election Changes for Healthcare Plans Except Health FSA

| Event                                    | Permitted Change(s)<br>to Reflect:                                                                                                    | Ability to Change<br>Coverage Option | Comments                                                                                                    | Event<br>Applies to<br>the Plan |
|------------------------------------------|----------------------------------------------------------------------------------------------------|--------------------------------------|----------------------------------------------------------------------------------------------------|---------------------------------|
| Change in Cost                           |                                                                                                    |                                      |                                                                                                    |                                 |
| Significant<br>decrease                  | <ul> <li>Enrollment</li> <li>Payment of<br/>decreased cost</li> <li>Enrollment in a more<br/>expensive option</li> </ul>                          | Yes, but limited<br>(see comments)   | The IRS has not provided guidance on what is a "significant" change in<br>cost. Employers must look at the facts and circumstances to determine if<br>the decrease is significant.<br>Not an "open" enrollment. Only specified changes permitted. For<br>example, if medical cost decreases employee may select a more<br>expensive medical option. The employee may not make other changes<br>such as add dental coverage. | ☐ Yes<br>☐ No                   |
| Change in Coverage                       |                                                                                                    |                                      |                                                                                                    |                                 |
| Another<br>employer's open<br>enrollment | <ul> <li>Drop coverage due to<br/>enrollment in<br/>spouse's plan</li> <li>Enrollment due to<br/>drop of coverage in<br/>spouse's plan</li> </ul> | Yes, but limited<br>(see comments)   | Usually this is related to a spouse's open enrollment. Corresponding<br>changes required (e.g., enrollment in spouse's plan if dropping<br>employer's plan).<br>Other employer's plan must be a cafeteria plan and have a different<br>plan year.                                                                                                    | ☐ Yes<br>☐ No                   |

# CHART 2 Election Changes for Healthcare Plans Except Health FSA

| Event                                                                                                    | Permitted Change(s)<br>to Reflect:                                           | Ability to Change<br>Coverage Option | Comments                                                                                                    | Event<br>Applies to<br>the Plan |
|----------------------------------------------------------------------------------------------------|------------------------------------------------------------------------------|--------------------------------------|----------------------------------------------------------------------------------------------------|---------------------------------|
| Change in Coverage                                                                                                  |                                                                              |                                      |                                                                                                    |                                 |
| <ul> <li>Plan coverage improvement</li> <li>For example</li> <li>Addition of a new option under the plan</li> </ul> | <ul> <li>Enrollment</li> <li>Election of improved<br/>plan option</li> </ul> | Yes, but limited<br>(see comments)   | Employees may enroll in the option even if they did not previously enroll in<br>another plan option.<br>May enroll dependent(s) not previously covered.<br>Employees enrolled in an existing option may change to the new option.<br>Not an open enrollment. No other changes permitted. For example, if a new<br>option is added to the medical plan, employees may not make changes to<br>other health coverage such as dental or vision. | ☐ Yes<br>☐ No                   |
| New plan                                                                                                    | Enrollment in new plan                                                       | Yes, but limited<br>(see comments)   | May enroll employees and dependents in the new plan.<br>Not an open enrollment. No other changes permitted. For example, if an<br>employer offers dental for the first time, employees may enroll in the<br>dental plan, but may not make changes in other plans such as a new<br>medical plan election.                                                                                                    | ☐ Yes<br>☐ No                   |

# CHART 2 Election Changes for Healthcare Plans Except Health FSA

| Event                                                                 | Permitted Change(s)<br>to Reflect:                                                                                                    | Ability to Change<br>Coverage Option | Comments                                                                                                    | Event<br>Applies to<br>the Plan |
|-----------------------------------------------------------------------|----------------------------------------------------------------------------------------------------|--------------------------------------|----------------------------------------------------------------------------------------------------|---------------------------------|
| Change in Coverage                                                    |                                                                                                    |                                      |                                                                                                    |                                 |
| Significant<br>coverage<br>curtailment<br>without loss of<br>coverage | <ul> <li>Revocation of election</li> <li>Election of coverage,<br/>on a prospective<br/>basis, that provides<br/>similar coverage</li> </ul> | Yes, but limited<br>(see comments)   | A significant curtailment in coverage is defined as an overall reduction in coverage provided to participants under the plan so as to constitute reduced coverage to participants generally. This includes a significant increase in employees' plan deductibles, copayments or out-of-pocket cost-sharing limits.<br>Might involve substantial changes to providers in a network (e.g., 1/3 of the hospitals leave the network), but would not be available for situations such as the loss of a single physician even if that physician is the employee's primary care physician. | ☐ Yes<br>☐ No                   |
| Significant<br>coverage<br>curtailment with<br>loss of coverage       | <ul> <li>Election of a similar plan</li> <li>Drop coverage, but only if a similar plan is not available</li> </ul>                           | Yes, but limited<br>(see comments)   | Curtailment must apply overall and be considered a virtual loss<br>of coverage.<br>This includes: elimination of a benefits option or an HMO ceasing to be<br>available in the coverage area. It could also include reduction in benefits<br>for a specific condition or treatment that participant in undergoing.<br>This event may allow an employee to change coverage options when<br>a dependent's coverage is reduced by moving outside an HMO<br>service area but the dependent retains plan eligibility.                                                                    | ☐ Yes<br>☐ No                   |

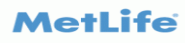

# METLIFE DENTAL

MetLife provides dental benefits to districts that are part of the EBC dental pool. Members that enroll in coverage will NOT receive an ID card. Employees and dependents will be identified as having coverage by the subscriber's (employee) name and SSN.

If you have questions regarding your district's plan, contact your Gallagher Consultant or Account Manager.

## MetLink

Administrators have access to <u>MetLink</u>. Once an administrator has registered for MetLink, they will have access to review enrollments, employees' demographic and benefit information.

If you would like to obtain access to MetLink, please contact your designated Gallagher Account Manager as you will need a username and temporary password that will be provided by MetLife.

## **Member Resources**

If your employees have questions about a recent claim, they should call 800.942.0854.

Members can view their dental explanation of benefits all in one place, by visiting <u>www.metlife.com/mybenefits</u>.

Member should enter their district's name in the Access MyBenefits box.

| Type and select your or | ganization. |
|-------------------------|-------------|
| Employer or Associati   | on          |
| Remember my selection   | 1           |
| Next                    |             |
|                         |             |

They will then be directed to the Log In/Registration page. First time users will have to create a new profile by clicking on "Register".

| View your Educational Benefit Cooperative benefits |                   |  |
|----------------------------------------------------|-------------------|--|
| Log in to view your policies                       | LOGIN             |  |
|                                                    | REGISTER          |  |
|                                                    | Who can register? |  |

Once a member has registered and created an account in MetLife's portal, they will have access to:

- Claim status
- Eligibility information
- Summary of dental benefits
- View ID card
- Find In-Network Providers who are part of the PDP Plus Network

# **RELIANCE STANDARD**

Reliance Standard is the Basic Life and AD&D carrier for the EBC pool.

## **Filing a Claim with Reliance**

### Paper Form

Reliance will need to receive a completed Life Claim form with proof of loss and beneficiary's information.

To submit a life claim you will need the claim form to be completed, section A, B & C and the authorization form.

- Section A is for you/ the district to complete.
- Section B, C, and the authorization should be completed by the beneficiary.
- All completed sections must be submitted together along with a certified copy of the death certificate and beneficiary designation form.

When you are completing section A, please realize that some questions may not seem relevant. Feel free to answer N/A if it is not applicable.

The submission instructions are on the top of the first page of the claim form.

If you do not have the Life Claim Application form on file, it can be found on the Reliance website or reach out to respective Gallagher Account Manager.

## <u>Online</u>

The district or the beneficiaries can initiate the claim online by visiting RSLClaims.com.

In order to submit a claim online, you will need a valid email address and general information to get started. You will not need the policy number to submit a claim online, nor will you need to create an account login or password.

If you have any questions about submitting the claim online, you can contact customer care at 1.800.351.7500. Customer care representatives are available Monday – Friday from 8:00 AM to 7:00 PM EST.

## **Waiver of Premium**

### This is <u>not</u> an automatic benefit. A Waiver of Premium Claim Form must be completed.

If an employee becomes disabled and no longer able to be active at work, he/she may have the ability to continue their Life coverage, and qualify for Waiver of Premium. Waiver of premium provides an extension of group life insurance coverage (Basic and Voluntary) while an insured employee remains totally disabled\*, without the district or member having to pay premium.

To be eligible for the benefit, total disability must exist for 6 months. A claim form showing satisfactory proof of an insured employee's total disability should be submitted to Reliance Standard after the fourth month, but no later than 12 months from the date of disability\*. The submission of proof is required annually in order to remain eligible for the benefit.

A district/employee must continue to make premium payments until Reliance Standard approves the waiver of premium application. However, if a determination has not been made after twelve months from the date the employee ceased to be active at work, he/she should be advised of the option to exercise the Conversion Privilege provision, allowing individuals to continue the insurance coverage.

If the Waiver of Premium is approved, the premium paid through the Total Disability period will be refunded.

In the event you have an employee that is not actively at work due to their own illness or injury, please contact Reliance to review the details of the employee and to start the Waiver of Premium process.

\*Refer to your district's policy to determine the criteria that must be met to be considered totally disabled, and the provisions/requirements stated in the policy.

## Making a Change to Basic Life Insurance Classes

Should you wish to change the life insurance classes and/or amounts please contact your Gallagher Benefit Consultant. Your Benefit Consultant will work directly with Reliance to update your policy. Then your Gallagher Account Manager will work with Businessolver to update the classes and/or amounts in Benefitsolver.

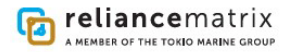

## **Evidence of Insurability Rules (EOI) – For Voluntary Products**

When a newly eligible employee or spouse makes an election for Voluntary Life insurance he or she is able to elect up to the Guaranteed Issued (GI) amount without evidence of insurability. If the amount exceeds the GI amount, they are required to complete an Evidence of Insurability (EOI) form.

Any requests following the employee's initial eligibility is a late enrollment and subject to an EOI review.

## **Evidence of Insurability Process for Self-Serve Districts**

Employees electing as late entrants or over the GI, have access to the PowerForm link through BenefitSolver when processing their enrollment elections. The PowerForm link allows enrollees to process their requirement of an EOI electronically with Reliance.

## **EOI Determination**

Once Reliance receives the completed EOI form, their underwriting department reviews and makes their determination of an approval or denial. Determination typically takes 3 - 4 weeks if all of the required information has been provided by the employee.

Upon determination, Reliance will notify the employee via email, if an email address was provided or via letter in the mail if an email address was not provided. The district will be notified via a monthly push report that is sent from Reliance each month.

## **Billing Options**

## <u>List Bill</u>

If you district is set up with list billing for your voluntary products with Reliance Standard, you are required to maintain enrollment information in Reliance's platform. Reliance will generate a monthly invoice based on the enrollment captured in their system and the district will pay according to the invoice provided by Reliance Standard. It is important that you maintain a clean enrollment record in Reliance's platform to ensure the monthly invoice reflects the accurate total monthly premium.

If you would like to schedule a training session to have Reliance walk you through their platform, please contact your designated Gallagher Account Manager and they will assist with coordinating the training.

### <u>Self Bill</u>

If your district is set up with self billing for your voluntary products with Reliance Standard, then each month you will report total number of lives, coverage volume, and total payroll deductions for the month. As a self bill district you do not have to capture enrollment in Reliance's platform, however, it is your responsibility to keep a clean record of enrollments and terminations, and to pay the applicable premium per the amounts reported.

Districts who are self-serve may utilize the invoices generated in Businessolver to pay their monthly premium. Please note: Reliance has to approve the use of Businessolver invoices. If you are interested in using the invoices generated by Businessolver, or if you are interested in moving to self-bill, contact your designated Gallagher Account Manager.

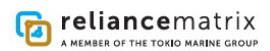

# **RELIANCE VALUE ADD PROGRAMS**

## **Employee Assistance Program (EAP)**

Through Reliance Standard, EBC districts have access to an Employer Assistance Program (EAP) through Reliance's partnership with ACI Specialty Benefits. To confirm your district's participation in this EAP, contact your respective Gallagher Account Manager.

## Life comes with challenges. Your Assistance Program is here to help.

Reach out to your Assistance Program for short-term counseling, financial coaching, caregiving referrals and a wide range of well-being benefits to reduce stress, improve mental health and make life easier.

The following services are free to use, confidential, and available to you and your family members:

#### Mental Health Sessions

Up to 5 sessions\* to help manage stress, anxiety and depression, resolve conflict, improve relationships, overcome substance abuse and address any personal issues, with options for in-person, telephonic, or video counseling sessions.

#### Life Coaching

To help reach personal and professional goals, manage life transitions, overcome obstacles, strengthen relationships, and build balance.

#### **Financial Consultation**

To help build financial wellness related to budgeting, buying a home, paying off debt, managing taxes, preventing identify theft, and saving for retirement or tuition.

#### Legal Consultation

To help with a variety of personal legal matters including estate planning, wills, real estate, bankruptcy, divorce, custody, and more.

#### Life Management

To provide information and referrals when seeking childcare, adoption, special needs support, eldercare, housing, transportation, education, and pet care.

#### **Personal Assistant**

To help manage everyday tasks and give back time by providing information and referrals for home services, repairs, travel, entertainment, dining and personal services.

#### Medical Advocacy

To help navigate insurance, obtain doctor referrals, secure medical equipment or transportation, and plan for transitional care and discharge.

#### Member Portal and App

Access your benefits 24/7/365 with online requests and chat options, and explore thousands of articles, webinars, podcasts and tools covering total well-being.

EAP benefits are free of charge, 100% confidential, available to all family members regardless of location, and easily accessible through ACI's 24/7, live-answer, toll-free number. EAP services are provided by ACI Specialty Benefits, under agreement with Reliance Standard Life Insurance Company.

Reliance Standard Life Insurance Company is licensed in all states (except New York), the District of Columbia, Puerto Rico, the U.S. Virgin Islands and Guam. In New York, insurance products and services are provided through First Reliance Standard Life Insurance Company, Home Office: New York, NY. Product availability and features may vary by state.

\*3 Sessions per Six Months for California Employees

#### Contact ACI Specialty Benefits

855-RSL-HELP (855-775-4357) rsli@acieap.com http://rsli.acieap.com Company Code: RSLI859

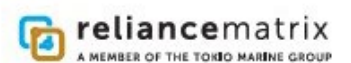

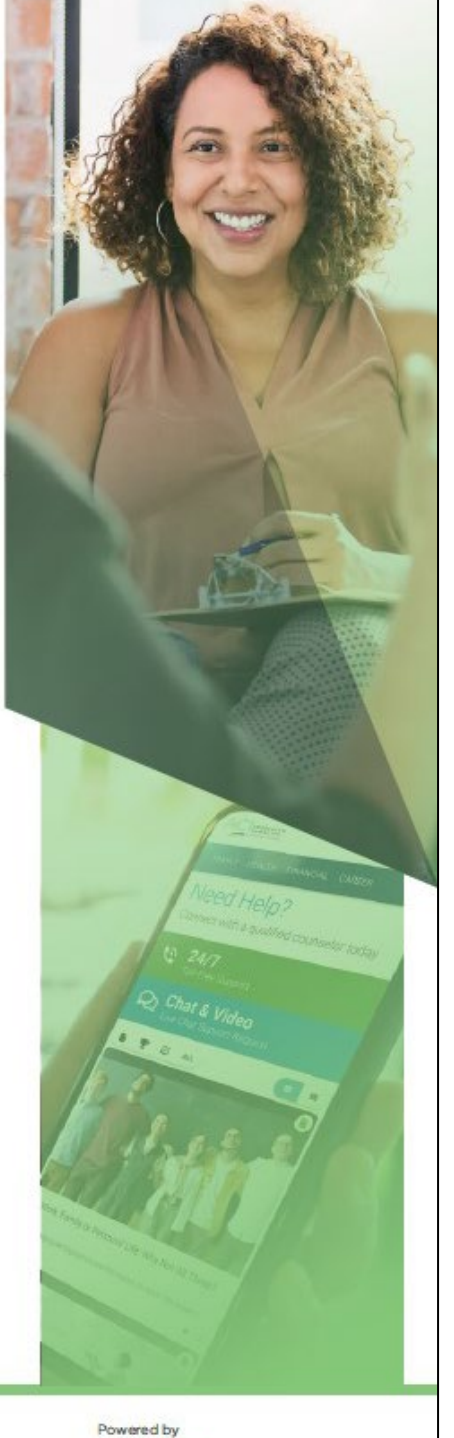

AC SPECIALTY

An AllOne Health Company

RS-2507 (01/2023)

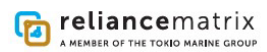

## **ID Theft Recovery Services and Wallet Armor Program**

A free program that is available to employees who are covered under the district's Basic Life & AD&D policy. Services are also available to dependents who are 18 years or older.

# your digital life is unique. so is your identity theft benefit.

### Get the only comprehensive monitoring of its kind to help you protect yourself from digital fraud

Identity theft and fraud impacted 1 in 6 people last year.<sup>1</sup> When fraud occurs, unraveling it can be overwhelming and costly. That's why Reliance Standard Life and your employer are providing you with InfoArmor Identity Protection. Should you experience fraud, InfoArmor's comprehensive recovery services will go the extra mile to help you resolve your case and restore your identity, saving you time, money, and stress. Plus you can rely on up to \$25K in identity fraud expense reimbursement to cover related out-of-pocket costs.\*

Nobody thinks identity theft will happen to them until it does. That's when you need a trusted expert by your side to help pick up the pieces. InfoArmor's unique combination of proprietary technology and remediation expertise provides peace of mind every step of the way - so you can live confidently online

#### Powerful monitoring and security tools, plus full-service remediation and reimbursement

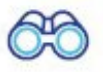

#### Dark web monitoring

In-depth monitoring goes beyond just looking out for a participant's Social Security number. Bots and human intelligence scour closed hacker forums for compromised credentials and other personal information. Then we alert you if your information is compromised.

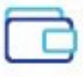

#### Lost wallet assistance

Losing your wallet isn't fun. This security feature allows you to easily access and replace wallet contents. InfoArmor's encrypted vault stores:

- User IDs & passwords
- Driver's licenses
- ATM/credit cards
- · Health insurance cards

- Checking accounts

### \$25K fraud-related loss reimbursement

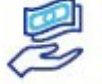

Should fraud occur, we have your back. You'll receive full-service remediation and up to \$25K in identity fraud expense reimbursement for out-of-pocket costs.\*

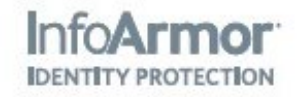

## **reliance**matrix

A MEMBER OF THE TOKIO MARINE GROUP

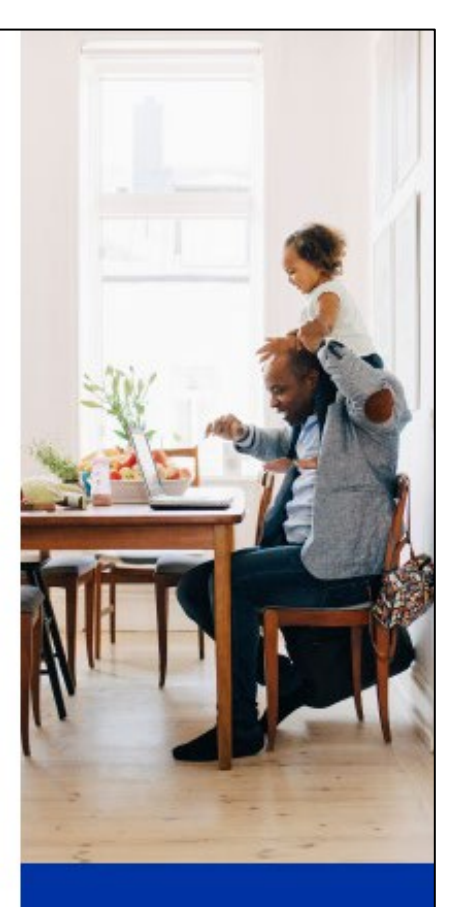

### What members are saying:

99% are satisfied with their customer care experience<sup>2</sup>

98%

are satisfied with how their problem was resolved on their first call<sup>2</sup>

99% are satisfied with their recovery in cases of identity theft<sup>2</sup>

# full-service case management and resolution

Highly trained and certified specialists are available 24/7 to restore compromised identities, even if the fraud or identity theft occurred prior to enrollment. Here's how it works:

## ⊘ Research

A dedicated Restoration Specialist works closely with you. Details and documents pertaining to the case are collected in a fraud packet. The Restoration Specialist gives guidance and assistance on the initial steps required.

## Resolve

The Restoration Specialist works on your behalf to resolve the fraud with third parties. If needed, your specialist will submit all required evidence to your legal representation or other investigators and help mediate any claims.

## Restore

Post-resolution, your specialist works to ensure there is no lasting damage. Whether the fraud has a financial, medical, or credit impact — we won't stop until things are made right. And with up to \$25K in identity fraud expense reimbursement,<sup>†</sup> you won't have to worry about related out-of-pocket costs.

Enroll in your benefit today by calling 855-246-7347 or visit www.reliancestandard.com/infoarmor

Has your identity been compromised? Call toll free at 855-246-7347. Help is available 24/7.

#### 2 2021 Identity Final Study, Javein Strategy & Research 2 2020, Alistate Identity Protection Internal analysis

Hidentify their insumos covering expense and itolen finds reinburgerant is underwritien by Assurant. The description have in a surymary usefuriended for informational outcome only and does est indice all terms, consistent and expensions of the coloris descripted. Place mains for the critical coloris in the new consistence and expensions. Coverse may not be wallable in a landst time.

Relance Matto is a banding name. Relance Standard Life Interance Company (Home Office Schaumburg, IU) is isomed in all status (escept New York), the Claritics of Columba, Pierco Rico, the U.S. Wajni Islands and Gaan Fire Relance Standard Life Instance Company (Home Office New York), MTI Bitchensis In New York and Delaware Standard Scauty Life Instance Company of New York (Home Office New York), MTI Bitchensis In New York and Delaware Standard Scauty Life Instance Company of New York (Home Office New York), MTI Bitchensis In New York and Delaware Standard Scauty Life Instance Company of New York (Home Office New York), MTI Bitchensis In New York and Delaware Standard Scauty Life Instance Company of New York (Home Office New York), MTI Bitchensid In all states, Absence services are provided by Katto Absence Nanagement, Inc. Product Astrones and availability may vary by state.

R5-2414 (10/22)

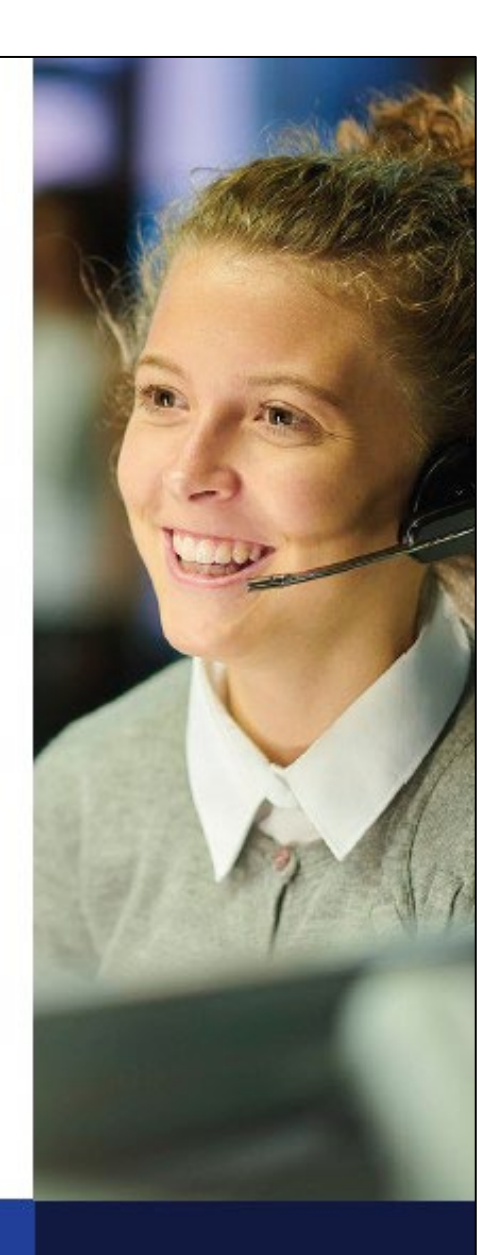

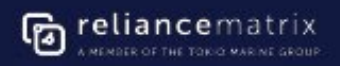

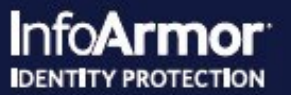

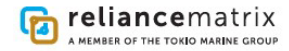

## 24/7 Travel Assistant

A free program that is available to employees who are covered under the district's Basic Life & AD&D policy. Services are also available to dependents who are 18 years or older.

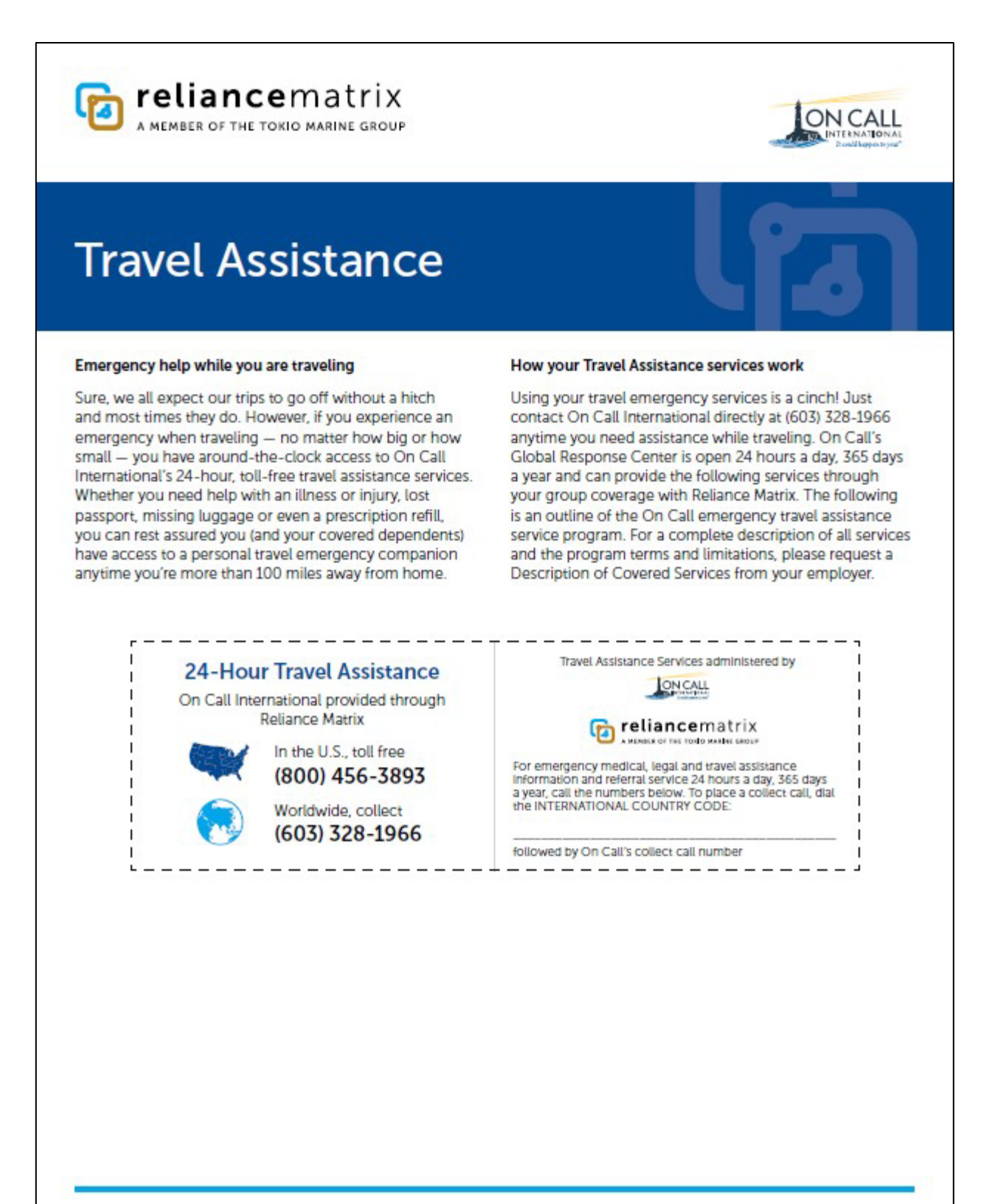

#### **Covered services**

When traveling more than 100 miles from home or in a foreign country, On Call offers you and your dependents the following services:

| Pre-trip assistance                       | <ul> <li>Inoculation requirements information</li> <li>Passport/visa requirements</li> <li>Currency exchange rates</li> </ul>                                       | <ul> <li>Consulate/embassy referral</li> <li>Health hazard advisory</li> <li>Weather information</li> </ul>                 |
|-------------------------------------------|----------------------------------------------------------------------------------------------------|----------------------------------------------------------------------------------------------------|
| Emergency medical<br>transportation*      | <ul> <li>Emergency evacuation</li> <li>Medically necessary repatriation</li> <li>Visit by family member or friend</li> <li>Return of traveling companion</li> </ul> | <ul> <li>Return of dependent children</li> <li>Return of vehicle</li> <li>Return of mortal remain</li> </ul>                |
| Emergency personal<br>assistance services | Urgent message relay     Interpretation/translation services     Emergency travel arrangements                                                                      | <ul> <li>Recovery of lost or stolen luggage/<br/>personal possessions</li> <li>Legal assistance and/or bail bond</li> </ul> |
| Medical assistance<br>services            | <ul> <li>Medical referrals for local physicians/dentists</li> <li>Medical case monitoring</li> </ul>                                                                | <ul> <li>Prescription assistance and eye glasses<br/>replacement</li> <li>Convalescence arrangements</li> </ul>             |

The services listed above are subject to a maximum combined single limit of \$250,000. Return of vehicle is subject to \$2,500 maximum.

On Call International is not affiliated with Reliance Matrix. Reliance Matrix is not responsible for the content of the On Call travel assistance services, and is not responsible for, and cannot be held liable for, any services provided or not provided by On Call.

On Call is not responsible for the unavailability or results of any medical, legal or transportation services. You are responsible for obtaining all services not directly provided by On Call and for the expenses associated with them.

For more information, contact your Reliance Matrix sales or account manager or visit reliancematrix.com.

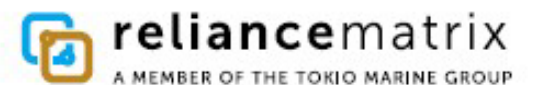

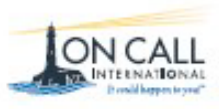

Reliance Matrix is a branding name. Reliance Standard Life Insurance Company (Home Office Schaumburg, IL) is licensed in all states (except New York), the District of Columbia, Puerto Rico, the U.S. Virgin Islands and Guam. First Reliance Standard Life Insurance Company (Home Office New York, NY) is licensed in New York and Delaware. Standard Security Life Insurance Company of New York (Home Office New York, NY) is licensed in all states. Absence services are provided by Matrix Absence Management, Inc. Product features and availability may vary by state.

RS-2110 (09/22)

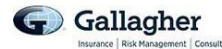

# **EBC WELLNESS**

The EBC believes in wellness and offers a Wellness Program to all districts. EBC has partnered with Empower Health to offer free onsite biometric screenings to all insurance eligible employees. PPO spouses and dependents over the age of 18 covered on the district's plan can also participate and have their screening run through insurance. HMO spouses and dependents over the age of 18 will have to pay the full cost of the screening.

Districts can also offer free flu shots to insurance eligible employees through onsite clinics.

Part of the Wellness Program is an incentive, allowing districts to earn up to **0.75%** of a district's projected annual premium. Below are the details of the program.

## EBC Wellbeing Incentive Program Effective: July 1<sup>st</sup>, 2022

The EBC Wellbeing Incentive Program<sup>\*</sup> is a tiered point system, which allows districts to determine the wellness approach that best meets their ever-changing needs. In order to be eligible for the incentive, the district <u>must</u> host a Biometric Screening event (does not need to meet 50% participation threshold), either onsite or by using Empower Health's lab partners.

Districts can choose from the list of activities to meet the required points for each tier and have until June 30<sup>th</sup> of each year to submit their supporting documents and checklist to the Gallagher Account Team.

| Mandatory: | Host Biometric Screening Event                          |
|------------|---------------------------------------------------------|
| Tier 1:    | 5 Points                                                |
|            | Incentive Amount: 0.10% of projected annualized premium |
| Tier 2:    | 10 Points                                               |
|            | Incentive Amount: 0.25% of projected annualized premium |
| Tier 3:    | 15 Points                                               |
|            | Incentive Amount: 0.40% of projected annualized premium |

## Devoted to Wellness Awards

Introducing the EBC "*Devoted to Wellness, Silver Award*", given to districts that meet Tier 3 (receiving at least 15 points) three years in a row, and "*Devoted to Wellness, Gold Award*" for those that meet Tier 3 five years in a row. Districts will receive a plaque and small reward, presented by the EBC Chairperson and Gallagher, recognizing their achievement and commitment to wellness.

# **EBC Wellbeing Incentive Program Checklist**

This checklist details each of the activities that are part of the EBC Wellbeing Incentive Program.

In order to participate a district must host a biometric screening during the school year. Districts can earn points by completing any of the activities below. In the Completed column, enter 1 to indicate the activities that have been completed during the year, and submit the checklist along with the required documentation noted next to the activity before June 30th. The points required to earn an incentive are:

Tier 1: 5 points Tier 2: 10 points Tier 3: 15 points

| <u>Activities</u>                                                                                         | <u>Points</u> | <u>Completed</u> | Documentation Required If Indicated<br>Activity is Complete                                                     |
|----------------------------------------------------------------------------------------------------|---------------|------------------|----------------------------------------------------------------------------------------------------|
| PLANNING AND ORGANIZATION                                                                                 | _             |                  |                                                                                                    |
| Create a Wellbeing Committee, Meet 3 Times per<br>Year, and Establish a Mission and at Least 1 Goal       | 1             |                  | List of meeting dates and times (sign in sheets and/or agenda if available, but not required), mission and goal |
| Leadership Memo to Staff                                                                                  | 1             |                  | Copy of email sent to staff                                                                                     |
| Wellbeing Interest Survey                                                                                 | 1             |                  | Copy of survey/results (if not using Gallagher survey resources)                                                |
| EDUCATION and PROMOTION of BENEFITS                                                                       |               |                  |                                                                                                    |
| Communicate EAP, Teladoc, AND Member Rewards                                                              | 1             |                  | Copy of email showing each benefit has been<br>promoted                                                         |
| Achieve or Maintain Registration for the Navigate<br>Portal<br>(35% of Total Eligible Employees)          | 1             |                  | Gallagher to provide notification to any district that has met the participation requirements of                |
| Achieve or Maintain Registration for Teladoc<br>(35% of Total Eligible Employees)                         | 1             |                  | Teladoc or Navigate in the fall and spring.                                                                     |
| Host Benefit Meeting                                                                                      | 1             |                  | Meeting date and copy of email advising staff<br>of event                                                       |
| Insurance Committee Meeting with your Gallagher Representative with wellbeing as an agenda item           | 1             |                  | Date of Insurance Committee Meeting                                                                             |
| FLU SHOT and SCREENING                                                                                    |               |                  |                                                                                                    |
| Host Flu Shot Event through Empower Health                                                                | 1             |                  |                                                                                                    |
| Achieve 50% Participation in Biometric Screening<br>Event                                                 | 2             |                  | Empower Health to provide required data to<br>Gallagher Team                                                    |
| Achieve 75% or Higher Participation in Biometric<br>Screening Event                                       | 1             |                  |                                                                                                    |
| Improve your Health Score from the Previous Year                                                          | 1             |                  |                                                                                                    |
| Live Healthy, Stay Healthy - Score Remains in the<br>Average Range Based on Empower Health Score<br>Index | 1             |                  |                                                                                                    |

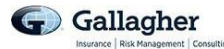

| ACTION BASED PROGRAM                |    |                                             |
|-------------------------------------|----|---------------------------------------------|
| Host Action Based Program           |    |                                             |
| (3 Programs max)                    |    |                                             |
| Program 1                           | 1  | Program details and dates                   |
| Program 2                           | 1  | Program details and dates                   |
| Program 3                           | 1  | Program details and dates                   |
| Participation in Navigate Challenge |    |                                             |
| (At Least 5 People Enrolled)        |    |                                             |
| Challenge 1                         | 1  |                                             |
| Challenge 2                         | 1  | Gallagher Team will run a report to confirm |
| Challenge 3                         | 1  |                                             |
| Total Points Available:             | 20 |                                             |

Districts can pick activities from any/all sections.

Districts must request Gallagher to pull Teladoc and Navigate reporting. Gallagher will provide screening participation numbers to districts with 50% or higher participation.

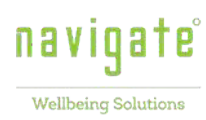

# **EBC WELLBEING PORTAL**

EBC has partner with Navigate Wellbeing Solutions to offer the EBC Wellbeing Portal. Benefit eligible employees can register for the portal and access the EBC Value Add programs as well as online tools and resources designed to improve their health.

# Join the EBC Wellbeing Portal

Use convenient online tools and resources to enhance your health

# The EBC Wellbeing Portal

Visit <u>ebcwellbeing.com</u> to use these comprehensive online resources and step toward your healthiest, happiest self.

## On your portal, you can:

### EBC Value-Adds

Access information on additional resources provided to your district for being part of EBC.

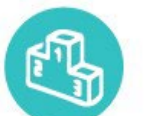

## Join Group Wellbeing Challenges:

You will have an opportunity to join Group Challenges. Details will be annouced later in the year.

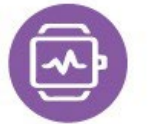

#### Sync your favorite devices and apps or download the Navigate Wellbeing App to simply and seamlessly track activity: step count, activity minutes, nutrition, hydration, sleep and weight. This information can also be tracked manually.

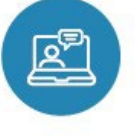

**Browse a library of recipes and workout videos.** Don't make healthy living a chore! Search for exercises and meals you actually enjoy, then add them to your Favorites for easy retrieval later.

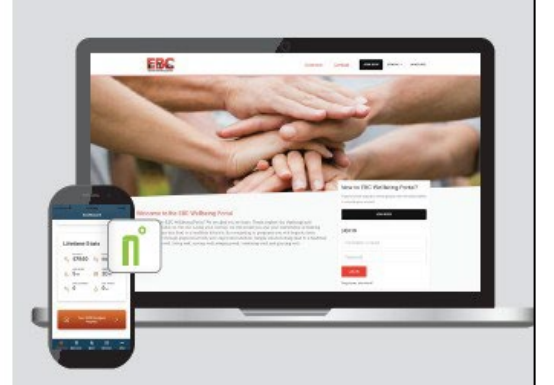

## How to Join the Portal

You now have access to comprehensive wellbeing tools and resources on the portal.

#### STEP 1 Register for the Portal: Visit <u>ebcwellbeing.com</u>

- 1. Select JOIN NOW.
- Enter your first name, last name, date of birth and the last four digits of your SSN.
- 3. Confirm your information.
- 4. Create a username and password, then complete your profile.

## STEP 2

## **Complete Healthy Activities**

Log in and utilize online resources and EBC value-adds all year long!

## Action Based Programs Available Quarterly

The EBC Wellbeing Portal gives EBC districts an opportunity to offer, promote, and administer an actionbased program under Tier 2 of the EBC Wellness Incentive. Action based programs, or wellness challenges, are housed within the platform and are live for a specific time for districts to offer to their staff.

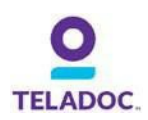

# TELADOC

Teladoc is the telemedicine provider for EBC. Teladoc is available for employees and dependents who are covered by the district's health insurance. Consultations are free for HMO and PPO members. HDHP members are subject to a \$50 consultation fee.

## **Engagement Center**

Administrators have access to additional communication materials by visiting Teladoc's <u>Engagement</u> <u>Center</u>. The engagement center makes it easier to ensure members get the most out of their Teladoc Health services. Administrators will find:

- A library of free, customizable print and digital materials—including emails, postcards, flyers, direct mail, and more
- Monthly seasonal content
- And much more!

If you encounter any issues with the engagement center, please contact Teladoc Client Services at ClientServices@teladoc.com or by calling them at (866) 509 – 8954.

| Teladoc.<br>HEALTH                                                                                                    |  |
|----------------------------------------------------------------------------------------------------|--|
| ENGAGEMENT CENTER<br>Resources for engaging people in<br>whole-person virtual care                                             |  |
| Please log-in with your business email and set a new password.<br>New users can <b>register here</b> to get started.<br>Email: |  |
| Continue                                                                                                    |  |

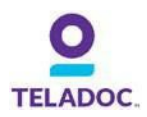

## How to Register for Teladoc

#### Visit Teladoc.com and click Get Started Now

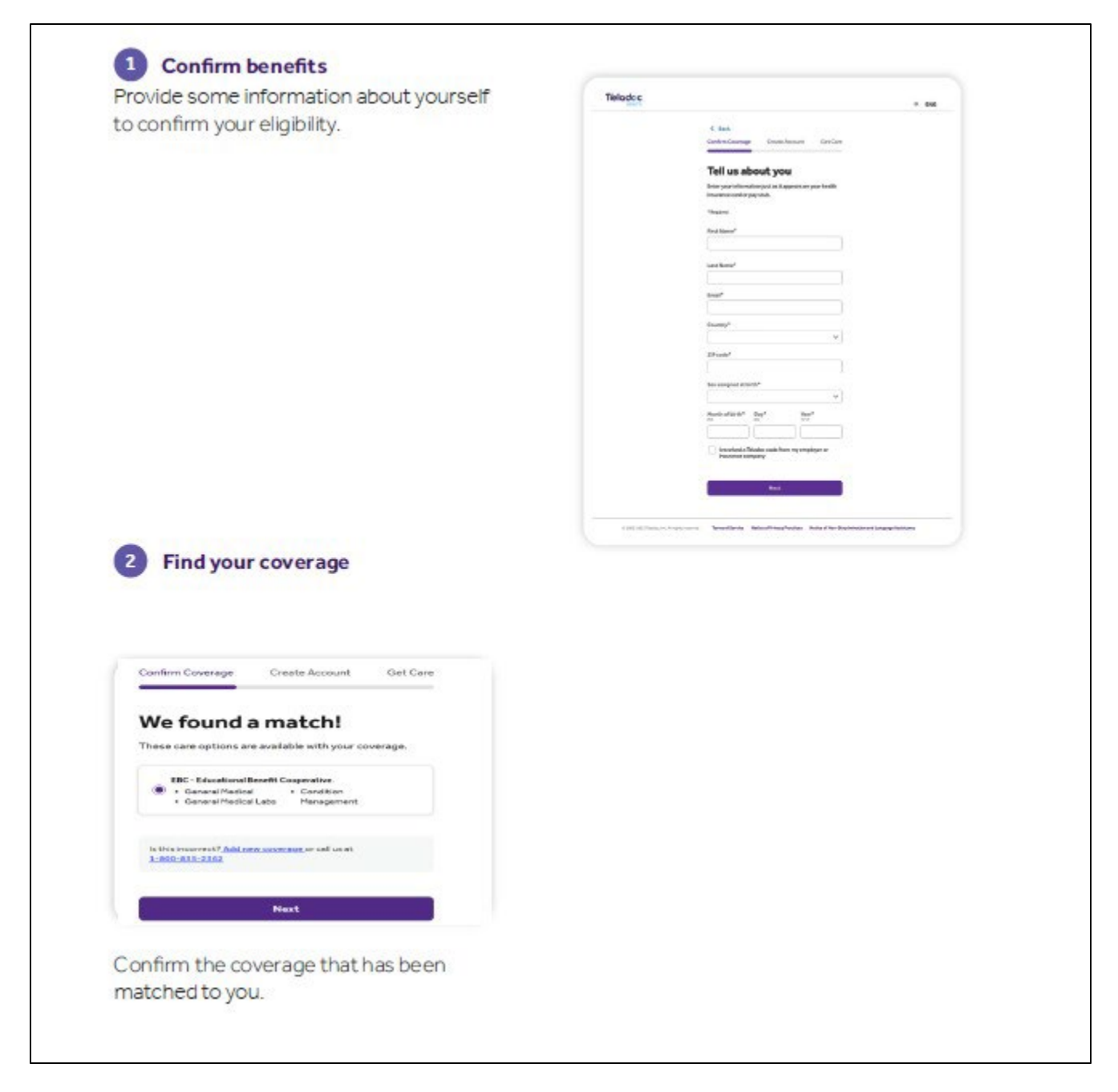

**Note:** the member's name <u>must</u> match exactly what is in BenefitSolver in order for Teladoc to match their information. If you've confirmed the member's name matches what is in BenefitSolver and their information can still not be matched, please reach out to your Gallagher Account Manager.

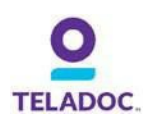

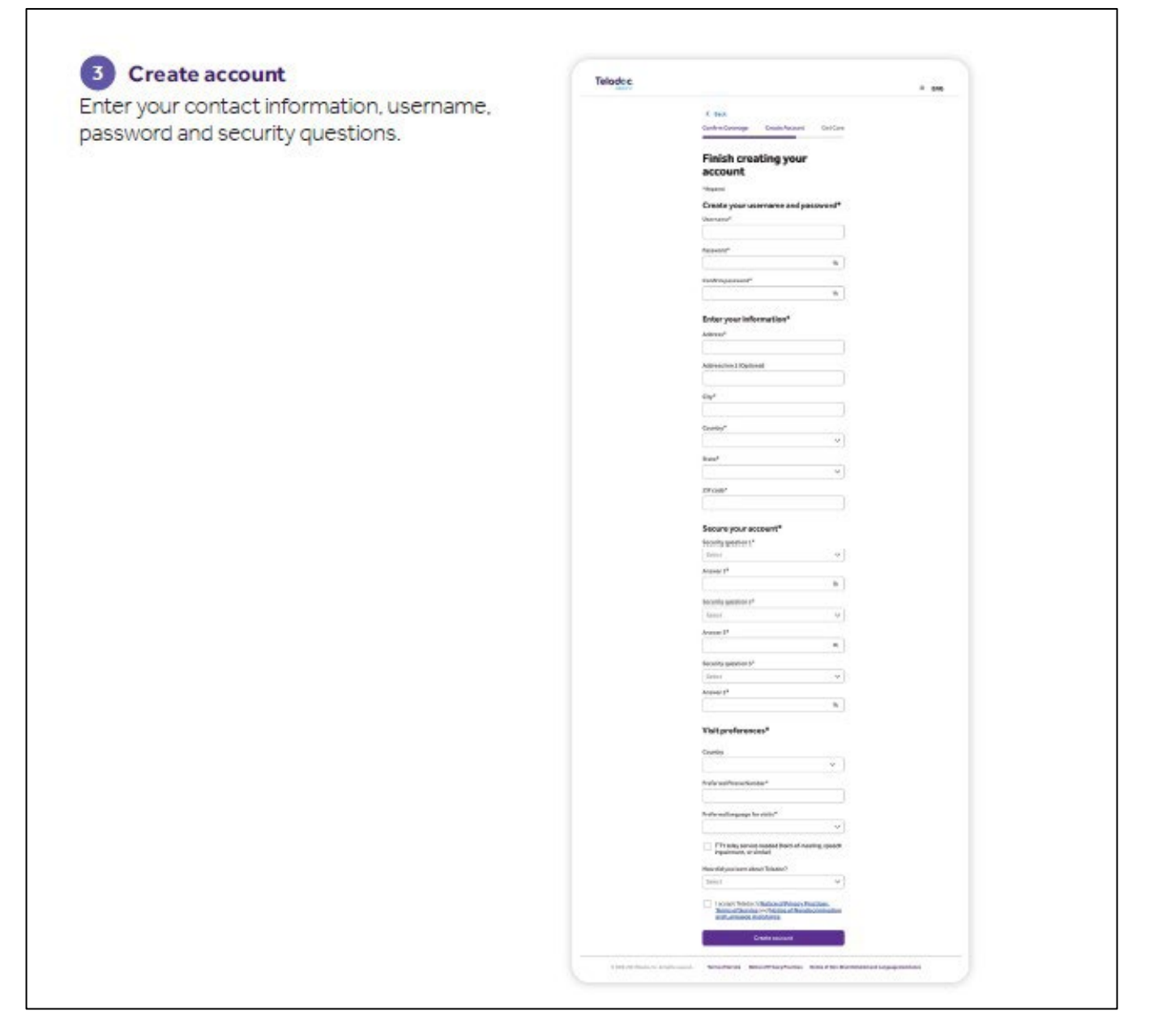

**Note:** Once a member's account is created, eligible dependents under 18 years old can be added to a members account through their account settings under the primary member. Eligible dependents over the age of 18 should follow the exact steps above to create their own account.

## Accidental Charge – HMO/PPO Members

In the event a PPO or HMO member accidentally gets charged a consultation fee due to incorrect account set up, the member or district is able to reach out to Teladoc via phone or email for reimbursement.

- Phone: 1-800-835-2361 (1-800-TELADOC)
- Email: <u>clientservices@Teladoc.com</u>
  - Subject: Member Refund Sought Member's Initials, EBC, Date
  - Please be sure to include the member's full name, zip code, date of birth, date of Service and why refund is being requested (accidental charge).

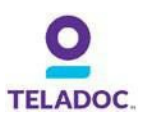

# P TELADOC.

# Get started with the Teladoc Mobile App

### DOWNLOADING THE APP IS QUICK AND EASY!

Visit Teladoc.com/mobile or visit your app store. Then follow the instructions below.

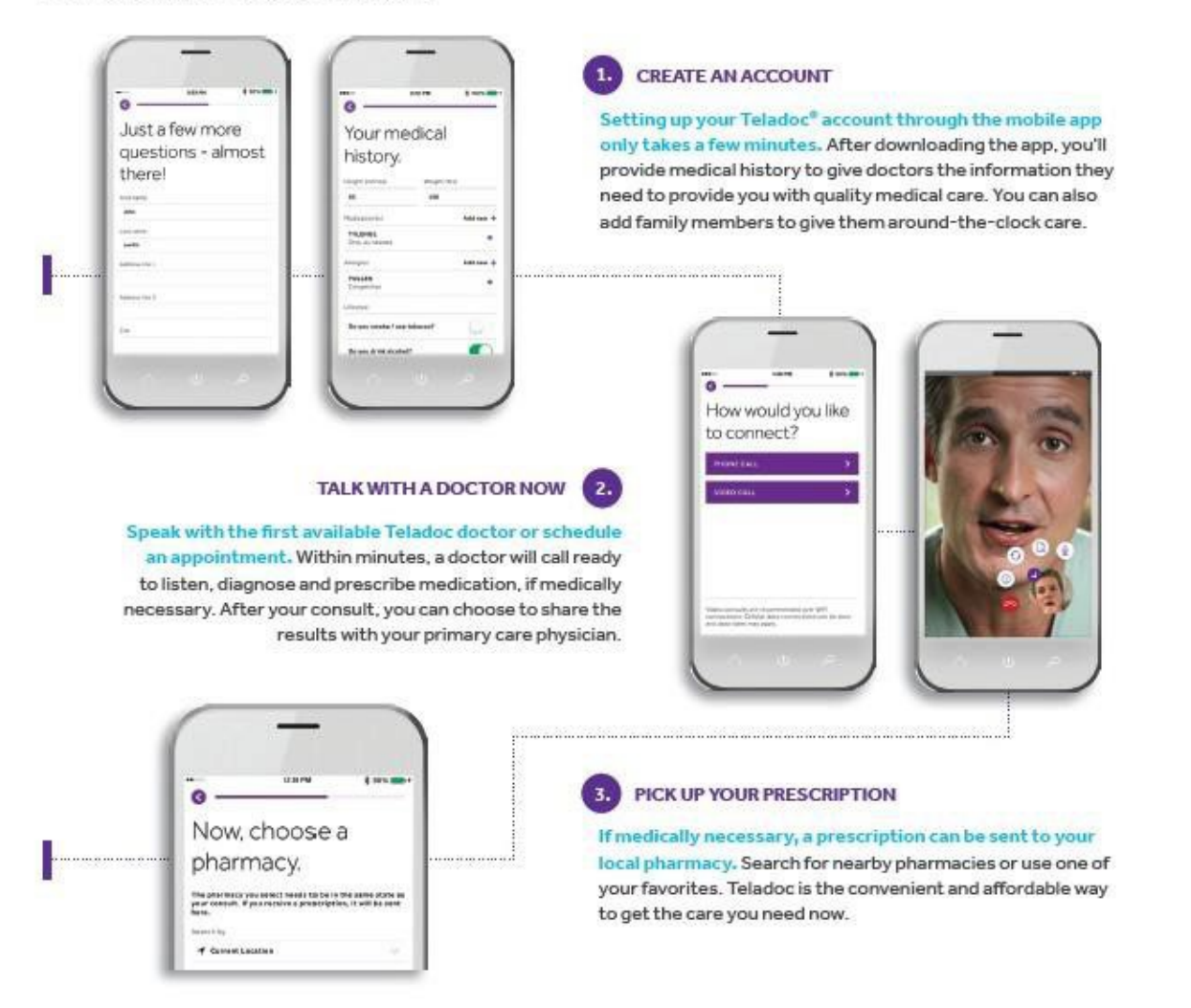

# Talk to a doctor anytime!

Teladoc.com

1-800-Teladoc (835-2362)

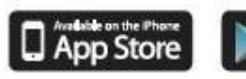

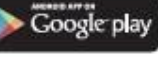

600002-2017 Teladoc, Inc. All rights reserved. Complete disclaimer et Teladoc.com Apple and the Apple log are trademarks of Apple Inc., registered in the U.S. and other countries. App Store is a service mark of Apple Inc.

1215 10E-177

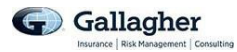

# NOTICES

| Notice                                                               | District Action                                                                                                    |  |
|----------------------------------------------------------------------|----------------------------------------------------------------------------------------------------|--|
| Notices for new employees and/or during open enrollment              |                                                                                                    |  |
| Certificate of Creditable (non-creditable coverage)<br>Drug Coverage | Give to employees upon enrollment.                                                                                                    |  |
| HIPAA Privacy notice (if applicable)                                 | Distribute notice to new members upon enrollment.                                                                                                    |  |
| Summary of Benefits and Coverage (SBC)                               | Districts should distribute SBC's to new hires with their benefit<br>materials and to all employees during their annual open enrollment<br>(two sided, no more than four pages in length). Please note there are<br>specific rules regarding electronic delivery (refer to the Electronic<br>Distribution Matrix Notice included in the SBC email sent by your<br>Account Manager annually). |  |
| Market Notice Exchange                                               | Districts are required to provide the notice to all employees, regardless of plan eligibility or enrollment status, part-time/full-time status, or status as a regular, temporary or seasonal employee, within 14 days of the employee's start date.                                                                                                    |  |
| Women's Health and Cancer Rights Act Notification                    | Distribute notice to new members upon enrollment and all employees during the district's annual open enrollment.                                                                                                    |  |
| Annual Notices (not including open enrollment)                       |                                                                                                    |  |
| Certificate of Creditable (or non-creditable) Rx<br>Coverage         | An email is sent to all districts from an EBC representative to notify the<br>Centers for Medicare and Medicaid Services (CMS) of your creditable<br>coverage within 60 days of the beginning of the plan year (July 1).<br>Districts should also provide a notice to members on an annual basis<br>prior to October 15. Reminder is sent to all districts in September.                     |  |
| CHIPRA State Premium Assistance Notice                               | Assistance is not available in Illinois, but could be applicable to<br>employees with children residing in a different state. Districts should<br>provide to members on an annual basis.                                                                                                    |  |
| Grandfathered status notice (if applicable)                          | Districts should distribute this notice each year for plans which are still grandfathered. If district offers multiple plans, identify which plan(s) the grandfathered notice applies to and remember to include the district's contact information on the notice.                                                                                                    |  |
| Nonfederal Governmental Plan Opt Out Notice<br>(if applicable)       | If your district opted out of Mental Health Parity, provide employees and CMS an annual notice informing                                                                                                    |  |

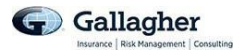

| Notice                                                                                                    | District Action                                                                                                    |  |
|----------------------------------------------------------------------------------------------------|----------------------------------------------------------------------------------------------------|--|
| Wellness Program Notice<br>(if subject to HIPAA and if applicable)                                              | If your district provides a reward for the completion of a wellness<br>program or initiative, your district will need to provide an annual notice<br>informing employees of the ability to obtain this reward by an<br>alternative means. Model notices are available. |  |
|                                                                                                    |                                                                                                    |  |
| Notice of availability of HIPAA Privacy Notice                                                                  | Districts should provide to members every three years. EBC representatives send sample notice when HIPAA Privacy Notice is due. The next notice will be sent in 2024.                                                                                                  |  |
|                                                                                                    | COBRA Notices                                                                                                    |  |
| COBRA general/initial notice – provided to employee<br>and spouse within 90 days of commencement of<br>coverage | Businessolver provides notice to new members.                                                                                                    |  |
| COBRA Early Termination Notice                                                                                  | Businessolver will provide notice to COBRA participants.                                                                                                    |  |
| COBRA Election Notice – within 14 or 44 days of qualifying event                                                | Businessolver will provide notice to members who have a qualifying event.                                                                                                    |  |
| COBRA Unavailability Notice – within 14 days of qualifying notice                                               | Consult with your district's legal counsel if a member will not be offered COBRA.                                                                                                    |  |
| HIPAA Certificate of Creditable Coverage – upon<br>termination of coverage                                      | Consult with your district's legal counsel if a member will not be offered COBRA.                                                                                                    |  |
| Event Specific Notices                                                                                          |                                                                                                    |  |
| 30-Day advance notice of rescission                                                                             | EBC districts did not have wording relating to rescission prior to PPACA requirements. The plans do not allow for rescission.                                                                                                    |  |
| Material modification to Summary of Benefits notice                                                             | Notifications will need to be provided for any plan changes is 60 days prior to the plan change. Model notice is available.                                                                                                    |  |
| Michelle's Law (if applicable)                                                                                  | Medical coverage has increased limiting age to 26 regardless of student status.                                                                                                    |  |
| Patient Protection Model Notice (PCP and OB/GYN<br>Choice Notice) for non-grandfathered plans only              | Notification should be sent out the first day of the first plan year starting<br>on or after the date grandfathered status is lost, or whenever an SPD or<br>other similar description of the plan benefit is provided.                                                |  |

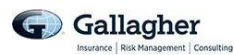

| Qualified Medical Child Support Order (QMCSO)<br>Notices: (1) Notification of receipt of order – promptly<br>after receiving order or, (2) Notification of<br>determination – within a reasonable period | If a custodian of an employee's child produces a Qualified Medical Child<br>Support Order, districts are required to respond to the order and<br>providecoverage to the child. If you district receives one of these orders,<br>please contact your Gallagher representative and legal counsel or<br>guidance.<br>Districts are required to notify employees that the child will be placed on<br>the plan. Sample notices are available. |  |
|----------------------------------------------------------------------------------------------------|----------------------------------------------------------------------------------------------------|--|
| Notice                                                                                                    | District Action                                                                                                    |  |
| Summary of Material Modification (SMM) – within 210 days after the end of the plan year                                                                                                    | N/A – for ERISA plans                                                                                                    |  |
| Summary of Material Reduction (SMR) - within 60 days of adoption                                                                                                    | N/A – for ERISA plans                                                                                                    |  |
| Notices included in BCBS booklets or provided by BCBS                                                                                                    |                                                                                                    |  |
| Newborns' and Mother's Health Protection Act<br>Disclosure                                                                                                    | No action necessary, included in BCBS booklet.                                                                                                    |  |
| Notice of HIPAA Special Enrollment Rights                                                                                                    | No action required, included in BCBS booklet.                                                                                                    |  |
| Summary Plan Description                                                                                                    | No action required. Responsibility of BCBSIL for the HMO Plan.                                                                                                    |  |
| Notices included in BCBS booklets or provided by BCBS                                                                                                    |                                                                                                    |  |
| Section 125 Automatic/evergreen election notice (if applicable)                                                                                                    | If your district automatically enrolls employees in the prior years'<br>Section 125 elections, work with your vendor to develop the<br>appropriate notices to provide to employees upon enrollment.                                                                                                    |  |
| Section 125 pre-tax salary reduction agreement                                                                                                    | If your district has a Section 125 plan, work with your vendor to develop agreement.                                                                                                    |  |
| Pending Notices                                                                                                    |                                                                                                    |  |
| Quality of Care notice (non-grandfathered plans)                                                                                                    | Awaiting further guidance.                                                                                                    |  |

## Benefit Administrator Overview

This is an overview of items pertinent to day-to-day tasks for benefit administration, this is not allencompassing and more details can be found throughout this Admin Manual. As always, if you have questions reach out to your Gallagher team.

| Carrier Logins/Set Up                                                          |                          |  |
|--------------------------------------------------------------------------------|--------------------------|--|
| Gallagher                                                                      | <b>Completion Status</b> |  |
| Notify Gallagher of your new Administrator. Provide their name,                |                          |  |
| job title, email address, and phone number.                                    |                          |  |
| Meet with Gallagher Account Manager to go over EBC Admin                       |                          |  |
| Manual*                                                                        |                          |  |
| Carriers                                                                       | <b>Completion Status</b> |  |
| Businessolver Login Credentials Received/ Confirm Access*                      |                          |  |
| Blue Access for Employers (BAE) Login Credentials Received/<br>Confirm Access* |                          |  |
| Login Credentials for Add'l Carrier Platforms Received/Confirm                 |                          |  |
| Access                                                                         |                          |  |
| BenefitSolver                                                                  | Completion Status        |  |
| Review training videos in Heart2Heart                                          |                          |  |
| Review ACA videos                                                              |                          |  |

## Carrier Login/Setup Notes:

- Your Gallagher Account Manager will reach out after getting the notification of the new Administrator to set up a day and time for the Admin Manual Training
- Your Gallagher Account Manager will request the login credentials for BenefitSolver and Blue Access for Employers (BAE).
  - Note: The district is responsible for setting up new administrator for any other carrier portals.

Please note: The district should ensure that the tasks noted in the chart above are completed for new benefit administrators at their district. These tasks should be completed shortly after the start date of the new administrator.

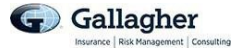

## **Ongoing BenefitSolver Related Tasks**

| Change in Employment Status                              |                   |  |
|----------------------------------------------------------|-------------------|--|
| Task                                                     | Completion Status |  |
| Add newly hired, benefit eligible employees in           |                   |  |
| BenefitSolver.                                           |                   |  |
| • As early as 60 days before their start date            |                   |  |
| • No later than 30 days from when they                   |                   |  |
| start                                                    |                   |  |
| Terminate employees in BenefitSolver timely              |                   |  |
| <ul> <li>No later than 30 days from when they</li> </ul> |                   |  |
| terminate                                                |                   |  |
| If an employee is going on Leave of Absence              |                   |  |
| (LOA), update BenefitSolver                              |                   |  |
| <ul> <li>No later than 30 days the event</li> </ul>      |                   |  |
| If a person retires and does not keep their              |                   |  |
| <u>coverage</u> with the district, process an            |                   |  |
| employment termination.                                  |                   |  |
| If a person retires and keeps their benefits with        |                   |  |
| the district, follow these steps:                        |                   |  |
| 1. Terminate the employee                                |                   |  |
| 2. Reinstate them as a retiree                           |                   |  |

### BenefitSolver Transaction Notes:

- File Feeds Any updates you make on Businesssolver will be sent over to any carriers that have a **file feed** set up. Files run after midnight on <u>Tuesday night/Wednesday</u> morning each week.
- If you need a **haste enrollment**, issue a case in BeneftitSolver and assign it to your Gallagher Account Manager. A haste enrollment typically takes up to two business days to process.
- Utilize the Case Manager option in Businesssolver if you need to update an employee's record (because you are unable to); or if you have any questions about that record.
- **IMPORTANT:** Unless you are self-serve and have a file feed setup, you are responsible for entering new hires and terminations in the carrier's platform. As a reminder, a file feed will always be sent to BCBS and MetLife.

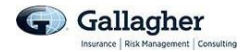

| ACA Reporting<br>(applies to districts who utilize Businessolver for ACA reporting) |                   |  |
|-------------------------------------------------------------------------------------|-------------------|--|
| Task                                                                                | Completion Status |  |
| Q1 ACA Data Reviewed and Certified                                                  |                   |  |
| Q2 ACA Data Reviewed and Certified                                                  |                   |  |
| Q3 ACA Data Reviewed and Certified                                                  |                   |  |
| Q4 ACA Data Reviewed and Certified                                                  |                   |  |
| Total Employee Count vs FT Employee Count                                           |                   |  |
| Confirmed                                                                           |                   |  |
| Address ACA Transmittal Errors                                                      |                   |  |
| Sign off ACA Transmittal Status                                                     |                   |  |

### ACA Reporting Notes:

• There are two methods for you to review your ACA data. Please refer to page 40 of the EBC manual.

| Evidence of Insurability (EOI) Transactions                           |                          |  |
|-----------------------------------------------------------------------|--------------------------|--|
| (applies to district who are self-serve and offer voluntary products) |                          |  |
| Task                                                                  | <b>Completion Status</b> |  |
| Review pending EOI elections following Open                           |                          |  |
| Enrollment or when you know a new                                     |                          |  |
| employeelogged into the system to make                                |                          |  |
| elections                                                             |                          |  |
| Follow up with employees who are pending                              |                          |  |
| EOI to remind them to submit their EOI                                |                          |  |
| application                                                           |                          |  |
| <ul> <li>Note – We recommend giving</li> </ul>                        |                          |  |
| employees 30 days from when they                                      |                          |  |
| make the election to complete the                                     |                          |  |
| EOI application.                                                      |                          |  |
| Approve/Deny/Expire elections that are                                |                          |  |
| pending EOI                                                           |                          |  |

### **Evidence of Insurability (EOI) Notes:**

- You should not begin employee deductions for any amount that is pending EOI, until it has been approved by the carrier.
- If your carrier is Reliance Standard:
  - You will receive a monthly push report that will provide the status of all current submitted EOI forms.

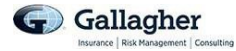

| <b>EBC Invoices</b><br>(released on the 25 <sup>th</sup> of each month) |                   |
|-------------------------------------------------------------------------|-------------------|
| Task                                                                    | Completion Status |
| Does the 15 <sup>th</sup> day rule apply to your district?              | Yes or No         |
| Retrieve and review BCBS Medical Invoice                                |                   |
| Retrieve and review Reliance Basic Life/ADD                             |                   |
| Invoice                                                                 |                   |
| Retrieve and review MetLife dental Invoice (if it                       |                   |
| applies to you)                                                         |                   |

### **Billing/Invoice Notes:**

- EBC 15<sup>th</sup> Day Rule
  - There is a **15 day rule for EBC lines** of coverage
    - Start Date: if a newly enrolled employee has an effective date of coverage from the 1<sup>st</sup> to the 15<sup>th</sup> of the month, the district will be charged premium for the month. However, if hired from the 16<sup>th</sup> of the month on, the district will not be charged.
    - Term Date: If an employee terminates between the 1<sup>st</sup> and the 15<sup>th</sup> of the month, the district will not be billed for that month's premium. However, if an employee terminates after the 15<sup>th</sup> of the month, the district will be billed the premium for that month.
- Any changes entered after the 19<sup>th</sup> of the month will captured in the following month's invoice.
- If Businessolver produces invoices for other lines of coverage that are not listed above, please be sure to retrieve and review those invoice as well.
- It always recommended that you compare your invoices against your payroll report.
- If you notice an error in an invoice, pay the invoice in full and notify your Gallagher Account Manager. Adjustments/credits will be reflect in the following months invoice.

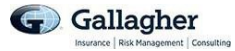

### **Carrier Cheat Sheet**

**Recommendation:** Populate the following carrier sheet with your applicable carriers for quick reference.

| Line of Coverage   | Carrier           |
|--------------------|-------------------|
| Medical            | BCBSIL            |
| Basic Life/ADD     | Reliance Standard |
| Dental             |                   |
| Vision             |                   |
| Voluntary Life/ADD |                   |
| H.S.A              |                   |
| F.S.A              |                   |
| H.R.A              |                   |
|                    |                   |
|                    |                   |
|                    |                   |
|                    |                   |
|                    |                   |

### **Contact Cheat Sheet**

**Recommendation:** Populate the following contact sheet with your designated account managers and benefit consultants for quick reference.

| Carrier/Vendor        | Contact Name  | Phone Number | Email Address         |
|-----------------------|---------------|--------------|-----------------------|
| Gallagher Account     |               |              |                       |
| Manager               |               |              |                       |
| Gallagher Benefit     |               |              |                       |
| Consultant            |               |              |                       |
| Businessolver Support | Admin Support | 844.411.4784 | ebc@businessolver.com |
| Team                  |               |              |                       |
| Reliance Standard     |               |              |                       |
| Account Manager       |               |              |                       |
|                       |               |              |                       |
|                       |               |              |                       |
|                       |               |              |                       |
|                       |               |              |                       |

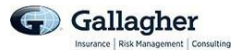

## QUICK OPEN ENROLLMENT CHECKLIST

Note: Districts may have additional tasks to complete for Open Enrollment that are not included in this checklist.

| Task                         | Notes                                                                                                    | Completion |  |  |
|------------------------------|----------------------------------------------------------------------------------------------------|------------|--|--|
|                              |                                                                                                    | Status     |  |  |
| Open Enrollment Schedule     | Notify Gallagher                                                                                                    |            |  |  |
| (Dates or Month)             | Share the dates with your employees                                                                                                  |            |  |  |
| District Employee            | <ul> <li>Prepare emails, newsletters, memos, and/or</li> </ul>                                                                       |            |  |  |
| Communication                | intranet notices                                                                                                    |            |  |  |
|                              | Include Open Enrollment period                                                                                                    |            |  |  |
|                              | <ul> <li>Include benefits that will be offered during the<br/>since Queen Exception and and and and and and and and and an</li></ul> |            |  |  |
| CORPA Mambara                | given Open Enrollment period                                                                                                    |            |  |  |
| COBRA Members                | Kun a COBRA report in Businessoiver to identify     COPPA population                                                                 |            |  |  |
|                              | Share Open Enrollment communication with                                                                                             |            |  |  |
|                              | COBRA participants                                                                                                    |            |  |  |
| Open Enrollment Meetings     | Provide dates/times/location to Gallagher                                                                                            |            |  |  |
|                              | Request the carriers you would like to attend                                                                                        |            |  |  |
|                              | the meeting (BCBS, Guardian, etc.)                                                                                                   |            |  |  |
| Carrier Open Enrollment      | <ul> <li>Notify Gallagher if you would like to receive</li> </ul>                                                                    |            |  |  |
| Employee Communication       | benefit summaries and booklets from the                                                                                              |            |  |  |
|                              | carriers (Metllfe, VSP, Guardian, etc.)                                                                                              |            |  |  |
| Gallagher Benefit Summary    | <ul> <li>Approve draft version</li> </ul>                                                                                            |            |  |  |
|                              | <ul> <li>Confirm receipt of final version (electronically)</li> </ul>                                                                |            |  |  |
|                              | Request hard copies from Gallagher (if                                                                                               |            |  |  |
|                              | necessary)                                                                                                    |            |  |  |
| BCBS SBCS                    | Distribute to all employees during OE. Rules     regarding electronic delivery are included in the                                   |            |  |  |
|                              | SBC emails ent by Gallagher                                                                                                    |            |  |  |
| BCBS Member Profile          | Bequest from BCBS following annual process if                                                                                        |            |  |  |
| Change Forms (if requested)  | applicable                                                                                                    |            |  |  |
|                              |                                                                                                    |            |  |  |
| Include Notices in OE        | <ul> <li>Grandfathered Plan Notice (if applicable)</li> </ul>                                                                        |            |  |  |
| Packet                       | <ul> <li>Women's Health and Cancer Rights Notice</li> </ul>                                                                          |            |  |  |
|                              | CHIPRA State Premium Assistance Notice                                                                                               |            |  |  |
|                              | Summary of Benefits and Coverage (SBC)                                                                                               |            |  |  |
|                              |                                                                                                    |            |  |  |
| Businessoiver                |                                                                                                    |            |  |  |
| Clean House                  | Run an Employee Dependent Benefit Census                                                                                             |            |  |  |
|                              | and audit records to ensure they are up-to-date                                                                                      |            |  |  |
|                              | Approve/Deny any pending transactions                                                                                                |            |  |  |
|                              | <ul> <li>Approve/Deny any transactions that are<br/>pending EQL(VolUife_LTD_CI)</li> </ul>                                           |            |  |  |
| Rates                        | Provide Business of Verwith rates for any lines of                                                                                   |            |  |  |
|                              | coverage Gallagher is not the broker                                                                                                 |            |  |  |
| *** Self-Serve Districts *** | Share OE dates with Businessolver                                                                                                    |            |  |  |
|                              | Provide ER/EF rate breakdown to Businessolver                                                                                        |            |  |  |
|                              | Approve platform messages                                                                                                    |            |  |  |
|                              | • Test Site                                                                                                    |            |  |  |

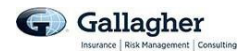

# GLOSSARY

ACA (Affordable Health Care Act – Officially known as Patient Protection and Affordable Care Act of 2010) -Healthcare reform bill aimed at increasing the affordability and rate of health insurance coverage for Americans, and reducing the overall costs of health care (for individuals and the government). It provides a number of mechanisms including but not limited to: A. no lifetime limits. B no pre-existing limitations. C. dependents eligible to age 26, regardless of financial dependency, marital status or whether they live with the employee D. No annual limits on any essential health benefits. E. Form W-2 reporting with healthcare coverage. F. Summary of Benefits and Coverage. G. Health FSA - Cap of \$2600 for 2017. H. Marketplace exchange notice.

AD&D - Accidental Death and Dismemberment is a policy that pays benefits to the beneficiary if the cause of death is an accident. This is a limited form of life insurance, which is generally less expensive, or in some cases is an added benefit to an existing life insurance policy.

Allowed Amount - Maximum amount on which payment is based for covered health care services. This may be called "eligible expense," "payment allowance" or "negotiated rate" If your provider charges more than the allowed amount, you may have to pay the difference.

Basic Life - Policy in which insurer guarantees payment of a death benefit to named beneficiaries upon the death of the insured.

Balance Billing - When a provider bills you for the difference between the provider's charge and the allowed amount. For example, if the provider's charge is \$100 and the allowed amount is \$70, the provider may bill you for the remaining \$30. A preferred provider may not balance bill you for covered services.

Benefit Summary/Benefit Guide - Document highlighting benefit plans, value adds, and contact information

Co-insurance - Your share of the costs of a covered healthcare service. You pay the co-insurance plus any deductibles you owe.

COBRA (Consolidated Omnibus Budget Reconciliation Act) - Outlines continuation of coverage provisions where an employee can continue insurance coverage for up to 18 months (29 months if employee and/or dependents are disabled at the time of the QLE, 36 months in the event of death and divorce) even though employment has been terminated.

Co-payment – A fixed amount you pay for a covered service, usually when you receive the service. The amount can vary by the type of covered healthcare service.

Deductible - The amount you owe for health care services before your health insurance or plan begins to pay.

Emergency Services - Evaluation of an emergency medical condition and treatment to keep the condition from getting worse.

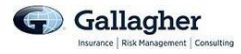

EOB (Explanation of benefits) - Sent to member after a claim. Statement sent to a participant in a health plan listing services, amount paid by the plan, and total amount billed to the patient. EOB provides reason for a difference in the paid amount and the amount requested on the claim.

Excluded Services - Health care services that your insurance or plan does not pay for or cover.

FMLA (Family and Medical Leave Act of 1993) - A leave of absence granted to an eligible participant by the employer in accordance with Public Law 103-3 for the birth or adoption of the participant's child, placement in the participant's care of a foster child, the serious health condition of the participant's spouse, child or parent, and the participant's own disabling serious health condition.

FSA (Flexible Savings Account) - A pre-tax account that members put money into which can be spend on out of pocket health care costs. Employers and employees can contribute to the account. FSA funds are 'use it or lose it', and any unused money left over at the end of the year is no longer yours. Unused funds go to your employer, who can split it among employees in the FSA plan or use it to offset the costs of administering benefits. Some plans allow for a carryover up to \$500 for the following year.

Guarantee Issue (GI) - Benefits are available to all eligible employees regardless of their physical condition, provided they apply on or before their date of eligibility. The insurer will issue up to a certain amount of insurance for each individual employee without evidence of insurability (EOI). The requirements are usually based on size of the group and distribution by ages.

Grievance - A complaint that you communicate to your health insurer or plan.

Habilitation Services – Health care service that help a person keep, learn or improve skills and functioning for daily living. These services include physical and occupational therapy, speech-language pathology, and other services for people with disabilities in a variety of inpatient or/outpatient settings.

HDHP (High Deductible Health Plan) - A health plan with a deductible of at least \$1,400 for an individual or \$2,800 for a family for 2021. Qualified HDHPs are eligible to combine with an HSA or health savings account.

Please note – Minimum deductible dollar amounts are set by the IRS and are subject to change per calendar year.

HIPAA (Health Insurance Portability & Accountability Act) - Federal law that states the requirements that employer- sponsored group insurance plans, insurance companies, and health plans must adhere to, in order to provide health insurance coverage in both the individual and group healthcare markets. Designed to provide privacy standards to protect patients' medical records and other health information provided to health plans, doctors, hospitals and other health care providers.

HMO (Health Maintenance Organization) - An organization that provides comprehensive and preventive health care services for a fixed periodic payment from the covered person(s) generally through owned (or contract) facilities and a salaried medical staff. HMOs have their own network who have agreed to accept payment at a certain level for any services they provided. This allows the HMO to keep costs in check for its members. This plan require members to have a PCP and referrals to see other providers.

Hospice Services - Services to provide comfort and support for persons in the last stages of a terminal illness and their families.

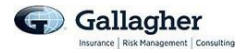

Hospitalization - Care in a hospital that requires admission as an inpatient and usually requires an overnight stay. An overnight stay for observation could be outpatient care.

Hospital Outpatient Care - Care in a hospital that usually does not require an overnight stay.

HRA (Health Reimbursement Account) - An employer-funded account that helps employees pay for qualified medical expenses not covered by their health plans. HRAs are compatible with all types of health insurance plans and they are owned by the employer.

HSA (Health Savings Account) - A tax-advantaged account created for individuals who are covered under high-deductible health plans to save for medical expenses that HDHPs do not cover.

In-network - Providers who contract with your health insurance or plan. In-network services usually cost less than out-of- network services.

LOA (Leave of Absence) - Period of time that one is away from primary job while maintaining the status of 'employee.'

LTD (Long Term Disability) - A group or individual policy which provides coverage for longer than a short term, often until the insured reaches age 65 in case of illness and for the remainder of his lifetime in the case of accident.

Medically Necessary - Health care services or supplies needed to prevent, diagnose or treat and illness, injury, condition, disease or its symptoms and that meet accepted standards of medicine.

Network - The facilities, providers and suppliers your health insurer or plan has contracted with to provide health care services. Notes: In-network providers who contract with your health insurance or plan usually cost less than out-of-network services.

Non-preferred Provider - Provider who does not have a contract with your health insurer or plan to provided services to you.

Open Enrollment (OE, AE) - Period of time, generally annually, in which employees as an organization may enroll in, cancel or alter their healthcare coverage.

Out-of-Pocket Limit - The most you pay during a policy period (usually a year) before your health insurance or plan begins to pay 100% of the allowed amount. This limit never includes your premium, balance-billed charges or health care your health insurance/plan does not cover. Some health insurance or plans do not count all of your co-payments, deductibles, co-insurance payments, out-of-network payments or other expenses toward this limit.

Preauthorization - A decision by your health insurer that a health care service, treatment plan, prescription drug or durable medical equipment is medically necessary. Sometimes called prior authorization, prior approval or precertification. Your health insurance or plan may require preauthorization for services before you receive them, except in an emergency. Preauthorization is not a promise your health insurance or plan will cover the cost.

Preferred Provider - A provider who has a contract with your health insurer or plan to provide services to you at a discount.
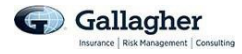

PPO (Preferred Provider Organization) - A group of providers that have banded together in hopes of preserving and enlarging their market share by providing discounted services to groups with which they have contracts.

Premium - The amount that must be paid for health insurance.

Prescription Drug Coverage - Health insurance that helps pay for prescription drugs and medications.

Primary Care Physician - A physician (M.D. – Medical Doctor or D.O. – Doctor of Osteopathic Medicine) who directly provides or coordinates a range of health care services for a patient.

Primary Care Provider - A physician (M.D. – Medical Doctor or D.O. – Doctor of Osteopathic Medicine), Nurse Practitioner, Clinical Nurse Specialist or Physician Assistant, as allowed under state law, who provides or coordinates a range of health care services for a patient.

Premium - The amount that must be paid for your health insurance. You and/or your employer usually pay it monthly, quarterly or yearly.

SBC - Summary of Benefit Coverage. Sometimes referred to as SPD, or summary plan description. Document the ACA requires that insurance carriers provide for their consumers. The SBC is supposed to be a simple and consistent way of communicating benefits and coverage information. This document goes to each employee during Open Enrollment depending on the plan they have. Must have hard copy IF not every employee has access to a computer.

Section 125 Plan - Plan which provides flexible benefits. This plan qualifies under the IRS code which allows employee contributions to be made with pre-tax dollars.

STD (Short Term Disability) - A group or individual policy written to cover disability of 13-26 weeks duration, through coverage for as long as two years is not uncommon. Contract with LTD.

Specialist - A physician specialist focuses on a specific area of medicine or a group of patients to diagnose, manage, prevent or treat certain types of symptoms and conditions. A non-physician specialist is a provider who has more training in a specific area of health care.

Urgent Care- Care for an illness, injury or condition serious enough that a reasonable person would seek care right away, but not so severe as to require emergency room care.

Qualifying Life Event (QLE, QE) - a change in family status, such as the birth of a child, loss of a dependent, marriage or divorce, and event that offers which results in a loss of group coverage. These events may qualify members for plan changes.

Voluntary Benefit (VB) - a suite of benefits offered by an employer that is voluntary for employees to use and is typically paid for by the employee via payroll deductions (ie. voluntary life, vision, dental).

Waiver of Premium (WP) - An optional extra on a life policy, which means the insurance company will pay the premiums if the policyholder is unable to because of illness or injury.